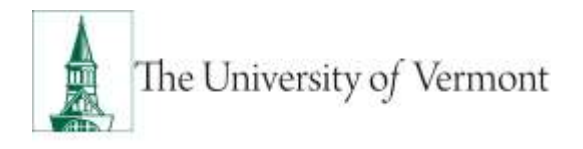

#### Pay Rate Change ePAR

**<u>Note</u>**: This document is designed to be used online and has a number of embedded links to processes and additional information. We discourage the printing of manuals as they are updated frequently and consume paper resources when printed.

If you have questions about information in this mini-manual, or, if after reading the entire manual, you cannot find the information you need, please e-mail <u>hrsinfo@uvm.edu</u>.

#### TABLE OF CONTENTS GUIDE

(Click on topic headings to automatically jump to specific section.

Use Ctrl+Home to come back to Table of Contents)

| Background                         | 2   |
|------------------------------------|-----|
| Navigation                         | 2   |
| Pay Rate Change/ Change in FTE     | 3   |
| Pay Rate Change/Correction         | 10  |
| Pay Rate Change/Reclassification   | 17  |
| Pay Rate Change/Off Cycle Increase | 24  |
| Pay Rate Change/Other              |     |
| Pay Rate Change/Probation Increase |     |
| Pay Rate Change/Promotion          | 45  |
| Pay Rate Change/Shift Differential | 52  |
| Data Change/Contract               | 529 |
| Frequently Asked Questions         |     |
| Resources                          | 68  |
| Helpful Links                      |     |
| Relevant UVM Departments           |     |

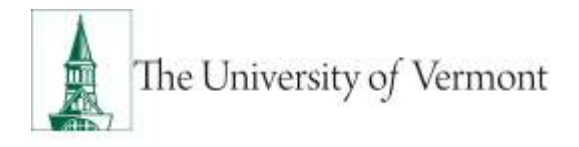

#### Background

Pay Rate Change ePARs are required to increase or decrease an employee's current pay (faculty, staff, grad students). (Changes in temporary employee hourly wages are not performed via ePAR.) Remember you'll need to initiate and receive approval for most staff and many faculty pay changes in <u>PeopleAdmin</u> prior to initiating the ePAR.

#### Navigation

- 1. Log in to PeopleSoft using the Human Resources Login www.uvm.edu/~erp/portal
- 2. Navigation: UVM ePARs>ePAR Collection and select the Pay Rate action. Select Add.

| Avoites Main Menu > "UVM sPARs > aPAR Collection                                     | Home   Add to Fevorites   Sign out                                                        |
|--------------------------------------------------------------------------------------|-------------------------------------------------------------------------------------------|
| Document Collection                                                                  | @ Print 경인 New Window                                                                     |
| Individual ePAR Actions Group ePAR Actions                                           |                                                                                           |
| Hire Hire or add Additional Job<br>Add Madify                                        | Add Modify                                                                                |
| Job Change<br>Make changes to non-pay related fields<br>Add Modify<br>Inquiry        | Add Modify                                                                                |
| Transfer<br>Transfer from one Department to Acother<br>Add Modify<br>Inquity Release | Retire or Terminate an Employee<br>Add Modify<br>Insuity                                  |
| Add or Maintain POrs<br>Add Modify<br>Inquiry                                        | Additional Pay<br>Add One Time Pay or Recurring pay to Employee<br>Add Modify<br>Instatry |

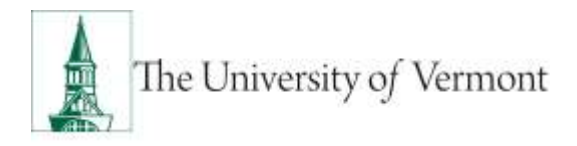

#### Pay Rate Change/ Change in FTE

Remember you'll need to notify the employee regarding a change in FTE. A memo signed by staff member, appointment letter/contract for faculty is required to be attached to the ePAR.

1. Pay Rate Change - Add

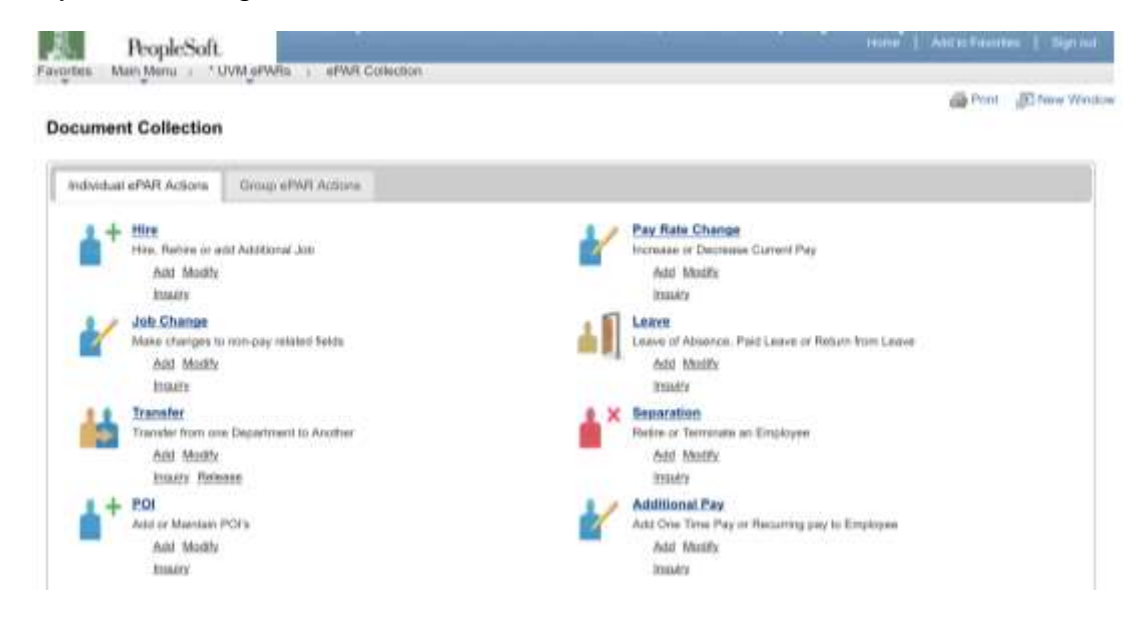

 Enter Search Criteria fields and click Search Note: Last Name or Empl ID is recommended.

| reate UV                         | M Pa<br>aPAJ   | y Char<br>t - Empl | ige Requ  | est<br>Son                                                |                  |             |                      |                                          | 2                                           |           |   |
|----------------------------------|----------------|--------------------|-----------|-----------------------------------------------------------|------------------|-------------|----------------------|------------------------------------------|---------------------------------------------|-----------|---|
| WR Action<br>PAR #<br>PAR Status | Pay 17<br>NEXT | what               |           | Açtine:<br>Inanyon Code<br>Obsetive Data<br>Obsetiva Beng | 164-12-2013<br># | Ē.          | Dana<br>Dana<br>Dana | mant ID:<br>coast Kalance<br>coast Balan | Pay Rate Change<br>8<br>Initial / Add Drivy |           |   |
| Bawerdt Cathor                   | 14             |                    |           |                                                           |                  |             |                      |                                          |                                             |           |   |
| Sept Rt.                         | 19             |                    | <u></u>   |                                                           |                  |             |                      |                                          |                                             |           |   |
| and Nation                       | Ŵ              | DUSE               |           |                                                           |                  |             |                      |                                          |                                             |           |   |
| salar Belority                   | * [            |                    | -         |                                                           |                  |             |                      |                                          |                                             |           |   |
| apartmerel.                      |                |                    | 14        |                                                           |                  |             |                      |                                          |                                             |           |   |
| selbon Rundo                     | 45 C           |                    | 9.        |                                                           |                  |             |                      |                                          |                                             |           |   |
| lanireux Unit                    | 10             |                    | 10.       |                                                           |                  |             |                      |                                          |                                             |           |   |
| Internal                         | 1              | Ger                | 6.0       |                                                           |                  |             |                      |                                          |                                             |           |   |
| -                                |                |                    |           |                                                           |                  |             |                      |                                          |                                             |           |   |
|                                  | Res.           |                    | InglAsses | Testine                                                   | Destinat         | Description | (Section)            | Bearing .                                | Baselound Links                             | Erel Dais | _ |
| 10000                            |                |                    |           |                                                           |                  |             |                      |                                          |                                             |           |   |

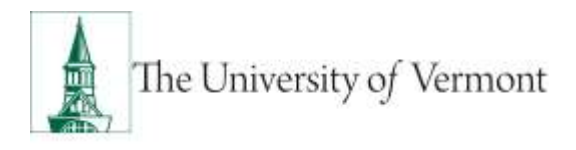

- Fareful Hot Merc : "UNLAWAS APUN Care Calendrate Abart Create UVM Pay Change Request 0 Step 1 of 8: «PAR - Employee Selection · Reveal for Labers PAR Action: Pay Dergs Actor Document ID Pay Rate Charge of William NOT Reason Code Doursent Instance: span higher instal Effective Date: 30/12/2015 Effective Resp. 2 Desarrowst Status waish Add Every · Breitet Catte Sepi ID: 'a First Nasse Last Note: MOULE Beauty Becomy P. **Department** Poston Rund Bastress Unit. Empl Class 10 January 1 -Course Salar II Anna Regillences In board) these Description Description Art. Cole . Orearkeine Basement Link Errort 2 lane \$1070 Part & Sol Science Abronatolities Professional for C -0122228 Mickey Manne H 011208 3041 -04 12Medua Asses
- 3. Review **Search Results** and check the box for the Applicable record and click **NEXT**.

3. Choose Pay Rate Change in Action field. Choose Change in FTE in Reason field. Enter all fields and click Next.

| Cubernate 43      | ŵ.                                                                                                    |                       |                       |                         |                     | am a |
|-------------------|----------------------------------------------------------------------------------------------------|-----------------------|-----------------------|-------------------------|---------------------|------|
| Create UV         | M Pay Chan                                                                                                    | ge Request            |                       |                         |                     |      |
| thep 2 of 8       | WAIL - Action                                                                                                   | Theaser               |                       |                         | 0                   |      |
| Differentiates    | Seam.                                                                                                    | and the second second | and the second second | and the second second   | 1000                |      |
| PAR Action        | Pay Charge:                                                                                                    | Additory              | Pap Res Dance         | Dotamentill             | Post Role D'umps    |      |
| WTAR #            | 16547                                                                                                    | Houses Covin:         | Champs IV FTE         | Determinet (nationse)   | 1                   |      |
| of Add Status     | 11/146                                                                                                    | Effective Date:       | VM/SADETRE            | Document Manager        | within ( Add Empy   |      |
|                   |                                                                                                    | Effective Reg.        | 1                     |                         |                     |      |
|                   | in the second second second second second second second second second second second second second second second |                       |                       |                         |                     |      |
| Horse             | Minute, Multisty                                                                                                | Empl 401              | 17530EED#             | Erred First             |                     |      |
|                   | THE R. P. LEWIS                                                                                                 |                       | Commet NOACH          | Last Personal Autors    |                     |      |
|                   |                                                                                                    |                       |                       | Last Trensachen Data    |                     |      |
| · According       | and the second second                                                                                           |                       |                       |                         | Arrest and a second | 100  |
| Actes             |                                                                                                    | Pay New Charge        |                       | Second                  | Dana h Fili         |      |
| Gial Silbackies I | Date:                                                                                                    | ad large rel          |                       | Oil Officiary Responses |                     |      |
| EPective Date     |                                                                                                    |                       |                       | Effective Responses     |                     |      |
|                   |                                                                                                    |                       |                       | A DATE OF CARCENTE      |                     |      |
| Cornerida         |                                                                                                    |                       |                       |                         |                     |      |
|                   |                                                                                                    |                       |                       |                         |                     |      |
|                   |                                                                                                    |                       |                       |                         |                     | _    |
| Robakosi aPW/R    | e pê Argey                                                                                                    |                       |                       |                         |                     | -    |
|                   |                                                                                                    |                       |                       |                         |                     |      |
|                   |                                                                                                    | 1.1                   |                       |                         |                     |      |
|                   |                                                                                                    |                       |                       |                         | Previous Hand       |      |
| -                 |                                                                                                    |                       |                       |                         |                     |      |
| Colored By        |                                                                                                    |                       |                       | Vestment By:            |                     |      |
|                   |                                                                                                    |                       |                       |                         |                     |      |

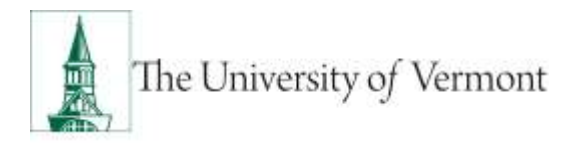

#### 4. Enter all fields and click Next

|                                                                                                    |                                                                                                    |                                                                                                    |                                                                                                    |                                                                                             |                                                                                                    |                                                                                                    |                           | -           | 7  |
|----------------------------------------------------------------------------------------------------|----------------------------------------------------------------------------------------------------|----------------------------------------------------------------------------------------------------|----------------------------------------------------------------------------------------------------|---------------------------------------------------------------------------------------------|----------------------------------------------------------------------------------------------------|----------------------------------------------------------------------------------------------------|---------------------------|-------------|----|
| reate UV8                                                                                                    | M Pay Cha                                                                                                    | inge Requi                                                                                                    | int                                                                                                    |                                                                                             |                                                                                                    |                                                                                                    |                           |             |    |
| ting 3 of 3.                                                                                                    | STAR Char                                                                                                    | un Juli Infor                                                                                                    | the second second                                                                                                    |                                                                                             |                                                                                                    | 6                                                                                                    |                           |             |    |
|                                                                                                    |                                                                                                    |                                                                                                    |                                                                                                    |                                                                                             |                                                                                                    | 180                                                                                                    | -                         |             |    |
| PAR Animal                                                                                                    | Pay Durat                                                                                                    |                                                                                                    | atain:                                                                                                    | Pay New Disease                                                                             | the property little                                                                                                    | Pa.                                                                                                    | Atta Dama                 |             | -  |
| units a                                                                                                    | NUT                                                                                                    |                                                                                                    | man take                                                                                                    | Dorar & Fill                                                                                | the state building                                                                                                    |                                                                                                    | 11.2                      |             |    |
| artist Burus                                                                                                    | -                                                                                                    |                                                                                                    | Pacifico Date                                                                                                    | 1002223010                                                                                  | Distance Blakes                                                                                                    |                                                                                                    | a data in a               |             |    |
|                                                                                                    |                                                                                                    |                                                                                                    | Photos Ser                                                                                                    | Sec. and                                                                                    |                                                                                                    |                                                                                                    |                           |             |    |
|                                                                                                    | 100                                                                                                    | -                                                                                                    |                                                                                                    |                                                                                             |                                                                                                    |                                                                                                    |                           |             | 80 |
| Marten                                                                                                    | House, Woley                                                                                                    |                                                                                                    | and the                                                                                                    | available                                                                                   | Empi Rotti                                                                                                    | 14                                                                                                    |                           |             |    |
|                                                                                                    | HARDING STATES                                                                                                    | 1. C                                                                                                    |                                                                                                    | Printing artifits                                                                           | Lord Paraiment Av                                                                                                    | bers.                                                                                                    |                           |             |    |
|                                                                                                    | ~                                                                                                    |                                                                                                    |                                                                                                    |                                                                                             | Later Transistion 3                                                                                                    | -piler                                                                                                    |                           |             | _  |
|                                                                                                    |                                                                                                    |                                                                                                    |                                                                                                    |                                                                                             |                                                                                                    |                                                                                                    |                           |             |    |
| With the                                                                                                    |                                                                                                    | Carnet Vene                                                                                                    |                                                                                                    |                                                                                             | Non Asten                                                                                                    |                                                                                                    |                           |             |    |
| Auge brattenstern                                                                                                    |                                                                                                    | Persey 24                                                                                                    | 1.015                                                                                                    | - W. W.                                                                                     | Pryney Ant                                                                                                    |                                                                                                    |                           | 11.11       |    |
| Persitian Maratas                                                                                                    |                                                                                                    | 00000                                                                                                    | Advent Prephy                                                                                                    | planal Deleter-Mellery Melany                                                               | 011296                                                                                                    | Address Pro-                                                                                                    | Appropriate Description I | DOLARY MILE | -  |
| Providence of the                                                                                                    |                                                                                                    | 54000                                                                                                    | Barris Line                                                                                                    | Lowing .                                                                                    |                                                                                                    |                                                                                                    |                           |             |    |
| Longing Views                                                                                                    |                                                                                                    | -                                                                                                    | Training Street West                                                                                                    |                                                                                             | 0.000                                                                                                    | Plant & Bo                                                                                                    | 1 million and             |             |    |
| Personal Personal Per                                                                                                    |                                                                                                    | and states                                                                                                    | Annual State                                                                                                    | internet Materials President                                                                | 1967                                                                                                    | HERE MALE                                                                                                    | 8                         |             |    |
|                                                                                                    | -                                                                                                    | 1000 C                                                                                                    | Contract in                                                                                                    | 00000000000000                                                                              | artes                                                                                                    | Automotic a                                                                                                    | Territoria Tible da       | 1.0000      | 1  |
| a destantion                                                                                                    |                                                                                                    | Distant Inch.                                                                                                    |                                                                                                    |                                                                                             | Bar Select                                                                                                    |                                                                                                    |                           |             |    |
| in the second                                                                                                    |                                                                                                    | CONTRACT VALUE                                                                                                    |                                                                                                    |                                                                                             | Non Ious                                                                                                    |                                                                                                    | 12.1                      |             |    |
| Real Property lies                                                                                                    | 2                                                                                                    |                                                                                                    |                                                                                                    | a - proteining to                                                                           | 111                                                                                                    | Active use of                                                                                                    | A Profession in           |             |    |
| Phoendaria Property                                                                                                    |                                                                                                    | 97.00                                                                                                    |                                                                                                    |                                                                                             | 18.79                                                                                                    |                                                                                                    |                           |             |    |
| Print Palace                                                                                                    |                                                                                                    | 1.0142-0144                                                                                                    |                                                                                                    |                                                                                             | Coverage                                                                                                    |                                                                                                    |                           |             |    |
| Emple Chan                                                                                                    |                                                                                                    | 1 for second second                                                                                                  |                                                                                                    |                                                                                             | Otentian                                                                                                    |                                                                                                    |                           |             |    |
| Inter Cede                                                                                                    |                                                                                                    | -                                                                                                    |                                                                                                    |                                                                                             | 7007.6                                                                                                    |                                                                                                    |                           |             |    |
| FTE                                                                                                    |                                                                                                    | 1.000000                                                                                                    |                                                                                                    |                                                                                             | ( a Address )                                                                                                    |                                                                                                    |                           |             |    |
| F1.04 thates                                                                                                    |                                                                                                    | ing PLSA August                                                                                                    | ff                                                                                                    |                                                                                             | MJ PLEA Resumed                                                                                                    |                                                                                                    |                           |             |    |
| NARY Device                                                                                                    |                                                                                                    | m/                                                                                                    | And Designation                                                                                                    |                                                                                             | (10) 34                                                                                                    | Next La Harr                                                                                                    |                           |             |    |
| PICA SURJE                                                                                                    |                                                                                                    | mutanet.                                                                                                    |                                                                                                    |                                                                                             | Bullion Annual States                                                                                                    |                                                                                                    |                           |             |    |
| and the second                                                                                                    |                                                                                                    | and obtained                                                                                                    |                                                                                                    |                                                                                             | and addressed                                                                                                    |                                                                                                    |                           |             |    |
|                                                                                                    |                                                                                                    |                                                                                                    |                                                                                                    |                                                                                             |                                                                                                    | 100                                                                                                    |                           |             |    |
| Concernance of                                                                                                    |                                                                                                    |                                                                                                    | _                                                                                                    |                                                                                             |                                                                                                    | _                                                                                                    |                           |             |    |
| Property lies                                                                                                    |                                                                                                    |                                                                                                    |                                                                                                    |                                                                                             | the second first                                                                                                    |                                                                                                    |                           |             |    |
| Farment Street                                                                                                    |                                                                                                    |                                                                                                    |                                                                                                    |                                                                                             | the beautiful the                                                                                                    |                                                                                                    |                           |             |    |
|                                                                                                    |                                                                                                    |                                                                                                    |                                                                                                    |                                                                                             | Contraction of the                                                                                                    |                                                                                                    |                           |             |    |
|                                                                                                    |                                                                                                    |                                                                                                    |                                                                                                    |                                                                                             |                                                                                                    |                                                                                                    |                           |             |    |
|                                                                                                    |                                                                                                    |                                                                                                    |                                                                                                    |                                                                                             |                                                                                                    |                                                                                                    |                           |             |    |
|                                                                                                    |                                                                                                    |                                                                                                    |                                                                                                    |                                                                                             |                                                                                                    |                                                                                                    |                           |             |    |
| agine i the gir                                                                                                    | na s rumaje                                                                                                    | nais sive                                                                                                    | Constantion (                                                                                                    |                                                                                             |                                                                                                    |                                                                                                    |                           |             |    |
| gan mega                                                                                                    | n cuny                                                                                                    | ada , adda:                                                                                                    | Denseler)                                                                                                    |                                                                                             |                                                                                                    |                                                                                                    |                           |             |    |
| <u>e</u> 1                                                                                                    | n sonrege                                                                                                    | nata , atrici                                                                                                    |                                                                                                    |                                                                                             |                                                                                                    |                                                                                                    |                           | an          |    |
| Create UVW                                                                                                    | Pay Char                                                                                                    | nala alviti                                                                                                    | it                                                                                                    |                                                                                             |                                                                                                    |                                                                                                    |                           | an-1        |    |
| Create UVW                                                                                                    | Pay Char                                                                                                    | nga Requer                                                                                                    | rk                                                                                                    | Later                                                                                       |                                                                                                    | 0                                                                                                    |                           | an          | 1  |
| Create UVN                                                                                                    | I Pay Char                                                                                                    | nga Requer                                                                                                    | tt<br>rt. Time A                                                                                                    | Later                                                                                       |                                                                                                    | 0                                                                                                    |                           | a           |    |
| Create UVW                                                                                                    | Pay Char                                                                                                    | nan , ann                                                                                                    | it<br>rt. Time A                                                                                                    | Later                                                                                       |                                                                                                    | Q                                                                                                    |                           | an          |    |
| Create UVW                                                                                                    | I Pay Chan<br>WR Diang                                                                                                    | nas , and<br>Ign Reques<br>a : Englagen                                                                              | et<br>ret. Time &                                                                                                    | Labor<br>Nu Natio Darige                                                                    | Bauteri B                                                                                                    | Q.<br>Pay these                                                                                                    | Trays                     | a           |    |
| Create UVN<br>Imp 4 of th                                                                                                    | Pay Char<br>WAR Charp<br>In Dans<br>Mill                                                                                                    | nga Reques<br>s Engligen<br>Aus<br>Res                                                                               | tt<br>rt. Time &                                                                                                    | Lation<br>Na Aria Dange<br>Nanga in 172                                                     | Smarrei G.<br>Smarrei Lavere                                                                                                    | Q<br>Pry these<br>R                                                                                                    | Denja                     | a~~ )       |    |
| Create UVN<br>Imp 4 of th<br>MA data                                                                                                    | 1 Pay Chan<br>#PAR Chan<br>Pay Days<br>No. Days<br>No. Days                                                                                                    | nga Reques<br>s Engloyee<br>Au<br>Ro                                                                                 | tt<br>rrt. Turne &<br>nen Euris<br>care Data                                                                                                    | Later<br>Ta Dange<br>Nange a 1717<br>Nange a 1717                                           | Smarret B.<br>Baumet Bates<br>Baumet Bates                                                                                                    | Pry flam<br>A<br>base - Ma                                                                                                    | Dunya                     | #***        | 1  |
| Create UVW<br>Imp 4 of 8<br>Mit Anima<br>Mit Anima                                                                                                    | A Pay Chan<br>#MR Change<br>The Darge<br>No.                                                                                                    | nga Requer<br>s Engligne<br>he<br>he<br>he<br>he                                                                     | tt<br>rt, Tana A<br>na, Tana A<br>na Ente<br>cave Data                                                                                                    | Leber<br>Ya Ano Durup<br>Kanga in Ying<br>Kanga in                                          | Success 6.<br>Success 6.<br>Success Maria                                                                                                    | Q<br>Pyther<br>A<br>Sac-M                                                                                                    | Dunya                     | ***         |    |
| Create UVW<br>Imp 4 of 8<br>MM below<br>arMd Reserve                                                                                                    | A Pay Chan<br>whit Change<br>and Pay Change<br>and Change<br>and Ch                                                                                                    | nga Requer<br>s Englagne<br>has<br>na<br>na                                                                          | tt<br>rt, Tana A<br>na, Tana A<br>na, Tana Tana A<br>na, Tana A<br>na, Tana A<br>na, Tana A<br>na, Tana A<br>na, | Lefter<br>Particle Change<br>Nange in 1717<br>Statutes                                      | Basses B<br>Basses Bass<br>Basses Bass                                                                                                    | Q<br>Pyrthe<br>A<br>Sala - N                                                                                                    | Dunya                     |             |    |
| Create UVM<br>Inspire to a<br>Million to a<br>Million                                                                                                    | A Pay Chan<br>WAR Chang<br>WAR Chang<br>Marking<br>Marking    | nga Reques<br>a Engloyna<br>Daa<br>Baa<br>Baa                                                                        | tt<br>ret, Taron A<br>nen, Taron A<br>nen Taron , 1<br>aret Taron , 1<br>aret Taron , 1<br>aret Taron , 1<br>aret Taron , 1<br>aret Taron , 1                                                                                                    | Later<br>Tan Rate Duringe<br>Register 1917<br>Register 1917                                 | Bearson (B)<br>Sources (Data<br>Sources (Data<br>Sources (Data<br>Sources (Data                                                                                                    | Pro theorem in the second second seco                                                                                                    | Dianya                    | æ~~         |    |
| Create UVW<br>Inspire the<br>Automatic UVW<br>Inspire the<br>Automatic UVW<br>Inspire the<br>Inspire the<br>I                                                                                                    | A Pay Chan<br>MPAR Change<br>MPAR Change<br>Mark<br>Pay Dange<br>Mark<br>Mark<br>Mark<br>Mark<br>Mark<br>Mark<br>Mark<br>Mark                                                                                                    | nan and<br>nga Reques<br>a Engloyie<br>An<br>Ba<br>Ba<br>Ba<br>Ba<br>Ba                                              | tt<br>et, Tana A<br>en, Tana A<br>en Este<br>stre Dete i<br>stre Dete i                                                                                                    | Labor<br>Par Dan Dange<br>Nange in 1717<br>Station<br>Priston<br>Samo at 2016               | Beauser (B)<br>Beauser bases<br>Beause black<br>Beag Bad<br>Latt Physics Action<br>Let Physics Chillia                                                                                                    | Providence All<br>Providence All<br>Product And<br>Product And<br>Product And<br>Product And<br>Product And<br>Product And<br>Product And<br>Providence All<br>Providence All<br>Providence A | Dianya<br>e kirala        |             |    |
| Create UVW<br>Insp. 4 of 1<br>NM Anton<br>Article<br>Article<br>Artic | A Pay Chan<br>M Pay Chan<br>eRAR Chang<br>The Darge<br>with<br>the state<br>the state<br>the state<br>the state<br>the state<br>the state                                                                                                    | nga Requer<br>nga Requer<br>n Englages<br>Na<br>Na<br>Na<br>Na<br>Na<br>Na<br>Na<br>Na                               | tt<br>et, Tana A<br>en, Tana A<br>en Este<br>stre Dete<br>stre Dete                                                                                                    | Leter<br>Particle Durge<br>Nangu in 1717<br>Nangu in 1717<br>Nangu in 1718<br>Nangu in 1718 | Beasteri B<br>Beasteri B<br>Beasteri Bata<br>Beasteri Bata<br>Latt Persone Actus<br>Latt Persone Actus<br>Latt Persone Actus                                                                                                    | Prop Trans<br>A<br>Indea - Not                                                                                                    | Darya                     |             |    |
| Annual Control of State                                                                                                    | A Pay Chan<br>M Pay Change<br>M Robert<br>The Darge<br>Million<br>Million<br>Mil    | nan andr<br>198 Reques<br>n - Englopes<br>An<br>Ba<br>Ba<br>Ba<br>Ba                                                 | tt<br>rt. Tono A<br>are Toda (<br>Ure Data )<br>Ure Data (<br>Ure Data )                                                                                                    | Later<br>Tan Rato Durupe<br>Norgania H TET<br>Norgani Santa<br>H 2006<br>Norgani Santa      | Baueren (B.<br>Anurene) lante<br>Anuren lante<br>Anuren lante<br>Latt Proceeding Date<br>Latt Proceeding Date                                                                                                    | Pry Hose<br>A<br>one - Au                                                                                                    | Dimp                      |             |    |
| Treats UVW                                                                                                    | nn - 1993 d<br>A Pay Chan<br>wHAR Chang<br>wHAR Chang<br>min<br>stirt<br>min<br>min<br>hitting<br>hitting | nan otter<br>198 Requer<br>a Erglopte<br>An<br>Be<br>an<br>an<br>bre<br>bre                                          | tt<br>ret, Torso &<br>ann Torso &<br>utre Torso i<br>utre Torso i<br>a da                                                                                                    | Leber<br>Ya Man Durup<br>Inaga i Ying<br>Ugani i<br>Yalah<br>Sama attitu                    | Beauerent (K.<br>Beauerent Hannen<br>Beauerent Halten<br>Beauerent Halten<br>Latt Processor Antons<br>Latt Processor Antons<br>Latt Processor Antons<br>Latt Processor Antons                                                                                                    | e<br>Pry these<br>A<br>source wat                                                                                                    | Durge                     |             |    |
| Create UVI<br>Min A of the<br>Min A of the<br>Min A o                                                                                                    | A Pay Chan<br>MAR Chang<br>MAR Chang<br>Mart<br>Mart<br>Mart<br>Mart<br>Mart<br>Mart<br>Mart<br>Mart                                                                                                    | nan andr<br>198 Reques<br>a Engliste<br>an<br>an<br>an<br>an<br>an<br>an<br>an<br>an<br>an<br>an<br>an<br>an<br>an   | nt ret, Tana A<br>ne, 1 an<br>an East<br>ate Cate (<br>ate (<br>ate (<br>ate )<br>ate (<br>ate )                                                                                                    | Leter<br>Partice Durge<br>Narge # 177<br>Narge # 177<br>Narge # 1000<br>Narge # 1000        | Second Contract Contract Contr                                                                                                    | Pry then<br>R<br>Baser - No<br>B                                                                                                    | Desp                      |             |    |
| Annual Annual An                                                                                                    | A Pay Chan<br>M Pay Chan<br>M Cange<br>Mark<br>Try Linge<br>Mark<br>Mark<br>Mark<br>Mark<br>Mark<br>Mark<br>Mark<br>Mark                                                                                                    | nga Requer<br>n Englogia<br>n Englogia<br>na<br>na<br>na<br>na<br>na<br>na<br>na<br>na<br>na<br>na<br>na<br>na<br>na | tt<br>et. Tono A<br>net Colle :<br>otre Dele :<br>otre Dele :<br>otre Dele :                                                                                                    | Later<br>Pan Res Durage<br>Roman e 1927<br>Roman e 1927<br>Roman e 1937<br>Roman e 1937     | Housevel (1)<br>Anouneet (1)<br>Anouneet (1)<br>Anoun | Pry Tree<br>P<br>Pater - No<br>P                                                                                                    | Diniya<br>Bilay           |             |    |
| reate UVM<br>Instate UVM<br>Instate UVM<br>Instate I<br>Instate<br>Instate<br>In | A Pay Chan<br>WAR Chang<br>WAR Chang<br>Mark<br>The Chang<br>Mark<br>Mark<br>Mark<br>Mark<br>Mark<br>Mark<br>Mark<br>Mark                                                                                                    | nga Requer<br>a Englages<br>a Englages<br>Ass<br>Sec<br>Sec                                                          | nt Tono A<br>nt Tono A<br>net Estis<br>stre Data i<br>stre Data i<br>stre Data i                                                                                                    | Leter<br>Par Anno Durup<br>Integra e 172<br>Brown of 2016<br>Summa di 2016                  | Housevell II.<br>Housevell II.<br>Housevell Housevel<br>Assert Housevell<br>Assert Housevell House<br>Assert Housevell House<br>Asser Housevell House                                                                                                    | Pry Haw<br>R<br>Balage And<br>C                                                                                                    | 0mge<br>1809              |             |    |
| Annual Annual Annua<br>Annual Annual Annual Annual Annual Annual Annual Annual Annual Annual Annual Annual Annual Annual Annual Annual Annual Annual Annual Annual Annual Annual Annual Annual Annual Annual Annual Annual Annual Annual Annual Annual Annual Annual Annual Annual Annual Annual Annual Annual Annual Annual Annua                                                                                                    | A Pay Chan<br>arAit Chang<br>MAR Chang<br>Mark Chang<br>Mark Chang                                                                                                    | nga Requer<br>a - Englogia<br>Res<br>ana<br>bio<br>bio<br>bio<br>Following                                           | et<br>et, Tano A<br>na, 1<br>natro Mai 1<br>natro Mai                                               | Leter<br>Partice Durge<br>Nation = 11T<br>Nation<br>Station<br>Hallow<br>Hallow<br>Hallow   | Houseel II.<br>Houseel Have<br>Source Have<br>And Parameter Have<br>And Parameter Have<br>And Parameter Have<br>And Parameter Have                                                                                                    | Provide and a second second se                                                                                                    | Dongo<br>Liling           |             |    |
| Create UVN<br>Inspire A of the<br>Article A of the<br>Article A of                                                                                                    | Page Change<br>WHAR Change<br>Page Change<br>Page Change<br>What Change<br>Page Change<br>What Change<br>What C                                                                                                    | nga Requer<br>a Engloyee<br>Ass<br>Ro<br>Second West                                                                 | nt Tono A<br>na an Englis<br>atra Englis<br>atra Englis<br>atra Englis<br>atra Englis<br>atra Englis<br>atra Englis<br>atra Englis                                                                                                    | Later<br>Ten Rein Duruge<br>Roman in 192<br>Roman in 192<br>International Materia           | Hanner (H)<br>Annore (Hanner)<br>Annore (Hanner)<br>Annore (Hanner)<br>Annore (Hanner)<br>Annore (Hanner)<br>Annore (Hanner)                                                                                                    | Pry These<br>R<br>Constant of the<br>Constant of the<br>Co                         | Denye<br>Hiney            |             |    |

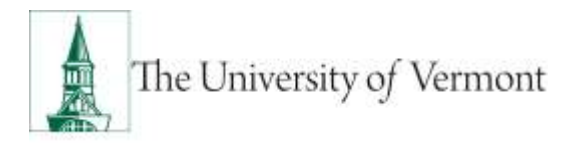

5. Click Attach to attach required documents (letter to employee).

| Martine Mart    | Manu : "UVM ePARa                                                                                                    | e - ePWR Collector |                 |                        |                    |          |
|-----------------|----------------------------------------------------------------------------------------------------|--------------------|-----------------|------------------------|--------------------|----------|
| Bave Collabor   | ale Allach                                                                                                    |                    |                 |                        |                    | di Prist |
| Create UV       | M Pay Change F                                                                                                    | Request            |                 |                        | -                  |          |
| Step 5 of 5     | ePAR Change - Co                                                                                                    | mpensation         |                 |                        | 0                  |          |
| - Tremaction C  | patalla                                                                                                    |                    |                 |                        | 100 Mil            |          |
| PAR Action:     | Pay Change                                                                                                    | Action:            | Pay Rate Change | Document ID:           | Prey Rate Change   |          |
| ePAR #          | NEXT                                                                                                    | Reason Code:       | Change in FTE   | Document Instance:     | 8                  |          |
| ePAR Status     | Initial                                                                                                    | Effective Date:    | 06/22/2015      | Document Status        | Irelat / Add Entry |          |
|                 |                                                                                                    | Effective Berg:    | 0               |                        |                    |          |
| - Employee De   | rialla -                                                                                                    |                    |                 |                        |                    |          |
| Name            | Mouse, Mickey                                                                                                    | Kimpi ID:          | 0132338         | Empl Real              | 0                  |          |
|                 | FIRMOODIN MOVING                                                                                                    |                    | CHARTER REPORTS | Last Personnel Action: |                    |          |
| -               | -                                                                                                    |                    |                 | Last Transaction Date: |                    | _        |
| Court Internet  | Currer                                                                                                    | it Value           |                 | New Value              |                    |          |
| Total Comp R    | ate Change: 0.0000                                                                                                    | 100                |                 | 0.000000               |                    |          |
| Total Comp Pr   | ercent Insrease: 0.000                                                                                                    |                    |                 | 0.000                  |                    |          |
| - Juli Pay Cam  | and the second second se |                    |                 | No. 10 You was not     |                    |          |
| Gerrent Pay Gr  | in provide the                                                                                                    |                    |                 | New Pay Components     | 12                 |          |
| Raha Coll       | te Consp. Mate                                                                                                    |                    |                 | Hate Code Correl Ro    | AM.                |          |
| 1 never ent     |                                                                                                    |                    |                 | T NAANINL 25000        |                    |          |
|                 |                                                                                                    |                    |                 |                        |                    |          |
|                 |                                                                                                    |                    |                 | 1                      | Previous           |          |
| - Austri Datain |                                                                                                    |                    |                 |                        |                    |          |
| Entered By:     |                                                                                                    |                    |                 | Updated By:            |                    |          |
| Entered On:     |                                                                                                    |                    |                 | Updated On:            |                    |          |

6. Click paper clip to attach document. Click + or – to add or remove additional rows.

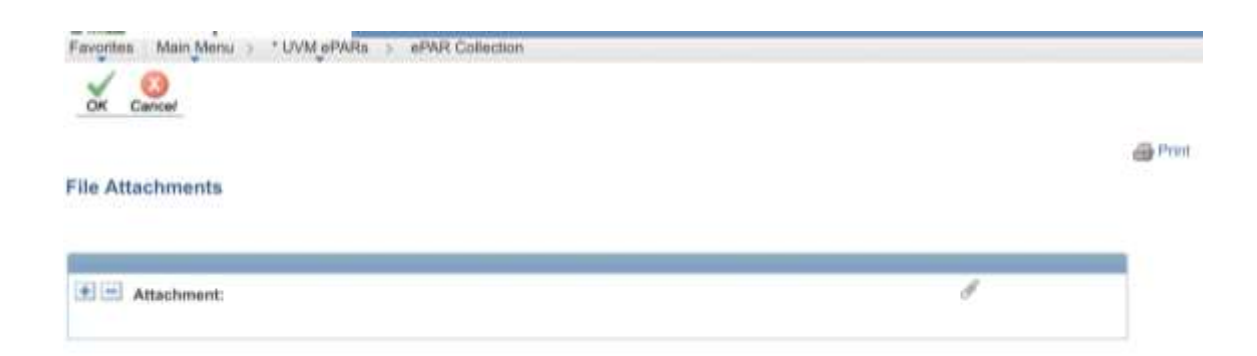

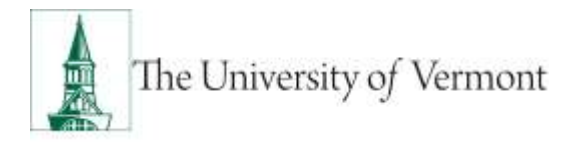

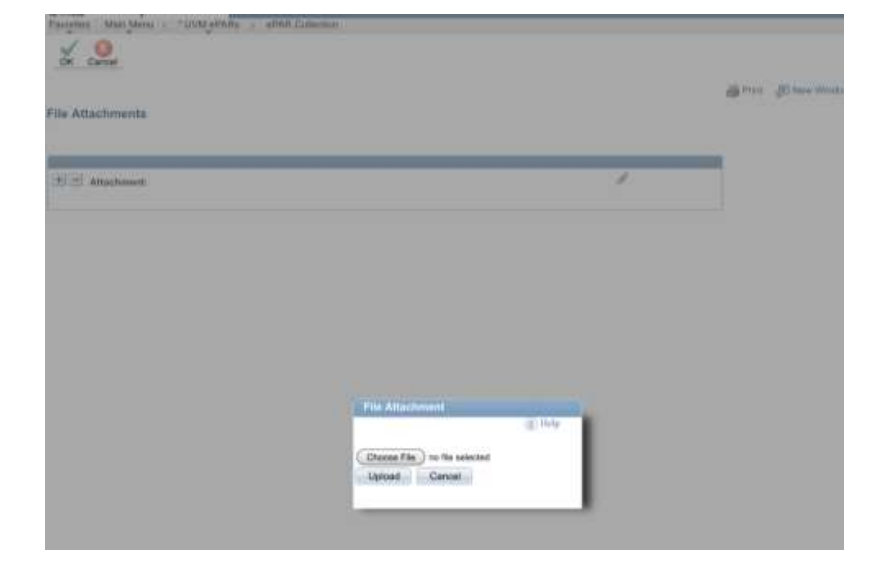

7. Click Choose File, select the applicable document and click Upload.

8. On final page (Step 5 of 5), choose Save. Note: the ePAR has not been submitted yet.

| E .                                             | ate start.                      |                                              |                                                                                                    |                                                    |                                                           | a | <b>1</b> 1 |
|-------------------------------------------------|---------------------------------|----------------------------------------------|----------------------------------------------------------------------------------------------------|----------------------------------------------------|-----------------------------------------------------------|---|------------|
| Create UV                                       | /M Pay Change                   | Request                                      |                                                                                                    |                                                    | -                                                         |   |            |
| Step 5 of 5                                     | ePAH Change - C                 | noite an an an an an an an an an an an an an |                                                                                                    |                                                    | 0                                                         |   |            |
| C-TITLITI                                       | Datafu                          |                                              |                                                                                                    |                                                    |                                                           |   |            |
| PAR Action<br>ePAR at<br>ePAR at<br>ePAR Status | Pily Charge<br>IsEX7<br>Initial | Action:<br>Researc Code:<br>Effective Date:  | Pay Res Drange<br>Drange to P70<br>98020918                                                                                                    | Deconant D<br>Geconant Instance<br>Deconant Status | Pool Rode Change<br>()<br>It is in a fact to be a factory |   |            |
|                                                 |                                 | STeclice Sec.                                |                                                                                                    |                                                    |                                                           |   |            |
| COLUMN TEL                                      |                                 | 11.00                                        |                                                                                                    | 111212-11121-1                                     |                                                           |   |            |
| Nave                                            | Numb Millery<br>Treasure (1970) | Drugi (D)                                    | Continue (Section (Section (Sectin (Section (Section (Section (Section (Section (Section (Sec | Engli Rot:<br>Last Persannel Action                | 1                                                         |   |            |
|                                                 | -                               |                                              |                                                                                                    | Law Trevestion Date                                |                                                           | _ |            |
| Total Comp R                                    | Garre<br>Late Change 0.000      | ret Webee<br>Disc                            |                                                                                                    | Nove Value<br>0.000000                             |                                                           |   |            |
| Tetal Care P                                    | errard Pariable (1000           |                                              |                                                                                                    | 0.04                                               | _                                                         |   |            |
| Ren Do                                          | da Carra Pere<br>Lisconal ba    |                                              |                                                                                                    | Ren Jam. Sam Pa<br>1 Maaday, 2000                  |                                                           |   |            |
|                                                 |                                 |                                              |                                                                                                    |                                                    | Preside                                                   |   |            |
| - Autor Diversi                                 |                                 |                                              |                                                                                                    |                                                    |                                                           |   |            |
| Entered By                                      |                                 |                                              |                                                                                                    | Updated By                                         |                                                           |   |            |
| Balaned Dro                                     |                                 |                                              |                                                                                                    | Manifestered Dev                                   |                                                           |   |            |

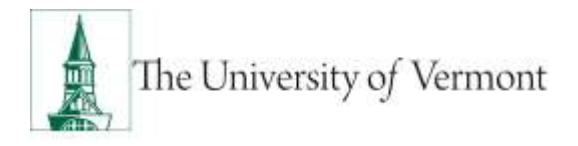

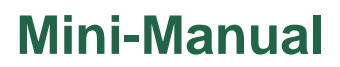

9. Click ok to return to transaction to submit.

| nes Main Menu : * UMM alfAlte : ePAR Collectors |                                                             |
|-------------------------------------------------|-------------------------------------------------------------|
|                                                 |                                                             |
| AR DIANS                                        |                                                             |
|                                                 | Warning: ePAR PAY0000936 has been saved, but not submitted. |
|                                                 | Click OK to return to the transaction to Bubmit.            |
|                                                 | OK .                                                        |

**10.** Click Submit to route in workflow.

| Indate III                      |                  |                      |                 |                         | eg Prot         | TE How Wind |
|---------------------------------|------------------|----------------------|-----------------|-------------------------|-----------------|-------------|
| Step 1 of 4                     | ePAR - Action    | ge Request<br>Reason |                 |                         |                 |             |
| <ul> <li>Transaction</li> </ul> | Decelle          |                      |                 |                         |                 |             |
| PAR Action:                     | Pay Change       | Action               | Pay Hate Change | Document ID:            | Pay Rate Change |             |
| #PAR #:                         | PAY000948        | Reason Code:         | Change in FTE   | Document Instance:      | 940             |             |
| ePAR Status:                    | Initial          | Effective Date:      | 06/16/2015      | Document Status:        | Initial / Ready |             |
|                                 |                  | Effective Seq:       | 0               |                         |                 |             |
| <ul> <li>Employee De</li> </ul> | rtaile           |                      |                 |                         |                 |             |
| Name:                           | Mourse, Mickey   | Empl ID;             | 0132338         | Empl Red:               | 0               |             |
|                                 | TESTOCIA NUMEROS |                      | Cooper ecters   | Last Personnel Action:  |                 |             |
|                                 |                  |                      |                 | Last Transaction Date:  |                 |             |
| - Action/Fleas                  | on Selection     |                      |                 |                         |                 |             |
| Action:                         |                  | Pay Rate Change      |                 | "Reason:                | Change in FTE   |             |
| Old Effective i                 | Date:            | 02/02/2015           |                 | Old Effective Sequence: | 0               |             |
| Effective Date                  | ्                | 08/16/2015           |                 | Effective Sequence:     | n)              |             |
|                                 |                  |                      |                 |                         |                 |             |

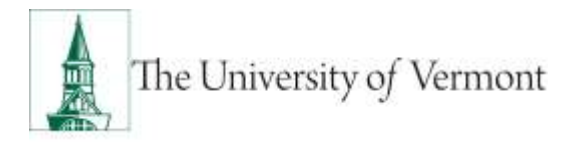

**11.** Approval Map is displayed. Click ok to submit ePAR.

|                                 | Ra > ePAR Collection |
|---------------------------------|----------------------|
|                                 |                      |
| mit                             |                      |
| Approval Map                    |                      |
| A 11 MANNELLZ AND AVAILABLE AND |                      |
| PAR Approval                    |                      |
| PAR Approval<br>Request ID=PAY  | 0000936:Pending      |
| PAR Approval<br>Request ID=PAY  | 0000936:Pending      |

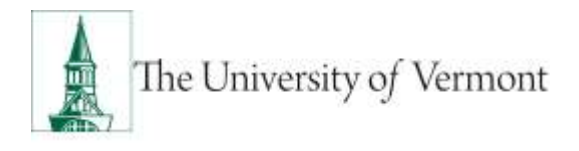

12. Document Status field reflects where ePAR is in workflow.

| Salvate (           | JVM Pay Cha             | ude Hedney                              |                                                                                                    |                                         | -                                                                                                    |
|---------------------|-------------------------|-----------------------------------------|----------------------------------------------------------------------------------------------------|-----------------------------------------|----------------------------------------------------------------------------------------------------|
| Sup 1 of 4          | sittle - Review         | Addieter                                |                                                                                                    |                                         | 2                                                                                                    |
|                     | Ballinsols.             |                                         | and they are not                                                                                                    | The second second                       |                                                                                                    |
| ALC: NOT THE OWNER. | max converge            | Restored South                          | Charles in FTE                                                                                                    | Concession in the second                | Ray Place Diverge                                                                                               |
| PAR Bales           | - 0.000                 | Alfantina Dala                          | -molecular a                                                                                                    | Discount of France                      | there is basing the 1                                                                                           |
|                     |                         | University Prop.                        |                                                                                                    |                                         | Linna                                                                                                    |
|                     |                         |                                         |                                                                                                    |                                         |                                                                                                    |
| torial (            | much block              | thead the                               | OT MIAM.                                                                                                    | Rough Red                               |                                                                                                    |
|                     | THE R. P. LEWIS         |                                         | Contract of the local division of the local division of the local | Last Physics at dollars.                |                                                                                                    |
|                     |                         |                                         |                                                                                                    | List Street des Sale                    |                                                                                                    |
| -                   | - 10.60                 | di menerati i                           | - 23                                                                                                    | (Based)                                 | Construction 110                                                                                                |
|                     |                         |                                         |                                                                                                    | the second second second                |                                                                                                    |
|                     |                         | 2003043                                 |                                                                                                    | OR DESCRIPTION                          |                                                                                                    |
| the by the          |                         |                                         |                                                                                                    | Status and and                          |                                                                                                    |
| -                   |                         |                                         |                                                                                                    |                                         |                                                                                                    |
|                     |                         |                                         |                                                                                                    |                                         |                                                                                                    |
|                     |                         |                                         |                                                                                                    |                                         |                                                                                                    |
|                     | e. Mi Buryh             |                                         |                                                                                                    |                                         |                                                                                                    |
|                     |                         |                                         |                                                                                                    |                                         |                                                                                                    |
|                     |                         |                                         |                                                                                                    |                                         | THE OWNER WATER                                                                                                 |
|                     |                         |                                         |                                                                                                    |                                         | and the second second                                                                                           |
| and to US           | No. of Concession, Name | and and and and and and and and and and |                                                                                                    |                                         |                                                                                                    |
|                     |                         |                                         |                                                                                                    | Alter March                             | 1990 - 1990 - 1990 - 1990 - 1990 - 1990 - 1990 - 1990 - 1990 - 1990 - 1990 - 1990 - 1990 - 1990 - 1990 - 1990 - |
|                     |                         |                                         |                                                                                                    | 1 h h m m m m m m m m m m m m m m m m m | Address and the second second                                                                                   |

#### **Pay Rate Change/Correction**

1. Pay Rate Change - Add

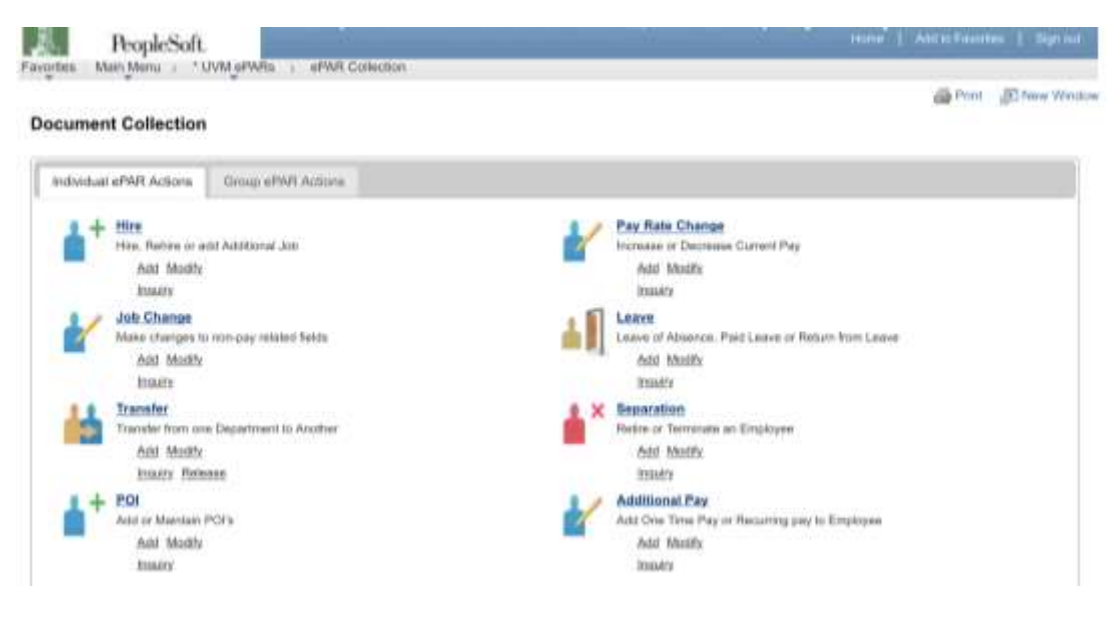

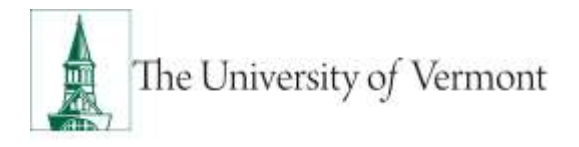

2. Enter Search Criteria fields and click Search

Note: Last Name or Empl ID is recommended.

| Collegent Alex                                                                                                    |            |                                                  |                 |           |           |                 |                     |           |     |
|----------------------------------------------------------------------------------------------------|------------|--------------------------------------------------|-----------------|-----------|-----------|-----------------|---------------------|-----------|-----|
| create UVM Pay Cha                                                                                                    | nge requ   | 1891                                             |                 |           |           |                 | 0                   |           |     |
| Second line lines                                                                                                    | royat same |                                                  |                 |           |           |                 | 140                 |           |     |
| PAR Action Pay Denge                                                                                                    |            | Actor                                            |                 |           | Bana      | Chinese Chinese | Pay Rate Durge      |           |     |
| ePAR Bases mild                                                                                                    |            | Reason Code<br>Effective Date:<br>Effective Reg: | 36/12/2015<br>8 |           | Dana      | const Balance   | II<br>WERT AND EVEN |           |     |
| Town Distanta                                                                                                    |            |                                                  |                 |           |           |                 |                     |           |     |
| Empi KI:<br>First Nasse:                                                                                                    | ·4         | -                                                |                 |           |           |                 |                     |           |     |
| Last Nation MIDLINE                                                                                                    |            |                                                  |                 |           |           |                 |                     |           |     |
| Restar Besority P.                                                                                                    |            |                                                  |                 |           |           |                 |                     |           |     |
| Department.                                                                                                    |            |                                                  |                 |           |           |                 |                     |           |     |
| Banivers Unit                                                                                                    | -0.1       |                                                  |                 |           |           |                 |                     |           |     |
| Erref Class                                                                                                    | 10         |                                                  |                 |           |           |                 |                     |           |     |
| Jeest Over                                                                                                    |            |                                                  |                 |           |           |                 |                     |           |     |
| and it Annals                                                                                                    |            |                                                  |                 |           |           |                 |                     |           | 111 |
| Annald Hone                                                                                                    | Institute  | Wandhare .                                       | Destinat        | Descentso | (Section) | Bearboan .      | Baseres Link        | Erel Dass |     |
| and the second second s |            |                                                  |                 |           |           |                 |                     |           |     |

3. Review Search Results and check the box for the Applicable record and click NEXT.

| Step 1 of 8:                              | oPAR - Emp              | uyee Selec | Sun                                                        |                 |                    |                      |                                        | 2                                        |           |  |
|-------------------------------------------|-------------------------|------------|------------------------------------------------------------|-----------------|--------------------|----------------------|----------------------------------------|------------------------------------------|-----------|--|
| PAR Action 1<br>«PAR & 1<br>«PAR Muture 1 | ha Deige<br>40X7<br>mbd |            | kçilde:<br>Reason Cado<br>Effective Date<br>Effective Benj | 86-12/2015<br># | i.                 | Dana<br>Dana<br>Dana | ment ID:<br>ment Kalance<br>ment Natur | Pay Hate Charge<br>(I<br>Weld ) Add Drey |           |  |
| Bammitt Eatharta                          |                         |            |                                                            |                 |                    |                      |                                        |                                          |           |  |
| Empt KI:<br>First Name:<br>Lant Name:     | MOULE                   | 24         |                                                            |                 |                    |                      |                                        |                                          |           |  |
| houipi Bourthy P<br>Japanysereti          |                         | 8          |                                                            |                 |                    |                      |                                        |                                          |           |  |
| lanireen Unit<br>Ergt Class               |                         | 10         |                                                            |                 |                    |                      |                                        |                                          |           |  |
| June 1                                    | Over                    |            |                                                            |                 |                    |                      |                                        |                                          |           |  |
| MARLE ANSIES                              |                         |            |                                                            | -               |                    |                      |                                        |                                          |           |  |
| teal (                                    | ine l                   | InglAsses  | Washing .                                                  | Designment      | Description        | States               | Bearbran .                             | Baselowna Link                           | Empl.Dass |  |
| -                                         | Andreas Marrison        |            | 11+12min                                                   | 21070           | Part & Sol Science | 3041                 | Abverature                             | 04                                       | 12Ne due  |  |

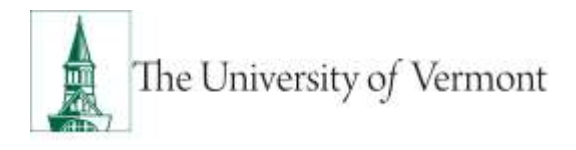

4. Choose Pay Rate Change in Action field. Choose Correction in Reason field.

| Create UV           | M Pay Chan        | ge Request                |                 |                         |                      |
|---------------------|-------------------|---------------------------|-----------------|-------------------------|----------------------|
| Step X at 5         | ePAR - Action     | Reson                     |                 |                         | 0                    |
| And in case of      | 1100              | Contraction of the second |                 |                         | 100                  |
| NAR Author:         | Pay Change        | Aster                     | Pay Rate Charge | Descreent th            | Pay Rate Change      |
| PARE                | NEXT              | Haasani Cinke             | Compliant       | Damaward instance:      | 1                    |
| PAR Natur           | Filled.           | Effective Date:           | 08/23/28/18     | Document Mature         | Edua / Auto Ellery   |
|                     |                   | distant liet              | ·               |                         |                      |
| Name:               | Misine Millory    | Evel ID                   | PERMIT          | Ernal Roll              |                      |
|                     | Minoraya withing  |                           | Combon MMBs     | Last Personnel Action   |                      |
|                     |                   |                           |                 | Last Treessetters Date: |                      |
| Arrenten            | er Belerfun       | _                         | 1.00            |                         | 17                   |
| Autore              |                   | (Pay Relations            | 10              | Wasser:                 | Coredian             |
| Olice Stiffschive D | Date              | rd.kgrahmi                |                 | On Effective Bequerce:  | Ce l                 |
| Effective Date      |                   | HIC23/2018 18             |                 | Official depositor      | d. Fiscal hair: (01) |
| Palatin Adven       | Autors Pretting # |                           |                 |                         |                      |
|                     |                   |                           |                 |                         |                      |
| Carveett            |                   |                           |                 |                         |                      |
|                     |                   |                           |                 |                         |                      |
|                     |                   | -                         |                 |                         |                      |
| fainted ePANts      | OF AGEL           |                           |                 |                         |                      |
|                     |                   |                           |                 |                         |                      |
|                     |                   |                           |                 | 6                       | Plantes Ned          |
|                     |                   |                           |                 |                         | Winter In Sweet      |
|                     | 20                |                           |                 | IN PAGE 200             |                      |
|                     |                   |                           |                 | Unrelated Phys.         |                      |

#### 5. Enter all fields and click Next

| 14mp 3 of 5:                                                                                                    | ePAR Char                                | reper-ulista linta                                                                                                    | ierrostiers.                                               |                                         |                                                              |             | <u></u>                                            |                   |   |
|----------------------------------------------------------------------------------------------------|------------------------------------------|----------------------------------------------------------------------------------------------------|------------------------------------------------------------|-----------------------------------------|--------------------------------------------------------------|-------------|----------------------------------------------------|-------------------|---|
| PAR Action:<br>«PAR &<br>«PAR Blains                                                                                                    | Prog. Schuterigen<br>Fold INT<br>Schuter |                                                                                                    | Auton:<br>Reason Code:<br>Effective Data-<br>Effective Beg | Phy Ball Charge<br>Constant<br>Subjects | Decomment Mr.<br>Decomment Instants<br>Decomment Restore:    |             | Paug Hudin Chianagin<br>B<br>Istingt / Adod Yostry |                   |   |
| CONTRACTOR DE                                                                                                    |                                          |                                                                                                    |                                                            |                                         |                                                              |             |                                                    |                   |   |
| Harris                                                                                                    | Manual Manager                           | te.                                                                                                    | Rengel 4011                                                | no 6 ingen 106<br>Franciska antivista   | Kingel Pool.<br>Last Personnel Act                           | -           | н                                                  |                   |   |
| And the second second second                                                                                                    |                                          |                                                                                                    |                                                            |                                         |                                                              |             |                                                    |                   |   |
| Auto Investoration                                                                                                    |                                          | Corrent Value<br>Prenary July                                                                                                    |                                                            |                                         | Renner Walton<br>Philosophy Julia                            |             |                                                    |                   |   |
| Paulitan Manda<br>Basinan Linit                                                                                                    |                                          | 0.4                                                                                                    | Autor Professo<br>Autor - Line S                           | Herton<br>Herton                        | 15-4                                                         | April 1     | Life Sciercel                                      | Relation of Adver | - |
| Location Eode                                                                                                    |                                          | 0407                                                                                                    | Han Age See                                                | ciertoe                                 | 0.1070                                                       | anappres of | A fand disservine<br>spri ffici                    |                   |   |
| Baumerwiseer Hit                                                                                                    |                                          |                                                                                                    | Promotion Press                                            | Contraction of the second               | sectore t                                                    | Asses       | and Profession Taland                              | a fundation       |   |
| and the second second se |                                          | Company and the second second s |                                                            |                                         | 1.4                                                          |             |                                                    |                   |   |
|                                                                                                    |                                          | Gurrant Value                                                                                                    |                                                            |                                         | Péreren' Marinette                                           |             |                                                    |                   |   |
| Joh Code:<br>Riscolard Houri<br>Classified Inde<br>Propt Class.                                                                                                    | ar<br>attor                              | 0041<br>37.00<br>Classified<br>1000000                                                                                                    | Addressmithe                                               | Professional Br                         | Salari<br>In P. Sala<br>Company Factor<br>1 (2014) to factor | Address     | matrix Professional I                              | 5                 |   |
| PTE-                                                                                                    |                                          | Farmental                                                                                                    | -4-4-0                                                     |                                         | 4. ornation<br>No. F1.8.4 Planaterial                        |             |                                                    |                   |   |
| Unitern Gooles<br>FIGA Statum                                                                                                    |                                          | NO<br>Balance                                                                                                    | Adver Liveners                                             |                                         | Pdul<br>Builipeuk                                            | Names ( Ann |                                                    |                   |   |
| Regular Smith                                                                                                    |                                          | NUM PARAMETER                                                                                                    |                                                            |                                         | Litera Apartmente                                            | 100         |                                                    |                   |   |
|                                                                                                    |                                          |                                                                                                    |                                                            |                                         |                                                              |             |                                                    |                   |   |

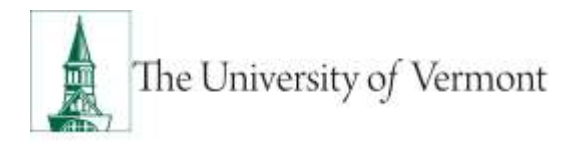

6. Click Attach to attach required documents (notification or appointment letter to employee).

|                                                                                                    | fer leiten                                                                                                    | Abert                                                                                                    |                                                                                                    |                                |                                                                                                    |                                                                                                    |                      |
|----------------------------------------------------------------------------------------------------|----------------------------------------------------------------------------------------------------|----------------------------------------------------------------------------------------------------|----------------------------------------------------------------------------------------------------|--------------------------------|----------------------------------------------------------------------------------------------------|----------------------------------------------------------------------------------------------------|----------------------|
|                                                                                                    | Create UVW                                                                                                    | Pay Change Reg                                                                                                    | fem                                                                                                    |                                |                                                                                                    | -                                                                                                    |                      |
|                                                                                                    | Bing 5 of 2. A                                                                                                    | FAR Charge - Corupa                                                                                                    | AARDUH .                                                                                                    |                                |                                                                                                    | 0                                                                                                    |                      |
|                                                                                                    | Charles and the                                                                                                    |                                                                                                    | 115                                                                                                    |                                | and the second second se                                                                                                    | all second second second second second second second second second second second second second second second s         |                      |
|                                                                                                    | aNete: IN                                                                                                    | 6077                                                                                                    | Reservice Code:                                                                                                    | Contraction                    | Elocarment Institution                                                                                                    | A COLUMN TWO IS NOT                                                                                                    |                      |
|                                                                                                    | aited likeling to                                                                                                    | -                                                                                                    | Athenio Des<br>Michol Sec                                                                                                 | 0002129115<br>0                | Document Makei                                                                                                    | Animal ( Add Sorray                                                                                                    |                      |
|                                                                                                    | Rena in                                                                                                    | nata, Mining<br>Ing and Arithm                                                                                                    | There is                                                                                                    | verazionas<br>Premiera admites | Chief Rod<br>Last Parceneer Autors                                                                                                    | •                                                                                                    |                      |
|                                                                                                    | Contraction of the                                                                                                    | 0.000                                                                                                    |                                                                                                    |                                | Last Trainsaction Date:                                                                                                    |                                                                                                    |                      |
|                                                                                                    | Table Dona Hotel<br>Table Dona Perio                                                                                                    | Paran 0.00000                                                                                                    | 10                                                                                                    |                                | to dealer and a second second se |                                                                                                    |                      |
|                                                                                                    | Entertaine Second                                                                                                    | energian<br>Constant<br>Constant<br>Constant                                                                                                    |                                                                                                    |                                | Contraction Contraction                                                                                                    |                                                                                                    |                      |
|                                                                                                    |                                                                                                    |                                                                                                    |                                                                                                    |                                |                                                                                                    | Passan                                                                                                    |                      |
|                                                                                                    | State State and                                                                                                    |                                                                                                    |                                                                                                    |                                |                                                                                                    |                                                                                                    |                      |
|                                                                                                    | Conternet By-                                                                                                    |                                                                                                    |                                                                                                    |                                | Medarant By:                                                                                                    |                                                                                                    |                      |
|                                                                                                    | Shiered Dr.                                                                                                    |                                                                                                    |                                                                                                    |                                | Upstand On                                                                                                    |                                                                                                    |                      |
| perites Nam                                                                                                    | Nene 5 * LVM efWes                                                                                                    | ePAN Collection                                                                                                    |                                                                                                    |                                |                                                                                                    |                                                                                                    |                      |
| contention of the second                                                                                                    | Mantu s * 13/04 eMMMs -                                                                                                    | ariwi Colesten                                                                                                    |                                                                                                    |                                |                                                                                                    |                                                                                                    | ane.                 |
| Create UV                                                                                                    | Mente - 10/04 eMMente<br>ent<br>/M Pay Change I                                                                                                    | envi Colecten                                                                                                    | _                                                                                                    |                                |                                                                                                    |                                                                                                    | ane.                 |
| Create UV<br>Step 4 of 5                                                                                                    | Manu s - DAM a Manu<br>an<br>M Pay Change I<br>E a PAR Change - Er                                                                                                    | Request                                                                                                    | & Labor                                                                                                    |                                |                                                                                                    | 0                                                                                                    | æħ+                  |
| Create UV<br>Step 4 of 5                                                                                                    | Mente - CANLERAN<br>en<br>11 Pay Change - Er<br>12 ePAR Change - Er                                                                                                    | effet Colesten<br>Request<br>mployment, Time                                                                                                    | & Labor                                                                                                    |                                |                                                                                                    | Q                                                                                                    | æħ+                  |
| Create UV<br>Step 4 of 5<br>PAR Autom                                                                                                    | Men                                                                                                    | affel Column<br>Request<br>mployment, Time<br>Adves                                                                                                    | & Labor<br>Pay Rate                                                                                                    | Osange                         | Decement Sc                                                                                                    | Pay Rate Crass                                                                                                    | @?**                 |
| Create UV<br>Step 4 of 5<br>PAR Actus:<br>#PAR #                                                                                                    | Merc : - town elwes<br>M Pay Change I<br>: ePAR Change - Er<br>Pay Change<br>net i                                                                                                    | ePAN Solution<br>Request<br>mployment, Time<br>Action<br>Researc. Code                                                                                                    | & Labor<br>Pay Rate<br>Consider                                                                                           | Olange                         | Document Co<br>Document Stretungs                                                                                                    | Pay Rate Cher                                                                                                    | @?H                  |
| Create UV<br>Step 4 of 5<br>PAR Action<br>#PAR 5                                                                                                    | Meter s + DATI etWess<br>en<br>M Pay Change I<br>e ePAR Change - Er<br>Gesels<br>Pay Charge<br>nEX1<br>start                                                                                                    | Request<br>Autor<br>Reserved                                                                                                    | & Labor<br>Pay Rate<br>Consider<br>66/22011                                                                               | Osange                         | Decement Sc<br>Decement States<br>Decement States                                                                                                    | Page Nater Cross                                                                                                    | <del>بر (</del>      |
| Create UV<br>Step 4 of 5<br>PAR Active:<br>«PAR Statue:                                                                                                    | Menu s town eleves<br>M Pay Change I<br>e ePAR Change - Er<br>Gerein<br>Pay Change<br>- Er<br>Hard<br>- Er<br>- Hard<br>- Hard<br>- H                      | e effAA Collecton<br>Request<br>mployment, Time<br>Active:<br>Reason Code<br>Effective Date<br>Effective Date                                                                                                    | & Labor<br>Pay Raw<br>Corrector<br>06/22/21                                                                               | O sarujo<br>6                  | Decament th<br>Decument Instance<br>Decument Instance                                                                                                    | Pag Rate Dates<br>2<br>Welat / Act Ster                                                                                | @ 7#<br>7            |
| Defeores An<br>Create UV<br>Step 4 of 5<br>Defeores An<br>AR Astantist<br>arXR 8<br>arXR 8                                                                                                    | Meter a Horn etwess<br>en<br>M Pay Change I<br>e ePAR Change - Er<br>Gesels<br>Pay Change<br>nEK1<br>ander                                                                                                    | Request<br>Molection<br>Addess<br>Reserved<br>Reserved<br>Reser | & Labor<br>Pay Rate<br>Corrector<br>06/22/201<br>0                                                                        | Osange<br>8                    | Decement Sc<br>Decement Setue<br>Decement Setue                                                                                                    | Pay Raw Crust<br>±<br>setal / Ast Free                                                                                 | ан н<br>н<br>х       |
| Create UV<br>Step 4 of 5<br>PAR Action<br>#AR &<br>#AR Bistone<br>Name                                                                                                    | Manic (JAM eMAn<br>en<br>M Pay Change - Er<br>Control<br>Pay Change - Er<br>Pay Change<br>nEXT<br>                                                                                                    | ePAR Column<br>Request<br>mployment, Time<br>Antex<br>Reason Code<br>Effective Seq<br>Encitive Seq<br>Encitive Seq                                                                                                    | & Labor<br>Pay Rate<br>Consultation<br>06/22/2011<br>0<br>01/22/2011<br>0                                                 | Ohango<br>6                    | Document Dr<br>Document Vetercer<br>Document Vetercer<br>Document Status<br>Engel Rud:<br>Last Personnet Actor                                                                                                    | Pay Hata Chan<br>S<br>Settal / Add Entr<br>B                                                                           | 99 714<br>7          |
| Angeles Harry<br>Create UV<br>Step 4 of 5<br>PAR Action<br>#PAR 6<br>#PAR 5<br>#PAR 5<br>#PAR 5<br>#PAR 5<br>#PAR 5<br>#PAR 5<br>#PAR 5<br>#PAR 5<br>#PAR 5<br>#PAR 5                                                                                                    | Manic CANN eMAR<br>MM Pay Change I<br>e ePAR Change - Er<br>Pay Change<br>nEXT<br>ndiat<br>Maxim, Miskey<br>Maxim, Miskey<br>Maxim, Miskey                                                                                                    | PRA Column<br>Request<br>mployment, Time<br>Antern<br>Reason Code<br>Effective Date<br>Effective Date<br>Effective Date<br>Effective Date                                                                                                    | & Labor<br>Pay Rate<br>Consultation<br>06/22/2011<br>0<br>01/22/2011<br>0                                                 | Ohingo<br>B                    | Document &<br>Document Veterior<br>Document Veterior<br>Document Veterior<br>Decament<br>Decament<br>Last Personnet Actor<br>Last Tessaution Date                                                                                                    | Prog Rate Chars<br>S<br>Head / Acid Ever<br>er                                                                         | <b>68</b> 714<br>7   |
| Create UV<br>Step 4 of 5<br>PAR Actions<br>#VAR 9<br>Martin                                                                                                    | Manu s * LWM eMMes<br>M Pay Change I<br>e ePAR Change - Er<br>Create<br>Pay Change<br>Pay Change<br>Pay Change<br>Pay Change<br>Masse<br>Masse<br>Ma | Request<br>mplayment, Time<br>Adless<br>Resear Code<br>Effective Date<br>Effective Date<br>Effective Date                                                                                                    | & Labor<br>Pay Rate<br>Consider<br>06/22/201<br>0<br>01/22/38<br>Payches 6                                                | O sango<br>B                   | Document Di<br>Document Verlande<br>Document Verlande<br>Document Statue<br>Engel Rod<br>Last Temponet Actio<br>Last Temponet Actio                                                                                                    | Pay Rate Cross<br>3<br>social / Act Ever<br>10                                                                         | <del>بر</del> ه      |
| Create UV<br>Step 4 of 5<br>PAR 44<br>#PAR 8<br>#PAR 8<br>#PAR 8<br>#PAR 8<br>#PAR 9                                                                                                    | Manu s 1000 eMess<br>en<br>M Pay Change I<br>e ePAR Change - Er<br>Genete<br>Pay Change - Er<br>Genete<br>Main<br>Main, Makey<br>Marin, Makey<br>Marin, Makey<br>Marin, Makey<br>Marin, Makey<br>Marin, Makey<br>Marin, Makey<br>Marin, Makey<br>Marin, Makey                                                                                                    | Request<br>mployment. Time<br>Actien:<br>Reases.Code<br>Effective Sep<br>Enctive Sep<br>Encitive Sep<br>Encitive Sep                                                                                                    | & Labor<br>Pay Rate<br>Consider<br>06/22/201<br>0<br>01/22/38<br>Decimit A                                                | Osange<br>8                    | Declamment Sc<br>Decument Setance<br>Decument Setance<br>Decument Reds<br>Last Personnet Action<br>Last Tenneaution Date<br>New Vietue                                                                                                    | Page Halle Cross<br>2<br>setaal / Anat Erge<br>ne                                                                      | ант (а<br>м          |
| And Annual States                                                                                                    | Menu s * LWM eHWess<br>M Pay Change I<br>e ePAR Change - Er<br>Contain<br>Pay Change - Er<br>Contain<br>Pay Change<br>Pay Change<br>Pay Change<br>Pay Change<br>Pay Change - Er<br>Contain<br>Masse, Malver<br>Masse, Malver<br>Malver<br>Malver                                                                                                    | Request<br>mplayment, Timp<br>Adless<br>Reases<br>Color<br>Effective Date<br>Effective Date<br>Effective Date<br>Effective Date<br>Protocolor Dates                                                                                                    | & Labor<br>Pay Rate<br>Correction<br>0<br>0102308<br>Decimient                                                            | O sango<br>6                   | Decament th<br>Decument Status<br>Decument Status<br>Decument Status<br>Last Personnet Actio<br>Last Tennastico Dat<br>New Yolus<br>Action Performant                                                                                                    | Pag Rate Cross<br>2 stal / Act Ever<br>8<br>10<br>10<br>10<br>10<br>10<br>10<br>10<br>10<br>10<br>10<br>10<br>10<br>10 | <del>بر</del> م<br>۲ |
| And the second second s                                                                                                    | Menic - + DATH eHWest<br>en<br>M Pay Change - Er<br>Benetit<br>Pap Change - Er<br>Benetit<br>Masie, Missey<br>Horison<br>Masie, Missey<br>Horison<br>Masie, Missey<br>Horison<br>Correct<br>Astron                                                                                                    | Request<br>mployment. Time<br>Aster:<br>Reasts: Date<br>Effective Seq<br>Engl ID:<br>Wake<br>Professoral Dente                                                                                                    | & Labor<br>Psy Raw<br>Coinsider<br>06/02/01<br>0<br>01/02/08<br>Doubles d                                                 | O varige<br>6                  | Destament 10<br>Decument Setteman<br>Decument Settem<br>Decument Action<br>Last Perspensel Action<br>Last Timesaction Date<br>Mere Value<br>Admin Professional 2                                                                                                    | Pay Rate Cries<br>1<br>stal / Act Fre<br>e<br>beter<br>Prevails                                                        | e المراجع<br>v       |
| Create UV<br>Step 4 of 5<br>PAR Activit<br>arAR e<br>arAR blance<br>Marter<br>Warking Title                                                                                                    | Manu - + CMM eMMAN<br>M Pay Change - Er<br>Const<br>Pay Change - Er<br>Pay Change<br>NEKT<br>Hannik Makey<br>Manual Makey<br>Manual Makey<br>Manual Makey<br>Manual Makey<br>Manual Makey<br>Manual Makey<br>Manual Makey<br>Manual Makey<br>Manual Makey<br>Manual Makey<br>Manual Makey<br>Manual Makey<br>Manual Makey<br>Manual Makey<br>Manual Makey                                                                                                    | ePAA Columbra<br>Request<br>mployment. Time<br>Addex:<br>Reason Code<br>Directive Data<br>Effective Data<br>Effective Data<br>Effective Data<br>Effective Data                                                                                                    | & Labor<br>Pay Raw<br>Correction<br>06/02/201<br>0<br>01/02/08<br>Decement                                                | O vange<br>8                   | Document SD<br>Document Verbance<br>Document Rod<br>Last Persponet Action<br>Last Temponet Action<br>Last Temponet Action<br>Last Temponet Action<br>Last Temponet Action<br>Last Temponet Action                                                                                                    | Pay Rate Ones<br>2<br>entari<br>entari<br>terrer<br>Prevente                                                           | Gi Trei              |
| Versite Nam<br>Difference An<br>Create UV<br>Step 4 of 5<br>PAR Actions<br>ePAR Status<br>Name<br>Warking Title                                                                                                    | Menu s "Living-Holes<br>M Pay Change I<br>a eFAR Change - Er<br>Pay Change<br>Masses<br>Masses                                                                       | Request<br>Request<br>mployment, Time<br>Anter:<br>Reason Code<br>Effective Date<br>Effective Date<br>Effective Date<br>Effective Date<br>Effective Date<br>Effective Date                                                                                                    | & Labor<br>Pay Rate<br>Correction<br>06022001<br>0<br>0102308<br>Decement                                                 | O var ye<br>1                  | Document ID<br>Document Network<br>Document Network<br>Document Data<br>Last Personnel Action<br>Last Tremaction Data<br>New Value<br>Action Performant S                                                                                                    | Pay Hais Oses<br>Setal / Asi Sie<br>etal / Asi Sie<br>etal<br>Paysak                                                   | ciji Tret<br>P       |
| Angeles Name<br>Create UV<br>Step 4 of 5<br>Distance<br>arXA 8<br>erAA 8<br>Market<br>Market | Menu s "LWM eMMen<br>M Pay Change I<br>e ePAR Change - Er<br>General<br>Pay Change<br>Pay Change<br>Pa                                                                                                    | Request<br>mployment, Time<br>Antien:<br>Reases Code<br>Effective Date<br>Effective Date<br>Effective Date<br>Protessional Dates                                                                                                    | & Labor<br>Pay Rate<br>Consider<br>0<br>0<br>0<br>0<br>0<br>0<br>0<br>0<br>0<br>0<br>0<br>0<br>0<br>0<br>0<br>0<br>0<br>0 | O sarugo<br>6                  | Decament th<br>Decument Status<br>Decument Status<br>Decument Status<br>Last Persponet Action<br>Last Persponet Action<br>Last Tennastion Date<br>New Yolus<br>New Yolus<br>Upstated By:                                                                                                    | Pay Rate Diss<br>2<br>welat/Act Ever<br>e<br>a<br>bereav<br>Prevoat                                                    | e Tres               |

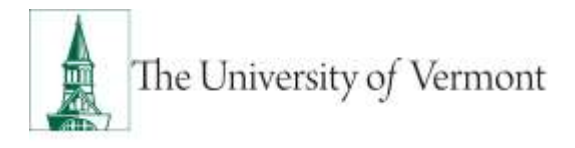

7. Click paper clip to attach document. Click + or – to add or remove additional rows.

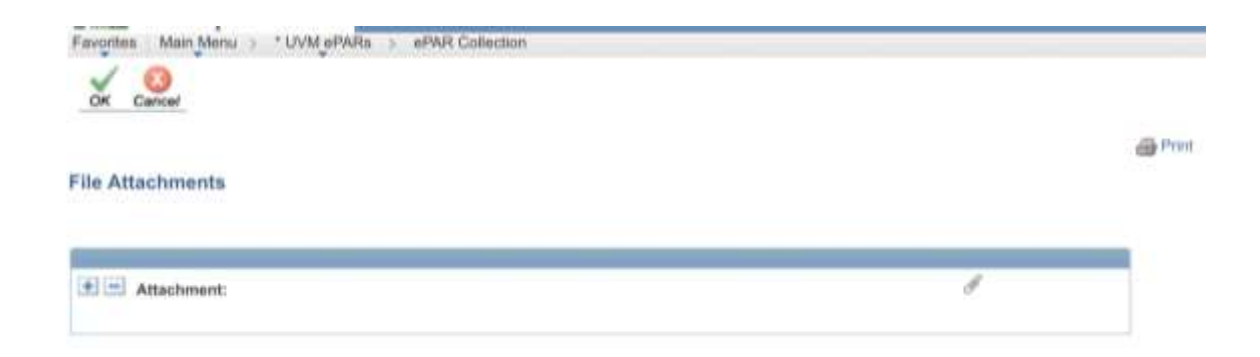

8. Click Choose File, select the applicable document and click Upload.

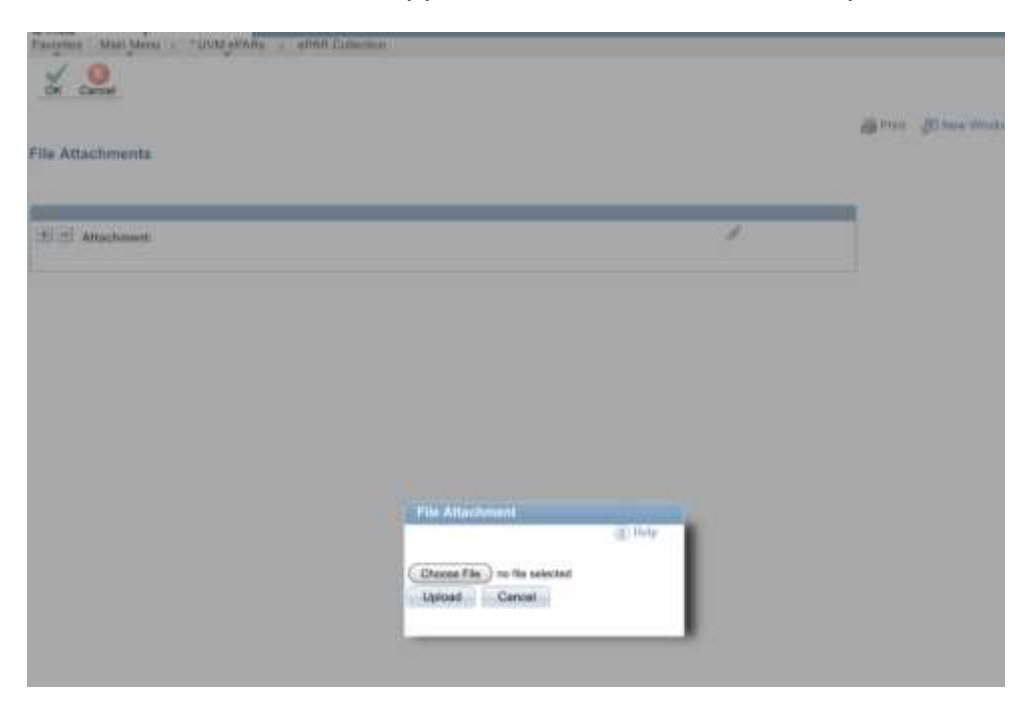

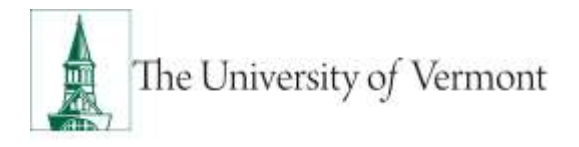

**13.** On final page (Step 5 of 5), choose Save. **Note:** the ePAR has not been submitted yet.

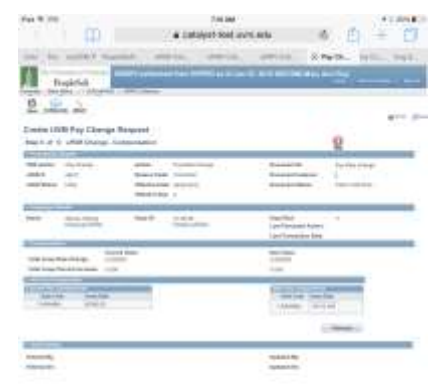

**14.** Click ok to return to transaction to submit.

| R Status |                                                             |
|----------|-------------------------------------------------------------|
|          | Warning: #PAR PAY0000936 has been seved, but not submitted. |
|          | Click OK to return to the transaction to Submit.            |
|          |                                                             |

1

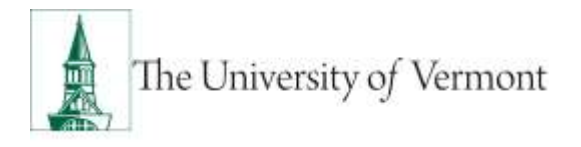

- **15.** Click Submit to route in workflow.
- 16. Approval Map is displayed. Click ok to submit ePAR.

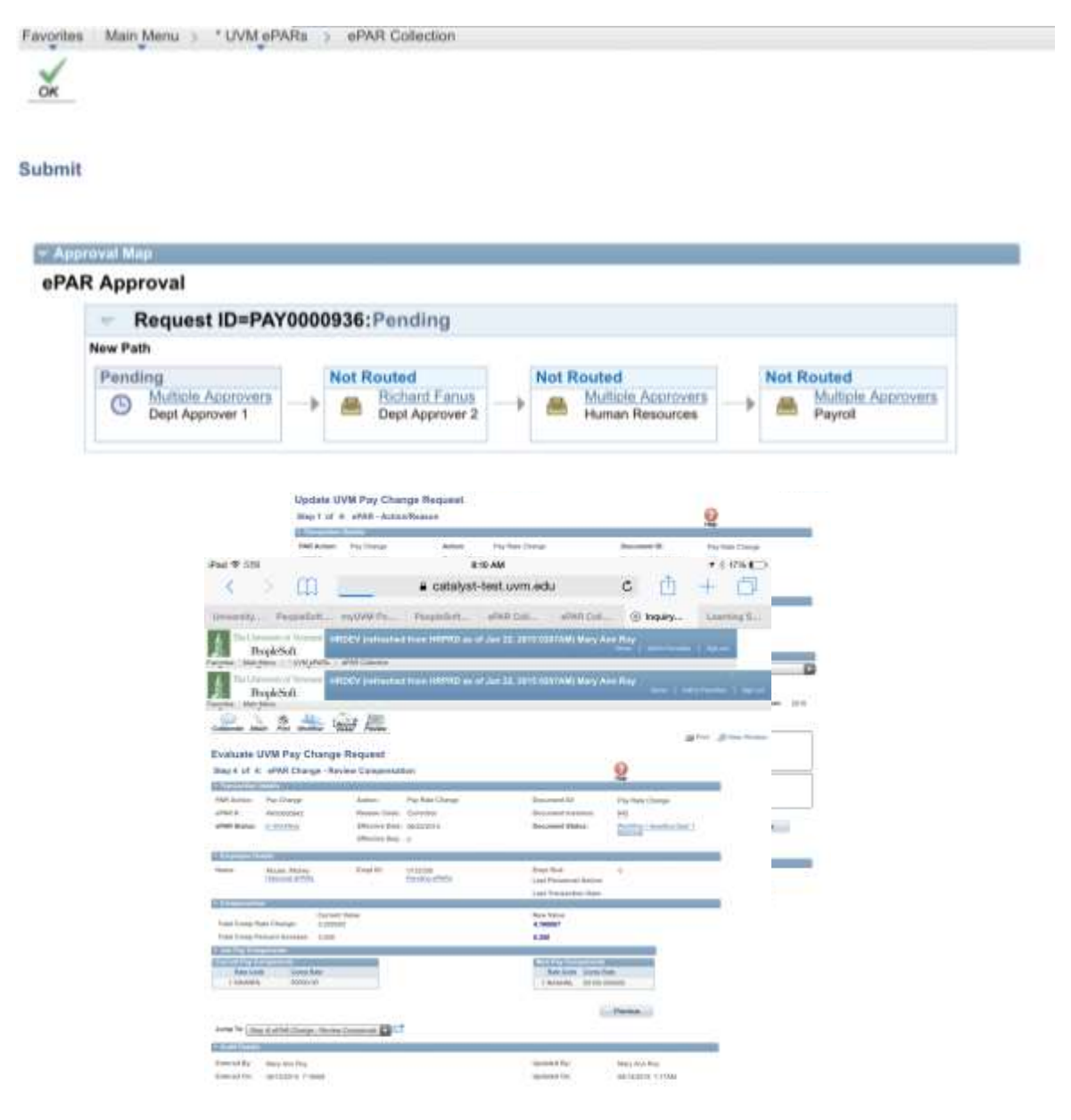

**17.** Document Status field reflects where ePAR is in workflow.

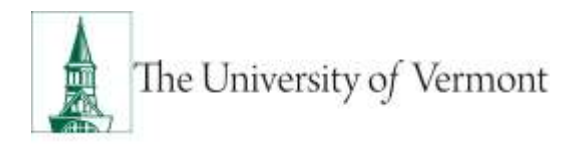

#### Pay Rate Change/Reclassification

Remember you'll need to initiate and receive approval for a Reclassification action for staff positions in <u>PeopleAdmin</u> prior to initiating the ePAR.

1. Pay Rate Change - Add

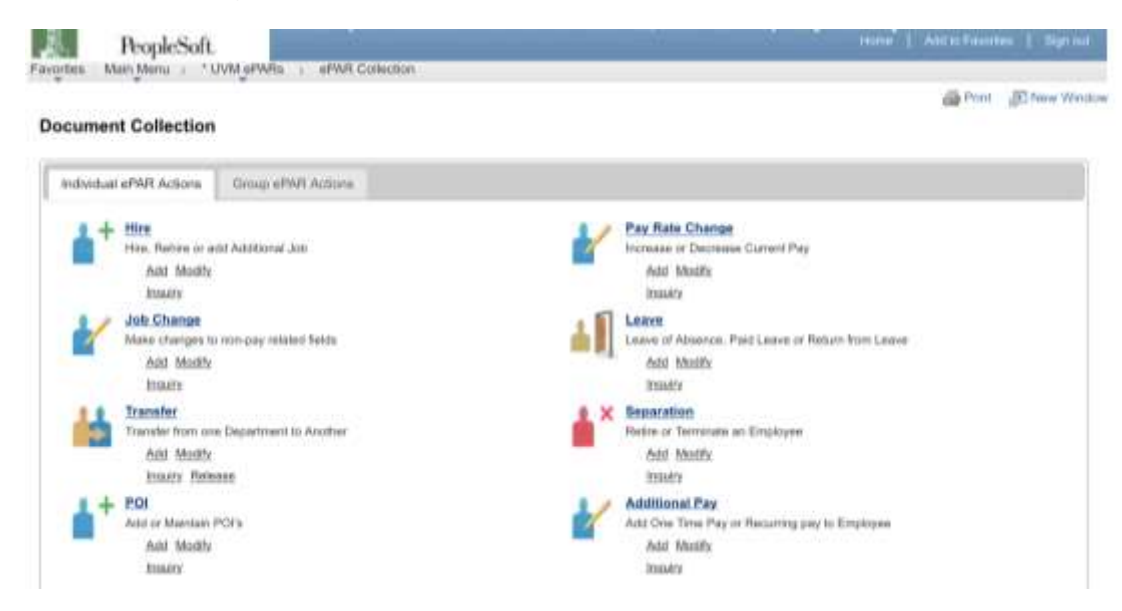

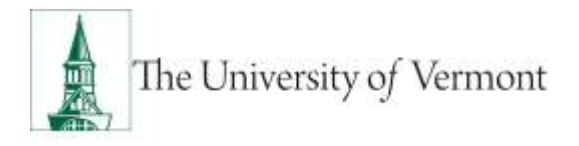

2. Enter Search Criteria fields and click Search

Note: Last Name or Empl ID is recommended.

| reate UVM Pay Cha                                                                   | nge Requ    | rest                                                       |               |             |                      |                                          |                                           |           |  |
|-------------------------------------------------------------------------------------|-------------|------------------------------------------------------------|---------------|-------------|----------------------|------------------------------------------|-------------------------------------------|-----------|--|
| itegr 1 of 8: oPAR - Emp                                                            | loyee Selec | Tim                                                        |               |             |                      |                                          | 0                                         |           |  |
| PAR Action: Pre-Derge<br>PAR Action: Pre-Derge<br>IPAR A NEXT<br>IPAR Manue Initial |             | Active:<br>Reason Code<br>Effective Date<br>Effective Date | sect2/2015    | i.          | Dana<br>Dana<br>Dana | ment ID:<br>ment Kalenie<br>ment Naterie | Pay Have Change<br>B<br>Williah And Erroy |           |  |
| Brandt Eatlanta                                                                     |             |                                                            |               |             |                      |                                          |                                           |           |  |
| Dept KI:                                                                            | а,<br>,     | _                                                          |               |             |                      |                                          |                                           |           |  |
| Last Navies MIDLIEE                                                                 |             |                                                            |               |             |                      |                                          |                                           |           |  |
| local becarily P.                                                                   |             |                                                            |               |             |                      |                                          |                                           |           |  |
| Inpartmerel.                                                                        | - 14        |                                                            |               |             |                      |                                          |                                           |           |  |
| haddon Rundoyr:                                                                     | - 14,       |                                                            |               |             |                      |                                          |                                           |           |  |
| Staireau Unit                                                                       | 14          |                                                            |               |             |                      |                                          |                                           |           |  |
| Errgé Clase                                                                         | 120         |                                                            |               |             |                      |                                          |                                           |           |  |
| Jeenth Over                                                                         |             |                                                            |               |             |                      |                                          |                                           |           |  |
| AND ANY AREA                                                                        |             |                                                            |               |             |                      |                                          |                                           |           |  |
| Small Hone                                                                          | InglAmore   | Wandhan .                                                  | Distantioned. | Description | SNGG46               | Measure .                                | Bashwest Link                             | Erel Dass |  |
|                                                                                     |             |                                                            |               |             |                      | and the second second                    |                                           |           |  |

3. Review Search Results and check the box for the Applicable record and click NEXT.

| Step 1 of 8:                                      | aPAR - Emp                    | loyee Selec | Sun                                                    |                 |                     |                      |                                           | 2                                        |            |    |
|---------------------------------------------------|-------------------------------|-------------|--------------------------------------------------------|-----------------|---------------------|----------------------|-------------------------------------------|------------------------------------------|------------|----|
| PAR Action<br>WAR &                               | Pay IDerge<br>NEXT<br>Initial |             | Açtipe:<br>Teason Cado<br>Photics Date<br>Disctics Reg | 96-12/2015<br># | i.                  | Dana<br>Dana<br>Dana | mant ID:<br>coast Antonia<br>coast Nation | Pay Hate Charge<br>B<br>Milid / Add Enty |            |    |
| Bewinte Datasete                                  |                               |             |                                                        |                 |                     |                      |                                           |                                          |            |    |
| Degi KI:<br>First Nasse:<br>Last Narise           | MOULE                         | 24          |                                                        |                 |                     |                      |                                           |                                          |            |    |
| locial Becarity I<br>Separateri<br>Sector Receive |                               | 3           |                                                        |                 |                     |                      |                                           |                                          |            |    |
| lanireux Urit.<br>Engl Class                      |                               | 10          |                                                        |                 |                     |                      |                                           |                                          |            |    |
| June 1                                            | Geer                          |             |                                                        |                 |                     |                      |                                           |                                          |            |    |
| AND MADE                                          |                               |             |                                                        |                 |                     |                      |                                           |                                          | _          | 11 |
| Board .                                           | No.                           | Institute   | Wandhare .                                             | Designment      | Description         | (Sector)             | Bearbran .                                | Bassimon Mr.K                            | Erel Dass  |    |
|                                                   | and the second second         |             | at case                                                | 21070           | Part & Set Street a | 1041                 | Abveraturitys                             | 04                                       | 12Mmillion |    |

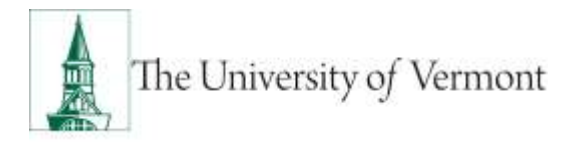

- 4. Choose Pay Rate Change in Action field. Choose Job Reclassification in Reason field.
- 5. Enter all fields and click Next

|                                                                                                    | Create UVM Pay                                                                                                    |                                                     |                                                                              |                                                                                                    |                                                        |                                 |                                                                                                    |                                                   |           |
|----------------------------------------------------------------------------------------------------|----------------------------------------------------------------------------------------------------|-----------------------------------------------------|------------------------------------------------------------------------------|----------------------------------------------------------------------------------------------------|--------------------------------------------------------|---------------------------------|----------------------------------------------------------------------------------------------------|---------------------------------------------------|-----------|
|                                                                                                    | CLEME DAW MIX                                                                                                    | Print Inches in the second                          | 100                                                                          |                                                                                                    |                                                        |                                 | When Street                                                                                                    |                                                   |           |
|                                                                                                    | Step 3 of & white                                                                                                    | Change Job Inform                                   | st                                                                           |                                                                                                    |                                                        | 0                               |                                                                                                    |                                                   |           |
|                                                                                                    | PAR Autom Pay Star<br>aPARte INE(1                                                                                                    |                                                     | daan Ping By<br>maana Soday                                                  | te Dange<br>manification                                                                               | Datament E.<br>December Scheme                         | An Am Desp                      |                                                                                                    |                                                   |           |
|                                                                                                    | aMATERIAL COM                                                                                                    | 64<br>64                                            | Andrek Ganger († 1973)<br>Andrek Banger (†                                   | нх:<br>-                                                                                               | Occurrent Barbai                                       | tonal i nat Day                 |                                                                                                    |                                                   |           |
|                                                                                                    | Name Manual V                                                                                                    | nas en<br>ucos                                      | ₩⊅ ovata<br>Deata                                                            | 8<br>1.05553                                                                                           | Engl Rok<br>Last Pleasantid Acts<br>Last Taxonolics Dr | 1                               |                                                                                                    |                                                   |           |
|                                                                                                    | Contraction of the local division of the local division of the loc | Local New                                           |                                                                              |                                                                                                    | New Yorks                                              |                                 |                                                                                                    |                                                   |           |
|                                                                                                    | and buildings.                                                                                                    | Press Add                                           |                                                                              |                                                                                                    | Press Add                                              |                                 |                                                                                                    |                                                   |           |
|                                                                                                    | Problem Ratebook                                                                                                    | arriter a                                           | dens Protestant De                                                           | nine Mitchely Monoral                                                                                  | 01038                                                  | Arten Pressone fact             | to Altring Micane                                                                                                    |                                                   |           |
|                                                                                                    | Organization                                                                                                    | 81075                                               | Part & Jul Yourse                                                            |                                                                                                    | 1.015                                                  | Part & But Talence              |                                                                                                    |                                                   |           |
|                                                                                                    | Caustion Cadac                                                                                                    | -                                                   | Here in ge Stat                                                              |                                                                                                    | 162 4.                                                 | Hars auge flast                 |                                                                                                    |                                                   |           |
|                                                                                                    | Asporta No.                                                                                                    |                                                     | ALLER POLICE TO                                                              | planta Ripping.                                                                                        | 001000                                                 | Periodel Problem Test           | othe Partyles                                                                                                    |                                                   |           |
|                                                                                                    | Bupervisor U.                                                                                                    | 1                                                   |                                                                              |                                                                                                    |                                                        |                                 |                                                                                                    |                                                   |           |
|                                                                                                    | and second                                                                                                    | Local Division                                      |                                                                              |                                                                                                    | Base Station                                           |                                 |                                                                                                    |                                                   |           |
|                                                                                                    | July Dade                                                                                                    | Ball (                                              | Americana Protect                                                            | and to (                                                                                               | 3844                                                   | distantia liter Mere            |                                                                                                    |                                                   |           |
|                                                                                                    | Randed Same                                                                                                    | atte                                                |                                                                              |                                                                                                    | If Ro.                                                 |                                 |                                                                                                    |                                                   |           |
| Canadiana                                                                                                    | Classified Industry:                                                                                                    | Encoded                                             |                                                                              |                                                                                                    | Coleffei (                                             |                                 |                                                                                                    |                                                   |           |
| Canthurs                                                                                                    | Brigh Silver                                                                                                    | 10000                                               |                                                                              |                                                                                                    | friemiaet D                                            |                                 |                                                                                                    |                                                   |           |
|                                                                                                    | City Calls                                                                                                    | . Incom                                             |                                                                              |                                                                                                    | Marg.                                                  | 13                              |                                                                                                    |                                                   |           |
| Construction                                                                                                    | PLAA Danne:                                                                                                    | No PLIN Paging                                      | 21 C                                                                         |                                                                                                    | An PLAN Reserved                                       |                                 |                                                                                                    | 20 TTINE (12 THE                                  |           |
| Consta                                                                                                    | Gentale Gardes                                                                                                    | had i                                               | have drawn                                                                   |                                                                                                    | 101 II, N                                              | of Linear                       |                                                                                                    |                                                   |           |
| Greate                                                                                                    | PICA Balles                                                                                                    | (holger)                                            |                                                                              |                                                                                                    | \$.ted                                                 |                                 |                                                                                                    |                                                   |           |
| Step 2                                                                                                    | A Nepular Lack                                                                                                    | fair, the providence                                |                                                                              |                                                                                                    | This Application                                       |                                 |                                                                                                    |                                                   |           |
| - Transa                                                                                                    | 5                                                                                                    |                                                     |                                                                              |                                                                                                    |                                                        | Perma                           | And                                                                                                    |                                                   |           |
| PAR Act                                                                                                    | dani Prey Charge                                                                                                    | A                                                   | diani di                                                                     | ay Role Charge                                                                                         |                                                        | Desservent (E):                 | Pay Bala Chara                                                                                                    | 19                                                |           |
|                                                                                                    | 440.07                                                                                                    |                                                     | Annual Condec                                                                | 2012 802 80                                                                                            |                                                        | Industry Instance               |                                                                                                    | 52                                                |           |
| anaborate Attach                                                                                                    |                                                                                                    |                                                     |                                                                              |                                                                                                    |                                                        |                                 |                                                                                                    |                                                   |           |
|                                                                                                    |                                                                                                    |                                                     |                                                                              |                                                                                                    |                                                        |                                 |                                                                                                    |                                                   | dia Print |
| create UVM                                                                                                    | Pay Chang                                                                                                    | e Reque                                             | st                                                                           |                                                                                                    |                                                        |                                 |                                                                                                    |                                                   | @ Print   |
| Create UVM<br>Step 4 of 5:                                                                                                    | Pay Change                                                                                                    | ge Reque<br>- Employm                               | st<br>ent, Time                                                              | & Labor                                                                                                |                                                        |                                 |                                                                                                    | <b>O</b>                                          | i Print   |
| Create UVM<br>Step 4 of 5:                                                                                                    | Pay Change<br>ePAR Change                                                                                                    | g <mark>e Reque</mark><br>- Employm                 | ent, Time                                                                    | & Labor                                                                                                |                                                        |                                 |                                                                                                    | Q                                                 | i Paul    |
| Create UVN<br>Step 4 of 5:<br>PAR Action:                                                                                                    | Pay Change<br>PAR Change<br>Pay Change                                                                                                    | ge Reque<br>- Employm<br>Ac                         | ent, Time<br>lion:                                                           | & Labor<br>Pay Rate Charge                                                                             |                                                        | Der                             | sument ID:                                                                                                    | Pay Pale Change                                   | a Paul    |
| Create UVN<br>Step 4 of 5:<br>PAR Action: 1<br>ePAR #: 1                                                                                                    | Pay Change<br>ePAR Change<br>Pay Change<br>NEXT                                                                                                    | ge Reque<br>- Employm<br>Ac<br>Ra                   | ent, Time<br>Son:<br>ason Code:                                              | & Labor<br>Pay Rate Charge<br>Job Reclassificator                                                      | n ()                                                   | Dec                             | cument ID:<br>cument Snetance:                                                                                        | Pay Rate Change                                   | i Prot    |
| Create UVN<br>Step 4 of 5:<br>PAR Action: /<br>ePAR #: /                                                                                                    | Pay Change<br>PAR Change<br>Pay Change<br>NEXT<br>reliat                                                                                                    | ge Reque<br>- Employm<br>Ac<br>Ra                   | ent, Time<br>Kion:<br>ason Code:<br>lective Date:                            | & Labor<br>Pay Rate Charge<br>Job Reclassificator<br>00/18/2015                                        | n (                                                    | Der                             | sument ID:<br>sument Instance:<br>sument Status:                                                                      | Pay Rate Change<br>P<br>Initial ( Add Entry       | @ Prot    |
| PAR Action: 1<br>PAR Action: 1<br>PAR Blatus: 1                                                                                                    | Pay Chang<br>ePAR Change<br>Pay Change<br>NEXT<br>relial                                                                                                    | ge Reque<br>- Employm<br>Ac<br>Ra<br>EM             | ent, Time<br>Sion:<br>acon Code:<br>lective Date:                            | A Labor<br>Pay Rate Charge<br>Job Reclassification<br>06/16/2015                                       | 0                                                      | Det<br>Det                      | cument ID;<br>cument Instance:<br>cument Status;                                                                      | Pay Plate Change<br>B<br>Initial / Add Entry      | @ Prot    |
| PAR Status: 1                                                                                                    | Pay Chang<br>ePAR Change<br>Pay Change<br>NEXT<br>relial                                                                                                    | ge Reque<br>- Employm<br>Ac<br>Ra<br>En             | st<br>ent, Time<br>tion:<br>ason Code:<br>lective Date:<br>lective Seq:      | A Labor<br>Pay Rate Charge<br>Job Reclassification<br>08/18/2015<br>0                                  | n ()                                                   | Dec<br>Dec                      | cument ID;<br>cument Instance:<br>cument Status;                                                                      | Pay Plate Change<br>B<br>Initial / Add Entry      | @ Prot    |
| Create UVN<br>Step 4 of 5:<br>PAR Action: 1<br>ePAR #: 7<br>ePAR Status: 1                                                                                                    | Pay Chang<br>ePAR Change<br>Pay Change<br>NEXT<br>Initial                                                                                                    | ge Reque<br>- Employm<br>Ac<br>Ra<br>En             | est<br>ent, Time<br>tion:<br>ason Code:<br>fective Date:<br>lective Seq:     | A Labor<br>Pay Rate Charge<br>Job Reclassificator<br>08/16/2015<br>0                                   | n ()                                                   | Der<br>Der                      | cument ID;<br>cument Instance:<br>cument Status;                                                                      | Pay Plate Change<br>B<br>Initial / Add Entry      | @ Post    |
| Create UVN<br>Step 4 of 5:<br>PAR Action: 1<br>ePAR #: 1<br>ePAR Blatus: 1<br>Continue 1                                                                                                    | Pay Change<br>ePAR Change<br>Pay Change<br>NEXT<br>initial                                                                                                    | ge Reque<br>- Employm<br>Ac<br>Ra<br>En<br>En       | ent, Time<br>fion:<br>ason Code:<br>fective Date:<br>fective Seq:<br>upl ID: | & Labor<br>Pay Rate Charge<br>Job Reclassificator<br>0k/16/2015<br>0<br>0132338<br>Pending eff&Rs      | n ()                                                   | Dor<br>Dor<br>Dor<br>Em         | oument ID:<br>oument Instance:<br>cument Status:<br>pl Root:<br>t Personnel Actium                                    | Pay Rate Change<br>B<br>Initial / Add Entry<br>0  | Prot      |
| itep 4 of 5:<br>PAR Action: 1<br>PAR Action: 1<br>PAR Blatus: 1<br>Investigation 1<br>Investigation 1 | Pay Change<br>ePAR Change<br>Pay Change<br>NEXT<br>Initial<br>Mouse, Michay<br>Hotocal sPANs                                                                                                    | ge Reque<br>- Employm<br>Ac<br>Ra<br>En<br>En       | ent, Time<br>Kion:<br>ason Code:<br>Rective Date:<br>Rective Seq:<br>upl ID: | & Labor<br>Pay Rate Charge<br>Job Reclassificator<br>0k/16/2015<br>0<br>0<br>0132338<br>Execting ePSRs | n :                                                    | Dor<br>Dor<br>Dor<br>Em<br>Las  | sument ID:<br>sument Instance:<br>sument Status:<br>pf Rod:<br>t Personnel Action<br>t Transaction Date:              | Pay Rate Change<br>B<br>Initial / Add Entry       | e Prot    |
| Create UVN<br>Step 4 of 5:<br>PAR Action: 1<br>ePAR 4: 7<br>ePAR Status: 1<br>Hemployce Data<br>Name: 1<br>topologoustation                                                                                                    | Pay Change<br>ePAR Change<br>Pay Change<br>NEXT<br>initial<br>Minuse, Mickey<br>Historical ePAHs                                                                                                    | ge Reque<br>- Employm<br>Ac<br>Ra<br>EM<br>EM       | est<br>sion:<br>ason Gode:<br>lective Date:<br>lective Seq:<br>spi ID:       | & Labor<br>Pay Rate Charge<br>Job Reclassificator<br>08/16/2015<br>0<br>0132338<br>Panding ef/SRs      | 10                                                     | Doc<br>Doc<br>Doc<br>Las<br>Las | cument ID:<br>cument Instance:<br>cument Statue:<br>pl Rod:<br>t Personnel Action<br>t Transaction Date:              | Pay Plate Change<br>B<br>Initial / Add Entry<br>0 |           |
| Create UVN<br>Step 4 of 5:<br>Transaction: 1<br>ePAR Action: 1<br>ePAR Status: 1<br>Hemployme Data<br>Name: 1<br>transaction: 1<br>transaction: 1<br>transaction: 1                                                                                                    | Pay Change<br>ePAR Change<br>Pay Change<br>NEXT<br>initial<br>Minuse, Mickey<br>Historical ePAPts                                                                                                    | ge Reque<br>- Employm<br>Ac<br>Ra<br>Eff<br>Eff     | est<br>sion:<br>ason Gode<br>lective Date<br>fective Seq<br>spi ID:          | & Labor<br>Pay Rate Charge<br>Job Reclassificator<br>08/16/2015<br>0<br>0132338<br>Panding (ESSRs      | 10                                                     | Doc<br>Doc<br>Doc<br>Las<br>Las | cument ID:<br>cument Instance:<br>cument Statue:<br>pl Rod:<br>t Personnel Action<br>t Transaction Date<br>w Volue    | Pay Pate Change<br>B<br>Initial / Add Entry       |           |
| Create UVN<br>Step 4 of 5:<br>Transaction: 1<br>PAR Action: 1<br>PAR Action: 1<br>PAR Blatus: 1<br>Identify of blate<br>Name: 1<br>Compleyment for                                                                                                    | Pay Change<br>ePAR Change<br>Pay Change<br>NEXT<br>ivitial<br>Minuse, Mickey<br>Historical ePAPts                                                                                                    | ge Reque<br>- Employm<br>Ac<br>Ra<br>En<br>En<br>En | est<br>sion:<br>ason Code<br>lective Date<br>fective Seq<br>spi ID:          | & Labor<br>Pay Rate Charge<br>Job Reclassificator<br>08/18/2015<br>0<br>0132338<br>Panding (RSRs       | 10                                                     | Doc<br>Doc<br>Doc<br>Las<br>Las | cument ID:<br>cument Instance:<br>cument Status:<br>pl Rod:<br>It Personnel Action<br>It Transaction Date:<br>w Value | Pay Rate Change<br>B<br>Initial / Add Entry<br>0  |           |

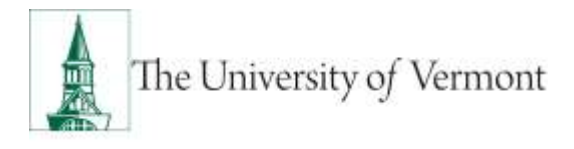

6. Click Attach to attach required documents (notification or appointment letter to employee).

| Create UV     | M Pay Change I   | Request         |                      |                                                                                                    |                     | Ca Part. | AND N |
|---------------|------------------|-----------------|----------------------|----------------------------------------------------------------------------------------------------|---------------------|----------|-------|
| Step 5 of 5   | ePAR Change - Co | mpensation      |                      |                                                                                                    | 0                   |          |       |
| - Tamatian    | Details          |                 |                      |                                                                                                    | 1 Hrs.              |          |       |
| PAR Action:   | Pay Charge       | Action          | Pay Rate Change      | Document ID:                                                                                                    | Pay Rate Change     |          |       |
| oPAR #        | NEXT             | Reason Code:    | Job Rectaneilloatton | Document Instance:                                                                                               | 11                  |          |       |
| ePAR Blatus   | Initial          | Effective Date: | 06/18/2015           | Document Blatus:                                                                                                 | Initial / Add Entry |          |       |
|               |                  | Effective Berg  | 0                    |                                                                                                    |                     |          |       |
| - Employee De | rtalle           |                 |                      |                                                                                                    |                     |          |       |
| Name          | Mouse Mickey     | Empl ID:        | 0132338              | Empl Rost:                                                                                                    | 0                   |          |       |
|               | 193KniceLeftYRe  |                 | Pandrio sPWIs        | Last Personnel Action:                                                                                           |                     |          |       |
|               |                  |                 |                      | Last Transaction Date:                                                                                           |                     |          |       |
| - Jak Pay Con | spanner (fille   |                 |                      | and the second second second second second second second second second second second second second second second | - 11                |          |       |
| Corrent Pay C | umperiorita      |                 |                      | Tion Pay Companiona                                                                                              |                     |          |       |
| Hote Cole     | H Come Nate      |                 |                      | mate Gede Come for                                                                                               | tw.                 |          |       |
| 1 NAAhini     | 80000.00         |                 |                      | 1 NAANNE.   70000                                                                                                |                     |          |       |

7. Click paper clip to attach document. Click + or – to add or remove additional rows.

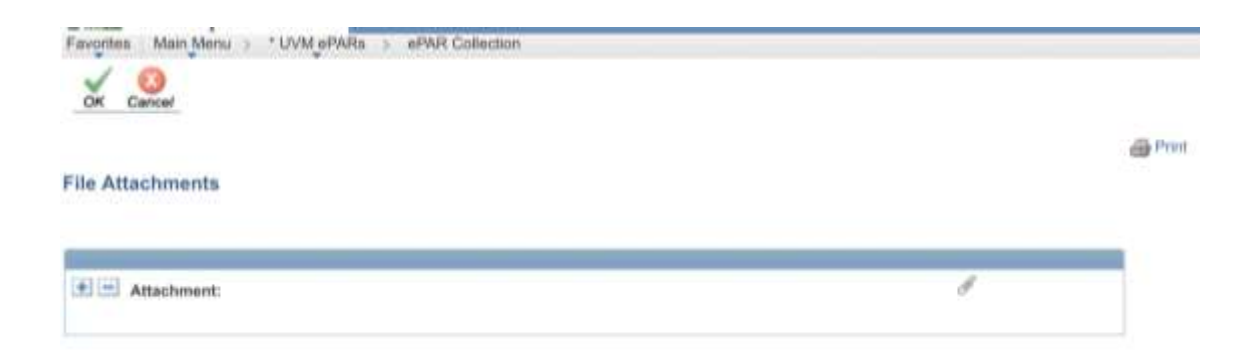

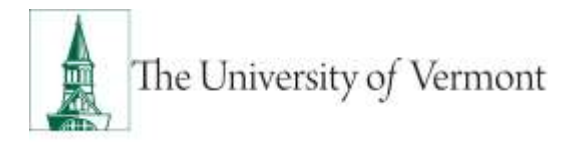

8. Click Choose File, select the applicable document and click Upload.

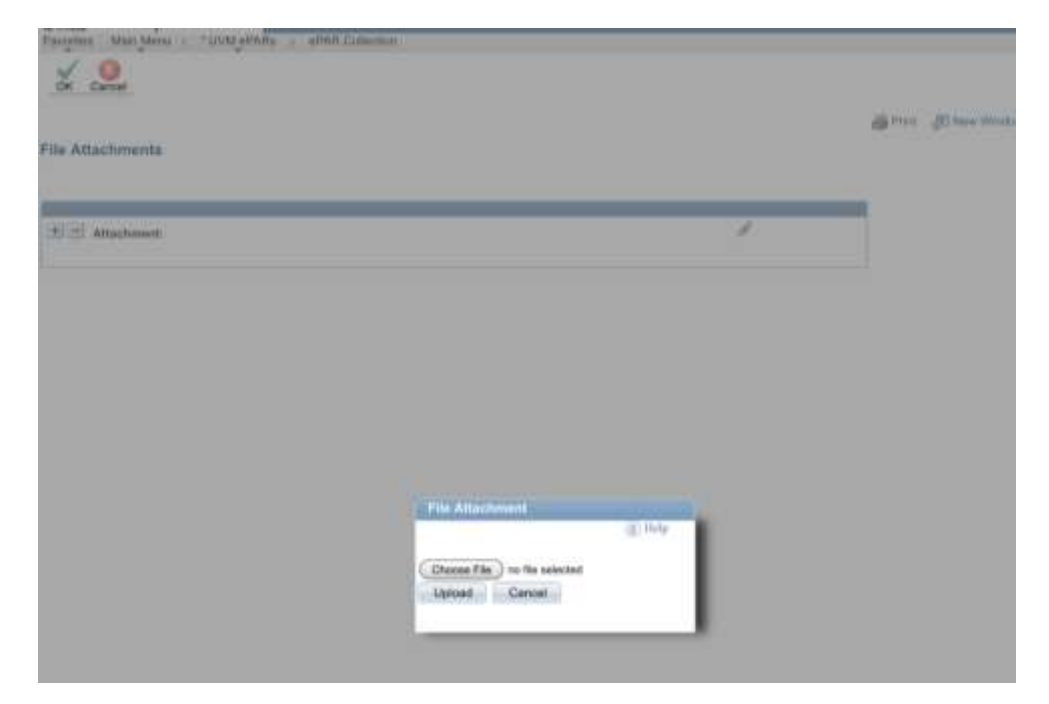

9. On final page (Step 5 of 5), choose Save. **Note:** the ePAR has not been submitted yet.

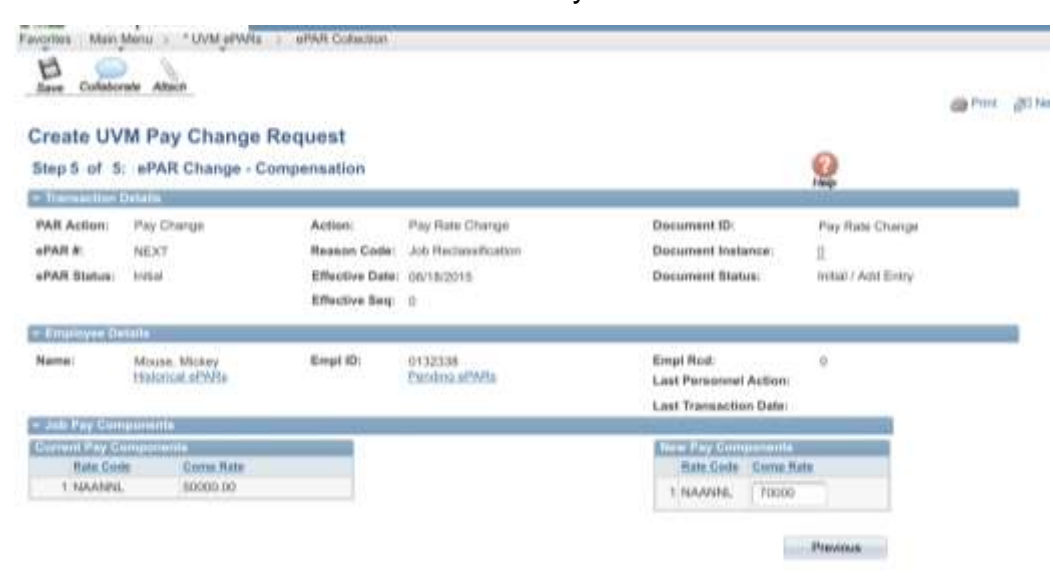

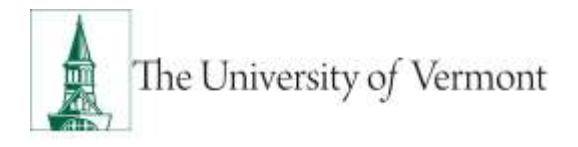

10. Click ok to return to transaction to submit.

| ntee Main Menu : "UVM etMitte : etMitt Collectore |                                                             |
|---------------------------------------------------|-------------------------------------------------------------|
| PAR Status                                        |                                                             |
|                                                   | Warning: #PAR PAY0000936 has been saved, but not submitted. |
|                                                   | Click OK to return to the transaction to Submit.            |
|                                                   | 04                                                          |

11. Click Submit to route in workflow.

| pdate UN                                | /M Pay Chan             | ge Request      |                     |                                                                                                    |             |                | and they |
|-----------------------------------------|-------------------------|-----------------|---------------------|----------------------------------------------------------------------------------------------------|-------------|----------------|----------|
| itep 1 of 4                             | ePAR - Action           | Reason          |                     |                                                                                                    | 0           |                |          |
| Tressantiant                            | Denette                 |                 |                     |                                                                                                    | 100gr       |                | 1        |
| PAR Action:                             | Play Churige            | Action          | Pey Rate Change     | Document (D)                                                                                                    | Pey Rate C  | harge          |          |
| PARE                                    | PANOGODERSE             | Reason Code:    | Joh Radaesification | Document instance                                                                                                    | 7625        |                |          |
| WAR Status                              | 94144                   | Effective Beg   | 00/18/20/18         | Decument Status                                                                                                    | (mail)()Sea | dw.            |          |
| Employee De                             | 0.44%                   |                 |                     |                                                                                                    |             |                |          |
| Name:                                   | Mours. Midwy            | Empl 10:        | 0132338             | Errori Red.                                                                                                    | .0          |                |          |
|                                         | PERSONAL APPROPRIATE    |                 | Parelina attenta    | Last Persennel Action                                                                                                    |             |                |          |
|                                         |                         |                 |                     | Last Transaction Data                                                                                                    |             |                |          |
| ActiveTeas                              | en Scherber             |                 | -                   | 10000                                                                                                    | L MA WARD   |                | 10       |
| Action 1                                |                         | Fay Rate Change |                     |                                                                                                    | Vor Herm    | 00000000       | M        |
| Vol Effective I                         | Data                    | 02/02/02/16     |                     | Old Effective Bequeroe:                                                                                                    | 0           |                |          |
| Huttive Date                            | ¢.                      | 06/18/2015 75   |                     | Effective Bequence:                                                                                                    |             | Fiscal Year:   | 2015     |
| acpleAdmin                              | Action/Pasting #        | 0435458         |                     |                                                                                                    |             |                |          |
| Commenta:                               |                         |                 |                     |                                                                                                    |             |                |          |
|                                         |                         |                 |                     |                                                                                                    |             |                | - 1      |
| Solution a DAIL                         | of Asia                 | Norm            |                     |                                                                                                    |             |                | -        |
| 000000000000000000000000000000000000000 |                         | 2               |                     |                                                                                                    |             |                | _        |
|                                         |                         |                 |                     |                                                                                                    |             |                |          |
| Antes To City                           | - 11 - PA M - A - 11 11 | -               |                     |                                                                                                    |             | Nest           |          |
|                                         | a sparnes i naaron      | Market Market   | <u>.</u>            |                                                                                                    |             |                | _        |
| Colored Birl                            |                         |                 |                     | and the second second sec | 1000 C      | and the second |          |
| CARGING BY                              | Heavy Aven Hopy         |                 |                     | Character mA                                                                                                    | Mary Anto   | only .         |          |

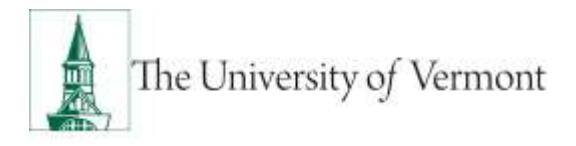

12. Approval Map is displayed. Click ok to submit ePAR.

|                                           | ARa > ePAR Collection |
|-------------------------------------------|-----------------------|
|                                           |                       |
| vit                                       |                       |
|                                           |                       |
| sproval Map                               |                       |
| eproval Map<br>AR Approval                |                       |
| AR Approval<br>Request ID=PAY             | '0000936:Pending      |
| AR Approval<br>Request ID=PAY<br>New Path | 70000936:Pending      |

13. Document Status field reflects where ePAR is in workflow.

|                         |                       | A self as a more series of        |                          |                         | 0                          |         |  |
|-------------------------|-----------------------|-----------------------------------|--------------------------|-------------------------|----------------------------|---------|--|
| step 1 of 4             | ePAR - Review         | Action/Reason                     |                          |                         | 144                        |         |  |
| PAR Action              | Pro Danas             | Artine                            | Dec Bata Change          | Document (D             | Pau Pate Chasses           |         |  |
| PARA                    | PWY00ED936            | Research Code:                    | 200 Panhanifeatori       | Document Instance       | W38                        |         |  |
| PAR Status              | at Workflow           | Effective Date:<br>Effective Seg: | 0821822015               | Document Status:        | Notifice / Awating Days, 1 |         |  |
| Terpingen De            | min.                  |                                   |                          |                         |                            |         |  |
| Norma                   | Mouse, Midley         | Empl 10:                          | 0132338<br>Perstra ePARe | Empi Rett               | 0                          |         |  |
|                         |                       |                                   |                          | Last Tremation Date:    |                            |         |  |
| - Action Trent          | un Selection          |                                   |                          |                         |                            |         |  |
| Action                  |                       | Hay Hate Claimpe                  |                          | "Reason:                | Job Reclassification       |         |  |
| Old Effective Date:     |                       | 0202/2018                         |                          | Old Effective Sequence: | 0                          |         |  |
| Effective Date          | ć.                    |                                   |                          | Effective Sequence:     | 0 Fiacal Yes               | e: 2019 |  |
| heoplaAdmin             | Action/Posting #:     |                                   |                          |                         |                            |         |  |
| Socomenta:              |                       |                                   |                          |                         |                            |         |  |
| Related ePARs III Anno: |                       | hime                              |                          |                         |                            |         |  |
|                         |                       |                                   |                          |                         |                            |         |  |
| Jump To: Sa             | op 1) ePWR - Hoview A | dion/Reason                       |                          |                         | Next                       |         |  |
| Auto Detail             | •                     |                                   |                          |                         |                            |         |  |
|                         |                       |                                   |                          |                         |                            |         |  |

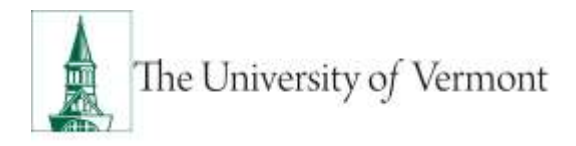

#### Pay Rate Change/Off Cycle Increase

Remember you'll need to initiate and receive approval for an Off Cycle Increase action for staff positions in <u>PeopleAdmin</u> prior to initiating the ePAR.

1. Pay Rate Change - Add

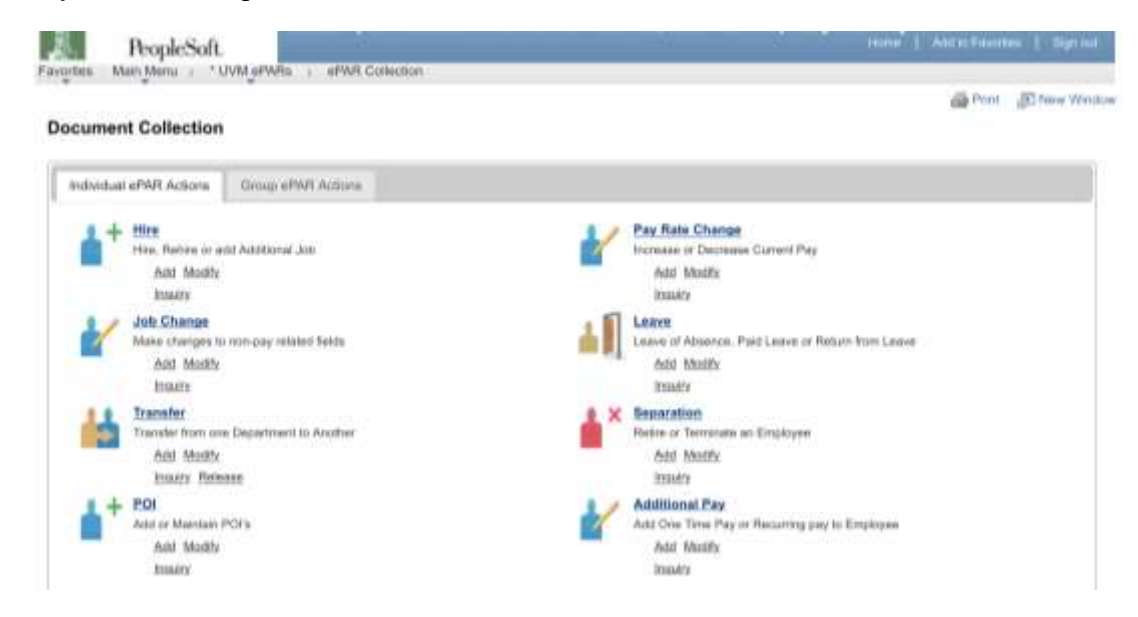

Enter Search Criteria fields and click Search
 Note: Last Name or Empl ID is recommended.

| Create UVM<br>Step 1 of 8: s                | Pay Chai<br>PAR - Emp | nge Requ<br>byse Selac | est<br>Pan                                             |                 |             |                      |                                            | 2                                          |            |   |
|---------------------------------------------|-----------------------|------------------------|--------------------------------------------------------|-----------------|-------------|----------------------|--------------------------------------------|--------------------------------------------|------------|---|
| PAR Action 19<br>WAR & 19<br>WAR Blacker 19 | n Derge<br>XY<br>Nd   |                        | iction:<br>Innion Gale<br>Martine Date<br>Martine Beng | 96-12/2011<br># | 5           | Dana<br>Dana<br>Dana | rnart ID:<br>coast Kalania<br>coast Nation | Pay Raw Disrup<br>B<br>Millel - Nati Drivy |            |   |
| Bewerte Cartanta                            |                       |                        |                                                        |                 |             |                      |                                            |                                            |            |   |
| Despi KD:                                   |                       | 14                     |                                                        |                 |             |                      |                                            |                                            |            |   |
| inst Naese:                                 |                       |                        |                                                        |                 |             |                      |                                            |                                            |            |   |
| and Martin                                  | MDUBE                 |                        |                                                        |                 |             |                      |                                            |                                            |            |   |
| easter Beccarity P.                         |                       | _                      |                                                        |                 |             |                      |                                            |                                            |            |   |
| aparesere.                                  | <u></u>               |                        |                                                        |                 |             |                      |                                            |                                            |            |   |
| SECON HEARING.                              |                       | -0.1                   |                                                        |                 |             |                      |                                            |                                            |            |   |
| Indiana Unit                                | _                     | 122                    |                                                        |                 |             |                      |                                            |                                            |            |   |
| lanireux Unit                               | -                     |                        |                                                        |                 |             |                      |                                            |                                            |            |   |
| anireux Unit<br>orgi Class<br>Breich        | ,Ceex                 |                        |                                                        |                 |             |                      |                                            |                                            | _          |   |
| lanireau Unit<br>Orgi Clase<br>Beenth       | Orex                  |                        |                                                        |                 |             |                      |                                            |                                            |            |   |
| lanimer Unit<br>Ingi Case<br>Beeck<br>Beeck | Own                   | TagtAssat              | Tailor                                                 | Destinat        | Description | (Gentlere)           | December .                                 | Bastines Ltd.                              | Erel Diese | - |

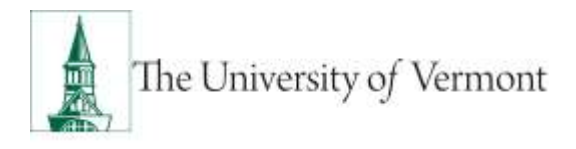

3. Review Search Results and check the box for the Applicable record and click NEXT.

| PAR Action Pre Derge<br>WAR & NEXT |           | ictipe:<br>Inacon Code      |               |                   |                      |                                         |                                         |             |     |
|------------------------------------|-----------|-----------------------------|---------------|-------------------|----------------------|-----------------------------------------|-----------------------------------------|-------------|-----|
| o ne statet - sesse -              |           | Hockes Data-<br>Discton Deg | 84/22015<br>8 |                   | Dana<br>Dana<br>Dana | mant ID:<br>mant Andunian<br>mant Mahan | Poy Rate Charge<br>8<br>10647 Add Crity |             |     |
| Transfer Collanse                  |           |                             |               |                   |                      |                                         |                                         |             |     |
| Depi Rt                            | 3         |                             |               |                   |                      |                                         |                                         |             |     |
| Resist Recordly R                  | -         |                             |               |                   |                      |                                         |                                         |             |     |
| Department.                        |           |                             |               |                   |                      |                                         |                                         |             |     |
| Baniross Unit                      | 10        |                             |               |                   |                      |                                         |                                         |             |     |
| Seech Over                         |           |                             |               |                   |                      |                                         |                                         |             |     |
| anarut Annulle                     |           |                             |               |                   |                      |                                         |                                         |             | 100 |
| Small Hone                         | Institute | Tanitine Analysis           | Institute     | Description       | She been             | Buckson .                               | Bastrona Mr.K                           | Empl Dissa  |     |
| arazza biteles bisee               | ŧ         | 1112200                     | 84070         | Part & Bet Downer | 3040                 | Abronations<br>Performantion            | (M                                      | (Diversion) |     |

18. Choose Pay Rate Change in Action field. Choose Off Cycle Increase in Reason field.

| Pol Y III                |                      | 1716 AM             |                                                                   | 43.000           |
|--------------------------|----------------------|---------------------|-------------------------------------------------------------------|------------------|
| S > 111                  |                      | a celaiyot test.    | uvm.ede C                                                         | E (1) + (1)      |
| Income Annalistics       |                      |                     |                                                                   | won. wyth man    |
| Registed                 |                      | d line service of a | ue az terit (arread Mary S                                        |                  |
| <u>e</u> <u>&gt;</u>     |                      |                     |                                                                   | ari.             |
| Create LIVM Pay Chem     | pa Presswat          |                     |                                                                   |                  |
| institute in procession  | (Theorem             |                     |                                                                   | 8                |
|                          |                      |                     |                                                                   | 1.1              |
| and Automotive Programme | Append (refer        | Post Brown          | Barrent Station                                                   | Page State Demon |
| stations into            | Charles Date         | *                   | Serveral Roles.                                                   | mant and tran-   |
| - 20.703                 | -                    | Sillion             | Angel Rost<br>Labor Personnen Antonio<br>Labor Internation Intern | *                |
| 1                        |                      |                     |                                                                   |                  |
| to be                    | (Aug Trans. Transfer |                     | 9444                                                              | (A-44 ) 1        |
| on the last              | 0402.0               |                     | Internet Research                                                 | (A)              |
| There is an              | 100000 B             |                     | Photo - Destance                                                  | 1 Teacher Jon    |
| hopedani kikintrategit   | Sint                 |                     |                                                                   |                  |
| -                        |                      |                     |                                                                   |                  |
|                          |                      |                     |                                                                   |                  |
| head of the lines        |                      |                     |                                                                   |                  |
|                          |                      |                     | -                                                                 | Aug. (1997)      |
| 0.7.1                    |                      |                     |                                                                   |                  |
| manufit .                |                      |                     | vieweed for                                                       |                  |
| deser Dr.                |                      |                     | destand in-                                                       |                  |
| allow the                |                      |                     |                                                                   |                  |

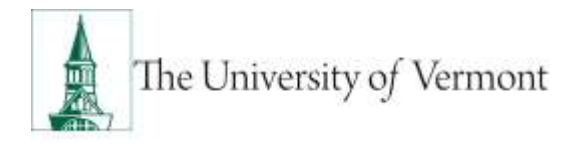

19. Enter all fields and click Next

| Part # 200                                                                                                    | A D AM                                                                                                    | * 1.364                                                                                                    |
|----------------------------------------------------------------------------------------------------|----------------------------------------------------------------------------------------------------|----------------------------------------------------------------------------------------------------|
| 0.10                                                                                                    | <ul> <li>catalyst-bet.uvt</li> </ul>                                                                                                    | пені С 🔄 🕂 🗖                                                                                                    |
| manage Property                                                                                                    | IT THINK PARTY AND A                                                                                                    | services of Party, subject web-                                                                                                    |
| -                                                                                                    |                                                                                                    | n. en en en en en en en en en en en en en                                                                                                    |
|                                                                                                    |                                                                                                    | an a                                                                                                    |
| COURSE MARK PAY                                                                                                    | Change Required                                                                                                    | -                                                                                                    |
| the Lot 6, shift i                                                                                                    | Jugige Jill Meladian                                                                                                    | 9                                                                                                    |
|                                                                                                    |                                                                                                    | and an and a second second second second second second second second second second second second second second                                                                                                    |
| and alone in the line                                                                                                    | an and the head                                                                                                    | Second Second Second                                                                                                    |
| Million Too                                                                                                    | Westerlag 1                                                                                                    | Research States ( 1996, Second )                                                                                                    |
|                                                                                                    |                                                                                                    |                                                                                                    |
| the first                                                                                                    | Pro instance                                                                                                    | Adapt New Transmit Sectors<br>Later Processed Sectors                                                                                                    |
|                                                                                                    | COLUMN TO A                                                                                                    | 1000010000                                                                                                    |
|                                                                                                    | loss and falses                                                                                                    | Non datas                                                                                                    |
|                                                                                                    | and the second second s | The second second                                                                                                    |
| Restant Inch                                                                                                    | The second second secon | The second second secon |
| Langer .                                                                                                    | And a factor of                                                                                                    |                                                                                                    |
| I summer in the                                                                                                    | the ball ball                                                                                                    | Page 1 and 1                                                                                                    |
| Barris Ter                                                                                                    | second Support France Strengt Particul                                                                                                    |                                                                                                    |
| hannes (C)                                                                                                    |                                                                                                    |                                                                                                    |
|                                                                                                    |                                                                                                    |                                                                                                    |
|                                                                                                    | Contrast Name                                                                                                    | the state of the state of the s |
| and the local sectors in the local sectors in the l | ANY CONTRACTOR OF THE OWNER OF THE OWNER OWNER OWNE                                                                                                    | THE REPORT OF A DESIGNATION OF A DESIGNATIONO OF A DESIGNATIONO OF A DESIGNATIONO OF A DESI |
| Read Track                                                                                                    | 14 M                                                                                                    | 17.00                                                                                                    |
| Department of the state                                                                                                    | Transferrer                                                                                                    | Cardier -                                                                                                    |
| Aver Down                                                                                                    | To Materia and                                                                                                    | 1 (married)                                                                                                    |
| Officer Cartin                                                                                                    | Appen-                                                                                                    | Acco.                                                                                                    |
| 19.                                                                                                    | 1 Martines                                                                                                    | - contract of the second second s                                                                                                    |
| A DECEMBER OF                                                                                                    | And Provide Lands                                                                                                    | and the second second                                                                                                    |
| Contract Contract                                                                                                    | All Barriston                                                                                                    |                                                                                                    |
| Report Indi                                                                                                    | The Transmission                                                                                                    | in second 12                                                                                                    |
|                                                                                                    |                                                                                                    | Links                                                                                                    |
|                                                                                                    |                                                                                                    |                                                                                                    |
| transfer in the                                                                                                    |                                                                                                    | and the second second sec                                                                                                    |
|                                                                                                    |                                                                                                    |                                                                                                    |
|                                                                                                    |                                                                                                    |                                                                                                    |

| Pag # 101        | e#101                            |               | 115 M                                                                                                    |                         | 1004                        |   |
|------------------|----------------------------------|---------------|----------------------------------------------------------------------------------------------------|-------------------------|-----------------------------|---|
|                  | ) (D                             |               | # Galilys7 feet.                                                                                                    | arteshi C               | 8 O +                       | 0 |
| -                | manded and                       |               |                                                                                                    |                         |                             |   |
| 1                | Contract of Contract of Contract |               |                                                                                                    |                         |                             |   |
|                  | The second second                |               |                                                                                                    |                         |                             |   |
| 194103           |                                  |               |                                                                                                    |                         |                             |   |
| -                |                                  |               |                                                                                                    |                         |                             |   |
| Create UV        | WPay Change                      | Report .      |                                                                                                    |                         |                             |   |
| Band of A        | until Change in                  | manyhand. Sea | \$1.000                                                                                                    |                         | 0                           |   |
| 14.712           | No. of Concession, name          | 100000        | and the second second                                                                                                    |                         | 1.0                         |   |
| 141.4.           | 10.00                            | -             | factoring .                                                                                                    |                         | No. No. of Concession, Name |   |
| -                |                                  | Provide State | Contract of the local division of the local division of the local | Provide Lineary         |                             |   |
|                  | -                                | Window State  | A.C.                                                                                                    |                         |                             |   |
| di seconda       | -                                |               |                                                                                                    |                         |                             | - |
| here: 1          | Including to 1                   |               | 200 M ( )                                                                                                    | 20 March 1990 (1990)    | 08.0                        |   |
|                  | 10000000                         |               | Adverte balance                                                                                                    | participant and and and |                             |   |
| _                |                                  |               |                                                                                                    |                         | _                           |   |
|                  |                                  |               |                                                                                                    |                         |                             | - |
| Berny Inc.       | 122                              | transfer man  |                                                                                                    | - Marci Indiana and     |                             |   |
|                  |                                  |               |                                                                                                    |                         |                             |   |
|                  |                                  |               |                                                                                                    |                         | -                           |   |
| 100              |                                  |               |                                                                                                    |                         |                             | - |
| -                |                                  |               |                                                                                                    |                         |                             |   |
| Concerning State |                                  |               |                                                                                                    | Contrast No.            |                             |   |
| 10000            |                                  |               |                                                                                                    |                         |                             |   |

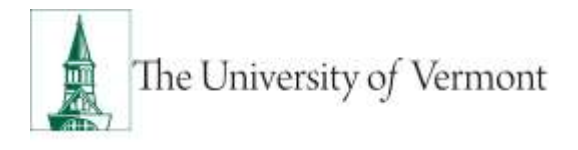

20. Click Attach to attach required documents (notification or appointment letter to employee).

| Fax 8 (10)                                                                                                    | 733.004                                                                                                    |                                                                                                    | * 1 (MAR)   |
|----------------------------------------------------------------------------------------------------|----------------------------------------------------------------------------------------------------|----------------------------------------------------------------------------------------------------|-------------|
| (in the second second sec                                                                                                    | # Latayor Ket a                                                                                                    | wanta 🚯 🗒                                                                                                    | 1 ÷ 🗊       |
| internet wanted made                                                                                                    | the summer other in                                                                                                    | orner State                                                                                                    | 1411. Part. |
| F 1 1                                                                                                    | ALC: NOT THE OWNER OF THE OWNER OF THE OWNER OWNER OF THE OWNER OF THE OWNER OF THE OWNER OF THE OWNER OF THE OWNER OF THE OWNER OF THE OWNER OF THE OWNER OF THE OWNER OF THE OWNER OF THE OWNER OF THE OWNER OF THE OWNER OF THE OWNER OWNER OF THE OWNER OWNER OWN | CONTRACTOR OF THE OWNER.                                                                                                    | -           |
| Reported and                                                                                                    |                                                                                                    | -                                                                                                    |             |
| 15 12                                                                                                    |                                                                                                    |                                                                                                    |             |
| da pelan alt                                                                                                    |                                                                                                    |                                                                                                    | are         |
| Donine LIVER Flay Clorings B                                                                                                    | lange and the second second seco                                                                                                    |                                                                                                    |             |
| main e o una brancino                                                                                                    | Annual Contraction                                                                                                    | 2                                                                                                    |             |
| Period in the Paris of the Paris                                                                                                    |                                                                                                    | ALC: NO.                                                                                                    |             |
|                                                                                                    | Transform (Projection)                                                                                                    | Barriel Barriel                                                                                                    |             |
| manager tony                                                                                                    | manual second                                                                                                    | descention (month)                                                                                                    |             |
|                                                                                                    |                                                                                                    |                                                                                                    |             |
| Provide and Provide American                                                                                                    | and the second second                                                                                                    | and the second second second second second second second second second second second second second second second                                                                                                    |             |
| And Address of the owner of the owner of the owner of the owner of the owner owner owner owner owner owner owner                                                                                                    | The Party of State                                                                                                    | Law Transmit Agency                                                                                                    |             |
|                                                                                                    |                                                                                                    | Las formaine las                                                                                                    |             |
|                                                                                                    | them.                                                                                                    | 1001 (State)                                                                                                    |             |
| The subscription of the subscription of the su |                                                                                                    |                                                                                                    |             |
|                                                                                                    |                                                                                                    |                                                                                                    |             |
| House and the second second                                                                                                    |                                                                                                    | Indiana and in case of the local division of the local division of |             |
| 100 PR 8                                                                                                    |                                                                                                    | Annual Content                                                                                                    |             |
|                                                                                                    |                                                                                                    |                                                                                                    |             |
|                                                                                                    |                                                                                                    | - The second second sec | ÷           |
| a contra territoria del contra del contra del contra del contra del contra del contra del contra del contra del                                                                                                    |                                                                                                    |                                                                                                    |             |
| transfer.                                                                                                    |                                                                                                    | 1044449                                                                                                    |             |
| Management -                                                                                                    |                                                                                                    | representation.                                                                                                    |             |

21. Click paper clip to attach document. Click + or – to add or remove additional rows.

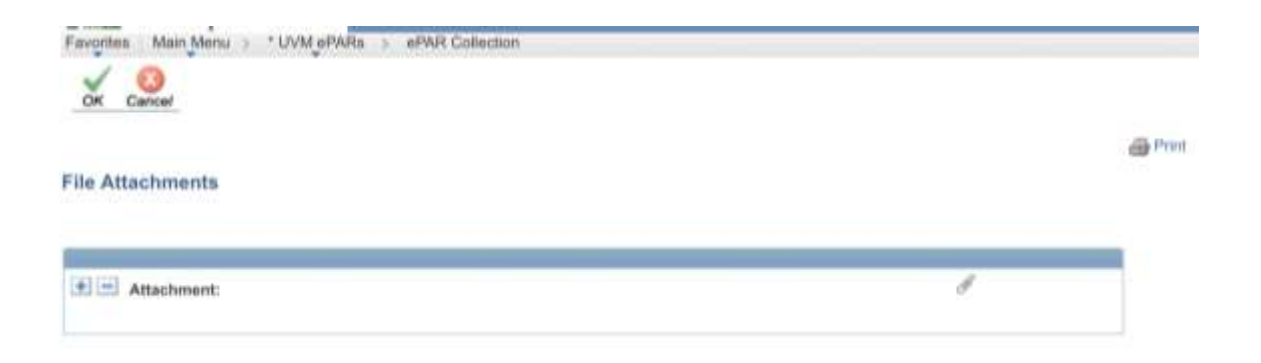

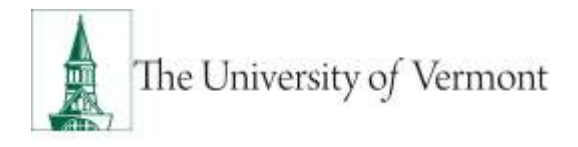

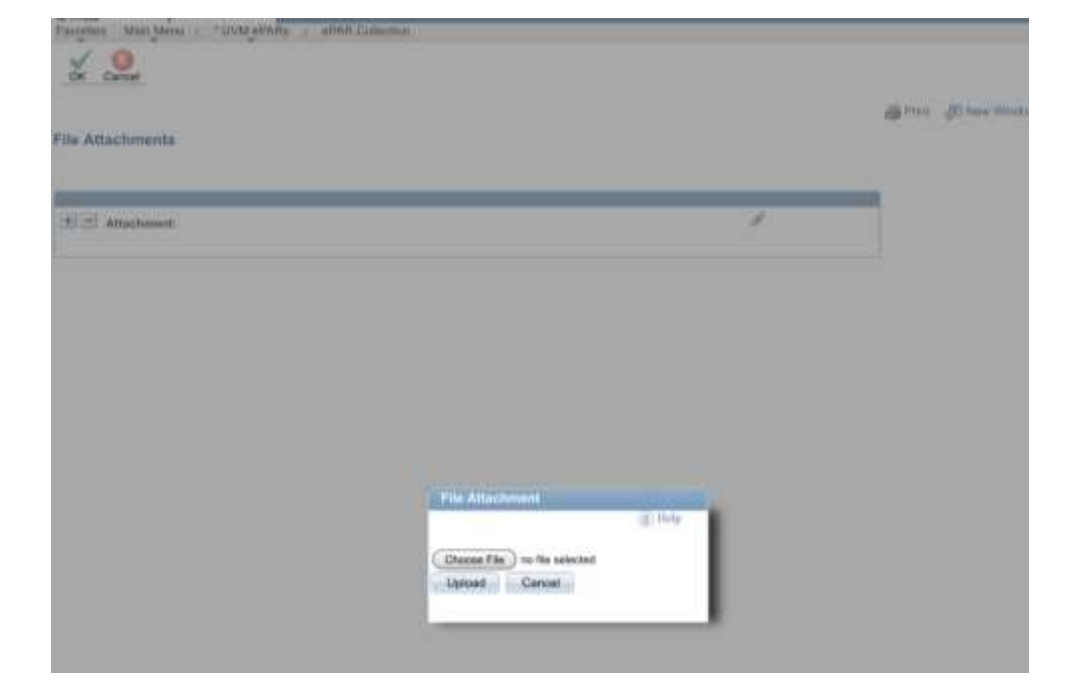

22. Click Choose File, select the applicable document and click Upload.

23. On final page (Step 5 of 5), choose Save. Note: the ePAR has not been submitted yet.

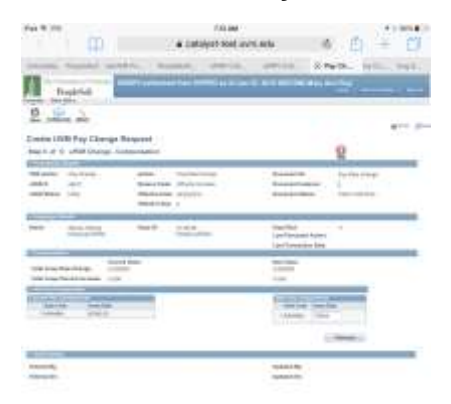

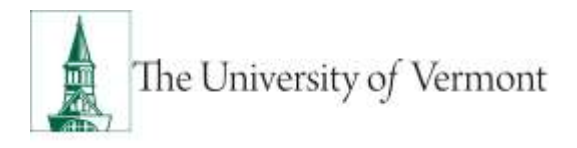

#### 24. Click ok to return to transaction to submit.

| Pavortee Main Menu : * UVM «PAR» : «PAR Collectors |                                                             |
|----------------------------------------------------|-------------------------------------------------------------|
| ePAR Status                                        |                                                             |
|                                                    | Warning: #PAR_PAY0000936 has been saved, but not submitted. |
|                                                    | Click OK to return to the transaction to Submit.            |

25. Click Submit to route in workflow.

| Fad # 125                                                                                                    |                                   |                                                   | 1                                             | 22 AM          |                                                            | 1 004                             |                    |
|----------------------------------------------------------------------------------------------------|-----------------------------------|---------------------------------------------------|-----------------------------------------------|----------------|------------------------------------------------------------|-----------------------------------|--------------------|
| <                                                                                                    | > 🖽                               |                                                   | <ul> <li>catalyst</li> </ul>                  | -test.uvm.e    | du                                                         | c 📋                               | + 1                |
| the P                                                                                                    |                                   | Payment.                                          | unit the                                      | and bar.       | stature.                                                   | Pag Ch.                           | Among S.           |
| The factor                                                                                                    | NopleSoft<br>game i magati        | INDEX Committee                                   | d Incon Hill PER                              | ar et des 12.1 | 1 TE 1027 A.M. Mary                                        | Ave Bag                           |                    |
| pdata U                                                                                                    | VM Pay Chan                       | ge Nequart                                        | for Roma                                      |                |                                                            |                                   | an                 |
| Tage 1 Lof 4                                                                                                    | WAR-Actus                         | Reason                                            |                                               |                |                                                            | 9                                 |                    |
| ini actor<br>crai a<br>crai a                                                                                   | Paulinear<br>Incluiner<br>Inte    | Adven<br>Besser Link<br>Bische Den<br>Discher Den | the flow (torus<br>the process)<br>is well if |                | Annual R<br>Annual Intern<br>Annual Inter                  | Pay has the<br>MC<br>Unit ( Party | ~                  |
|                                                                                                    | Montal Moday<br>minimum (477A)    | 144 B                                             | alatata<br>Nanan-dinin                        |                | Dage Rate<br>Last Personnel Arthr<br>Last Personnel or Bar | 1                                 |                    |
| a la compañía de la compañía de la compañía de la compañía de la compañía de la compañía de la compañía de la c | an Prizika                        | (Inclusion Concession)                            | - 13                                          |                | Tator                                                      | (Distantion                       | - 0                |
| Dat Minister I<br>Minister Dan                                                                                  | lane<br>1                         | AMERICAN<br>MARKET B                              |                                               |                | Sei Musin Aryan<br>Musin Tayanti                           | - : - ;                           | Terral Parts (111) |
|                                                                                                    | Autor Paging B                    |                                                   |                                               |                |                                                            |                                   | 1                  |
| forsature article                                                                                               | n (f Ray)                         |                                                   |                                               |                |                                                            |                                   |                    |
| rote to Ca                                                                                                    | -114998                           | - 0                                               |                                               |                |                                                            |                                   | - feet             |
| and some                                                                                                    | and the second                    |                                                   |                                               |                |                                                            |                                   |                    |
| Antered Tay                                                                                                    | Many Sec Wag<br>dorse with highly | 0                                                 |                                               |                | Randoni Ba<br>Randoni Dre                                  | Many Son We<br>Mary are strength  | kone               |

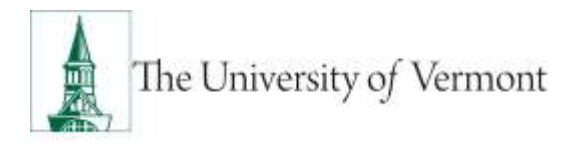

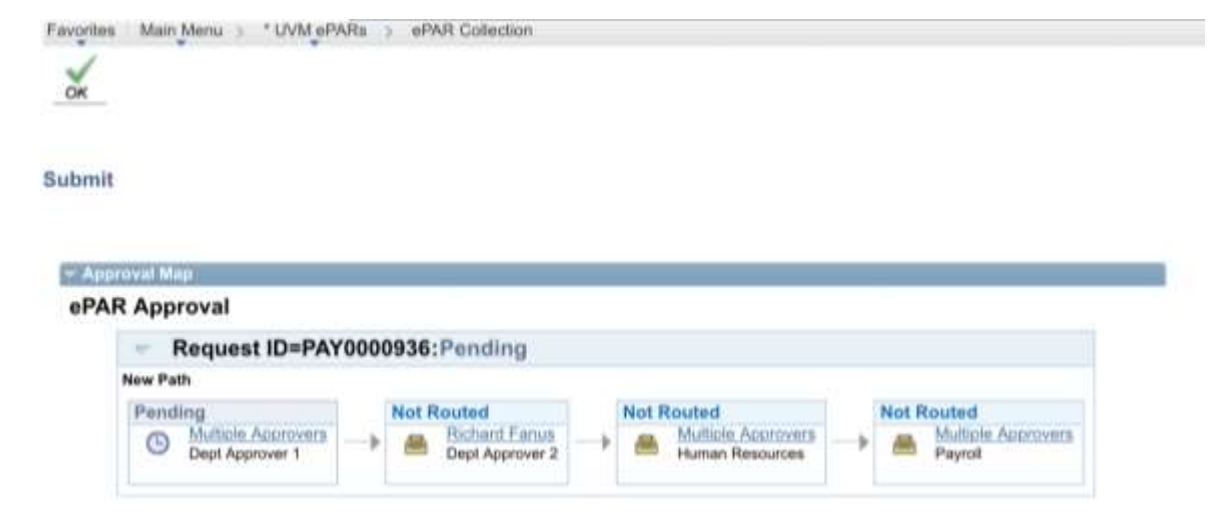

26. Approval Map is displayed. Click ok to submit ePAR.

27. Document Status field reflects where ePAR is in workflow.

| Paul & Still                        |                                       |                                                          |                                              | 24 AM            |                                                         |                       | ▼ § 1016.0          |
|-------------------------------------|---------------------------------------|----------------------------------------------------------|----------------------------------------------|------------------|---------------------------------------------------------|-----------------------|---------------------|
| 8                                   | e m                                   |                                                          | # catalyst                                   | -best.uvm.ed     | u c                                                     | Ū.                    | + ¢                 |
| pres P                              | -                                     | Perpisiter.                                              | sint ter.                                    | stan Det.        | within Coll.                                            | Pay Ch                | Lauring             |
| 14-12                               | Rogele Sult.                          | HINDEV personale                                         | d hore intras                                | aa of Jan 22, 27 | IS OCTANI MUS A                                         |                       |                     |
| 2                                   | 124                                   | wit III.                                                 |                                              |                  |                                                         |                       | -                   |
| Stabuate  <br>Step 1 of 4           | UVM Pay Che<br>of MR Review           | nge Request<br>ArtenReses                                |                                              |                  |                                                         | 2                     |                     |
| 1944 Juchus<br>1943 A<br>1943 Balan | Per literatur<br>Antonialiter         | Jaylan:<br>Thansai (Labo<br>Princip Labo<br>Princip Labo | Paylos Status<br>Statisticos<br>(2-401)<br>5 |                  | (mismeri R)<br>(mismeri Primeri<br>Decembri Baka        |                       | hadra (Hist)        |
| tere .                              | Hispan, YEANY<br>Historical of Miles  | Dayl D.                                                  | et alles<br>Constant of the                  |                  | Figilites<br>Last Passard debay<br>Last Tennerites Late |                       |                     |
| 0.000                               |                                       |                                                          |                                              |                  |                                                         |                       |                     |
| Raddet!                             |                                       | And the Design                                           |                                              |                  | (Bianer)                                                | (Rote                 |                     |
| Del Discone                         | Cres-                                 | 2010/01/11                                               |                                              |                  | Or there began an                                       | 0                     |                     |
| Thursday, Cal                       |                                       |                                                          |                                              |                  | Matthe Segments.                                        |                       | Real Test 2010      |
| Perspectation of                    | Autoutholog B                         |                                                          |                                              |                  |                                                         |                       |                     |
|                                     | te le brief                           |                                                          |                                              |                  |                                                         |                       |                     |
| and to Ca                           | ing (split). Normal in                | anter D                                                  | í.                                           |                  |                                                         |                       | 11.000              |
| 1                                   | 25                                    |                                                          |                                              |                  |                                                         |                       |                     |
| frances day.                        | Mary Amerikan<br>Amerika Sarah Alaman |                                                          |                                              |                  | Manual Ra-                                              | Mary New York Control | ting and the second |
|                                     |                                       |                                                          |                                              |                  |                                                         |                       |                     |

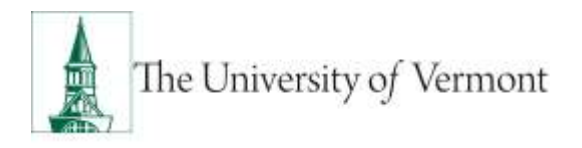

#### **Pay Rate Change/Other**

Remember you'll need to ...

1. Pay Rate Change - Add

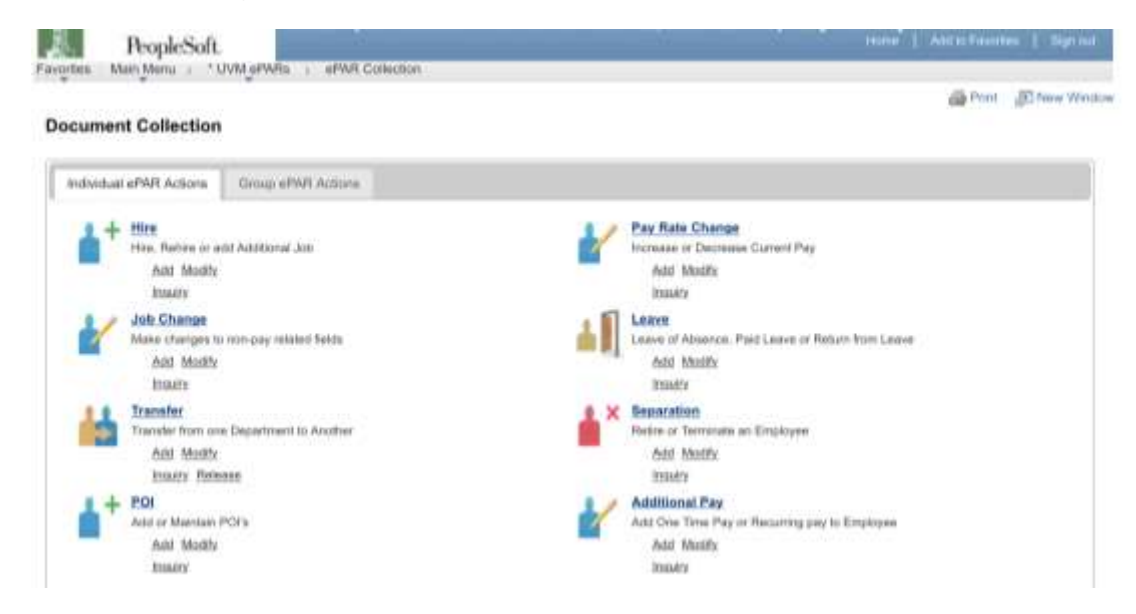

2. Enter Search Criteria fields and click Search

Note: Last Name or Empl ID is recommended.

| Create UVI<br>Step 1 of A                                                                                       | d Pay Cha<br>sPAR - Emp        | nge Requ<br>loyee Selec | son .                                                      |                 |             |                      |                                        | 0                                         |              |    |
|----------------------------------------------------------------------------------------------------|--------------------------------|-------------------------|------------------------------------------------------------|-----------------|-------------|----------------------|----------------------------------------|-------------------------------------------|--------------|----|
| PAR Action<br>of WE &<br>of WE Blacks                                                                           | Pag Diverge<br>NEXT<br>Initial |                         | kçiber<br>İnanım Gadır<br>Ethiştiye Datı<br>Ethiştiye Datı | 86-12/2011<br># | ē.          | Dana<br>Dana<br>Dana | ment ID:<br>ment Kalance<br>ment Natur | Pay Rate During<br>B<br>II III Ant Diving |              |    |
| Bamerett Cartain                                                                                                | 1                              |                         |                                                            |                 |             |                      |                                        |                                           |              |    |
| Crepi KI:                                                                                                    |                                | - A.                    |                                                            |                 |             |                      |                                        |                                           |              |    |
| First Nasse                                                                                                    |                                |                         |                                                            |                 |             |                      |                                        |                                           |              |    |
| and Marine                                                                                                    | MOURE                          |                         |                                                            |                 |             |                      |                                        |                                           |              |    |
| losial Becurity                                                                                                 | e                              |                         |                                                            |                 |             |                      |                                        |                                           |              |    |
| Inpartment.                                                                                                    |                                | - 14                    |                                                            |                 |             |                      |                                        |                                           |              |    |
| Sulfan Rundo                                                                                                    | e                              | 9.                      |                                                            |                 |             |                      |                                        |                                           |              |    |
| lanireau Unit                                                                                                   |                                | 10                      |                                                            |                 |             |                      |                                        |                                           |              |    |
| Corpt Class                                                                                                    |                                | 100                     |                                                            |                 |             |                      |                                        |                                           |              |    |
| the second second second second second second second second second second second second second second second se | Gen                            |                         |                                                            |                 |             |                      |                                        |                                           |              |    |
|                                                                                                    | 1                              |                         |                                                            |                 |             |                      |                                        |                                           |              | 11 |
|                                                                                                    |                                |                         | -                                                          |                 |             |                      |                                        |                                           |              |    |
| trail)                                                                                                    | time'                          | InglAsses               | Washing Succession                                         | Description     | Description | AND DOM:             | (Detailuran                            | Basamen Link                              | Errari Ulasa |    |

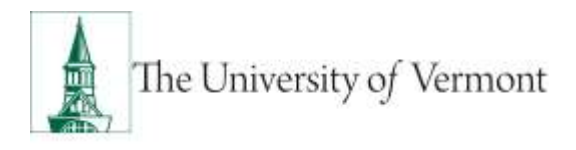

3. Review Search Results and check the box for the Applicable record and click NEXT.

| Create UVM<br>Blog 1 of 8: a                                            | Pay Char<br>PAR - Empl | ewe selec | eest<br>Som                                                 |                |                   |                      |                                        | Q                                         |            |   |
|-------------------------------------------------------------------------|------------------------|-----------|-------------------------------------------------------------|----------------|-------------------|----------------------|----------------------------------------|-------------------------------------------|------------|---|
| PAR Action Pr<br>«PAR A Ist<br>«PAR Manae III                           | n Derge<br>UXT<br>Ad   |           | ketion:<br>Inanyo) Gada<br>Oliactiva Data<br>Oliactiva Dese | 94-12/011<br>8 | ē.                | Bata<br>Dana<br>Dana | ment ID<br>ment Katerier<br>ment Nøber | Pay Rate Drunge<br>II<br>Web3 / Add Drivy |            |   |
| · Brann Grant                                                           |                        |           |                                                             |                |                   |                      |                                        |                                           |            |   |
| Sepi R:<br>First Nasae<br>Last Narie<br>Bestit Betority R<br>Department | MOULE                  | a<br>L    |                                                             |                |                   |                      |                                        |                                           |            |   |
| Paulton Runday:                                                         |                        | - A.      |                                                             |                |                   |                      |                                        |                                           |            |   |
| Banirean Unit<br>Grapt Class<br>Jeanch                                  | Own                    | 10        |                                                             |                |                   |                      |                                        |                                           |            |   |
| SAN'LE ANSING                                                           |                        |           |                                                             |                |                   |                      |                                        |                                           | _          | a |
| Seal 11 Ha                                                              |                        | Institute | Tanking .                                                   | Destination    | Description       | (Sector)             | Decement                               | Bashwest Link                             | Erel Dass  |   |
| 🖸 -0132338 - 66                                                         | top Mane               | 1         | 111200                                                      | £+070          | Perit Sci Science | 200                  | Abrocatolice<br>Pedroscolar Sr         | 04                                        | (Directure | 8 |
|                                                                         |                        |           |                                                             |                |                   |                      |                                        |                                           | X          |   |

4. Choose Pay Rate Change in Action field. Choose Other in Reason field.

| Pac T III                                                                                                    |                                                  | TOR AM                        |                                                                       | 43.000                                 |
|----------------------------------------------------------------------------------------------------|--------------------------------------------------|-------------------------------|-----------------------------------------------------------------------|----------------------------------------|
| < 2 H                                                                                                    |                                                  | a celaiyst-test.              | ivmete C                                                              |                                        |
| Lot on Andrew a                                                                                                    | NO. 104                                          | 124. 1998.04                  |                                                                       | with. syla. mpt.                       |
| Regards                                                                                                    | -                                                | d line serves as al           | per al farit Carriel Mary II                                          |                                        |
| <u>e 1</u>                                                                                                    | 2000                                             |                               |                                                                       |                                        |
| Crasts UVM Pay Dises                                                                                                    | gis Pleasance                                    |                               |                                                                       | 0                                      |
| Contraction of the second                                                                                                    |                                                  |                               |                                                                       | 8                                      |
| and Aphana Dira Taraya<br>Arkat A. Aphat<br>Arkat Arkat                                                                                                    | Annua<br>Annua (retu<br>Thuise Cair<br>Annua Ann | Na barringa<br>(Na<br>Malanti | Response 10<br>Response 1 for Marco<br>Response 1 Reports             | Man Rain Domes<br>I<br>Salah Ladi Jose |
|                                                                                                    |                                                  |                               |                                                                       |                                        |
| Name of Concession, Name                                                                                                    | -                                                | Simon                         | Allegal Reads<br>Labor Programmer Andreas<br>Annal Engineering Street | 1.                                     |
| the second second                                                                                                    |                                                  | 125111                        |                                                                       |                                        |
| la dec                                                                                                    | (An internet                                     |                               | Testa                                                                 | 18e D                                  |
| on the last                                                                                                    | 0422.0                                           |                               | International Assessments                                             | A                                      |
| There is a stranger and the second second seco | manual di                                        |                               | Phile Income                                                          | 1 Barbe 20                             |
|                                                                                                    |                                                  |                               |                                                                       |                                        |
| None of the Orlean                                                                                                    | Č.                                               |                               |                                                                       |                                        |
|                                                                                                    |                                                  |                               |                                                                       | -                                      |
| 17.1                                                                                                    |                                                  |                               |                                                                       |                                        |
| Distantia .                                                                                                    |                                                  |                               | viewest to:                                                           |                                        |
| -0.6m                                                                                                    |                                                  |                               | -springer in-                                                         |                                        |

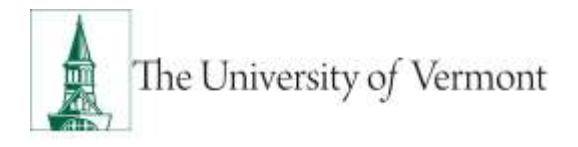

5. Enter all fields and click Next

| Fect 🕈 💷                                                                                                    | 7.0.48                                                                                                    | 4 1.1014                                                                                                    |
|----------------------------------------------------------------------------------------------------|----------------------------------------------------------------------------------------------------|----------------------------------------------------------------------------------------------------|
| 0.10                                                                                                    | Eddyst-best set                                                                                                    | лий С 🖞 🕂 🗖                                                                                                    |
| of the Real Property lies, Name                                                                                                    | and and the second second                                                                                                    | sectors 0 Parts and and                                                                                                    |
| Registers                                                                                                    |                                                                                                    | n ann am bailte an t-an -                                                                                                    |
| tion and                                                                                                    |                                                                                                    |                                                                                                    |
| Toute Well Page                                                                                                    | Change Request                                                                                                    |                                                                                                    |
| Ine i of A should                                                                                                    | Aurige Attributed and                                                                                                    | 0                                                                                                    |
|                                                                                                    |                                                                                                    | 100                                                                                                    |
| nak kalan ing hisi kalan<br>Atalah kalan<br>Atalahan ing                                                                                                    | e deter rejder trop<br>Reserved You<br>Administration of the                                                                                                    | Record R. Name                                                                                                    |
| 1000                                                                                                    |                                                                                                    |                                                                                                    |
| ter the f                                                                                                    | The Party Section                                                                                                    | Auge Non 17<br>Land Recorded Balance<br>1917 Thread Reco                                                                                                    |
|                                                                                                    | CONTRACTOR OF A DESCRIPTION OF A DESCRIPTION OF A DESCRIP |                                                                                                    |
|                                                                                                    | last and finise                                                                                                    | Non-Alter                                                                                                    |
|                                                                                                    | and the second second s | The second second second second second second second second second second second second second second second se                                                                                                    |
| Restant Incl.                                                                                                    | The second second secon | The second second secon |
| Longer .                                                                                                    | tate that a ballinger                                                                                                    | and a large state                                                                                                    |
| Contraction in the local division in the local division in the loc | ten effected int                                                                                                    | and in later                                                                                                    |
| francis for                                                                                                    | states - manual Protocol States -                                                                                                    | Cham I have been a second                                                                                                    |
| Approval (C)                                                                                                    |                                                                                                    |                                                                                                    |
|                                                                                                    |                                                                                                    |                                                                                                    |
|                                                                                                    | Transact States.                                                                                                    | the site.                                                                                                    |
| ALC: 444 (1997)                                                                                                    | Add and an other states of the                                                                                                    | THE REPORT OF A DESIGNATION OF A DESIGNATIONO OF A DESIGNATIONO OF A DESIGNATIONO OF A DESI |
| Broand Truck                                                                                                    | 11.00                                                                                                    | 1978                                                                                                    |
| Contract to Branch                                                                                                    | (metho)                                                                                                    | Cardina -                                                                                                    |
| Tree Spee                                                                                                    |                                                                                                    | 1000 http:                                                                                                    |
| States California                                                                                                    |                                                                                                    | ALC: 1                                                                                                    |
| the second                                                                                                    | No. of Add Bernstein                                                                                                    | and in the second second second second second second second second second second second second second second se                                                                                                    |
| the second second                                                                                                    |                                                                                                    | and management                                                                                                    |
|                                                                                                    | TO AND IN COMPANY OF A DECISION OF A DECISIONO OF A DECISIONO OF A DECISIONO OF A DECI | diama.                                                                                                    |
| P Drosp Browners                                                                                                    |                                                                                                    | And and a second second se                                                                                                    |
| Report Inti-                                                                                                    | the family off                                                                                                    | the person and                                                                                                    |
| Repair Indi                                                                                                    | to taken                                                                                                    | (interms.)                                                                                                    |
| File Same                                                                                                    | 1 million                                                                                                    | (Annual Contraction of the second second sec |
| Free Lance                                                                                                    | - Ang Sagarange                                                                                                    | Lines and                                                                                                    |

| Pet # 101                                                                                                    | 10.00                                                                                                    |                                                                                                    | 718833          |
|----------------------------------------------------------------------------------------------------|----------------------------------------------------------------------------------------------------|----------------------------------------------------------------------------------------------------|-----------------|
| ()) (III) (                                                                                                    | # Goldyshited.                                                                                                    | erkelsi C                                                                                                    |                 |
| the manual serve                                                                                                    | the which we want                                                                                                    |                                                                                                    |                 |
| Indents of the owner                                                                                                    |                                                                                                    |                                                                                                    |                 |
| the second                                                                                                    |                                                                                                    |                                                                                                    |                 |
|                                                                                                    |                                                                                                    |                                                                                                    |                 |
| Create UVIII Pay Change                                                                                                    | Report .                                                                                                    |                                                                                                    |                 |
| Dani of A. of Michingl. B                                                                                                    | Destliption, New & Labor                                                                                                    |                                                                                                    | 0               |
| OLD STOLEN BURNING                                                                                                    | 111                                                                                                    |                                                                                                    | 1.0             |
| Marken                                                                                                    | Apter Carlaning                                                                                                    | 2                                                                                                    | Pro Name Dancer |
| 100 F                                                                                                    | Based Stage 1910                                                                                                    | Apressed respect.                                                                                                    |                 |
| Any other states                                                                                                    | Contraction international international inte | Approximation (Contract)                                                                                                    | And the loss    |
| 10 min 10                                                                                                    |                                                                                                    |                                                                                                    |                 |
| Area interiore                                                                                                    | the B. C. States 11                                                                                                    | Contraction of the local sectors of the local sectors of the local secto | 18.1            |
| 1000000000                                                                                                    | Paris Paris                                                                                                    | - and the low set of the                                                                                                    |                 |
|                                                                                                    |                                                                                                    | contraction into                                                                                                    |                 |
|                                                                                                    |                                                                                                    |                                                                                                    | 20              |
| 111                                                                                                    | 1 marc                                                                                                    | - PROTEIN .                                                                                                    |                 |
| Berng Tee . saw                                                                                                    | through a second                                                                                                    | - Reverse Bracker Bra                                                                                                    |                 |
|                                                                                                    |                                                                                                    |                                                                                                    |                 |
|                                                                                                    |                                                                                                    |                                                                                                    | Anna An         |
| 61 b                                                                                                    |                                                                                                    |                                                                                                    |                 |
| Annual Annual                                                                                                    |                                                                                                    | contrast to                                                                                                    |                 |
| Initial Initial Initial Initial Initial Initial Initial Initial Initial Initial Initia Initia |                                                                                                    | COMPANY OF                                                                                                    |                 |

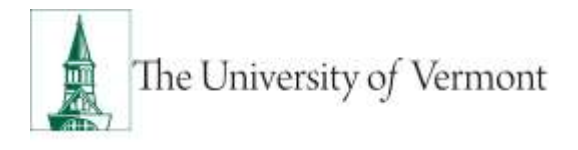

6. Click Attach to attach required documents (notification or appointment letter to employee).

| Fex 8 (10)                                                                                                    | 7.95 244                                                                                                    |                  | 110080     |
|----------------------------------------------------------------------------------------------------|----------------------------------------------------------------------------------------------------|------------------|------------|
| m                                                                                                    | # Latayet Ref.                                                                                                    | viete di E       | 1 × 11     |
| 1 h as being such                                                                                                    | the campion, starting                                                                                                    |                  | 1000. THE. |
| Ballin                                                                                                    |                                                                                                    | A REAL PROPERTY. |            |
| 8 9                                                                                                    |                                                                                                    |                  |            |
| an plant, and                                                                                                    |                                                                                                    |                  | #*** /P**  |
| hain a to unit them. In                                                                                                    | the state of the state of the s | 8                |            |
| and an interest                                                                                                    | Salarian (Pro-                                                                                                    |                  |            |
| No. of Lot of Lot of Lo | 1417                                                                                                    | Carling -        | -          |
| TRANSPORT                                                                                                    | -                                                                                                    |                  | _          |
|                                                                                                    |                                                                                                    | The second       | 1          |
|                                                                                                    |                                                                                                    |                  |            |
| ALC: NOT                                                                                                    |                                                                                                    |                  |            |
| And a second second sec |                                                                                                    | TAXABLE INC.     |            |

7. Click paper clip to attach document. Click + or – to add or remove additional rows.

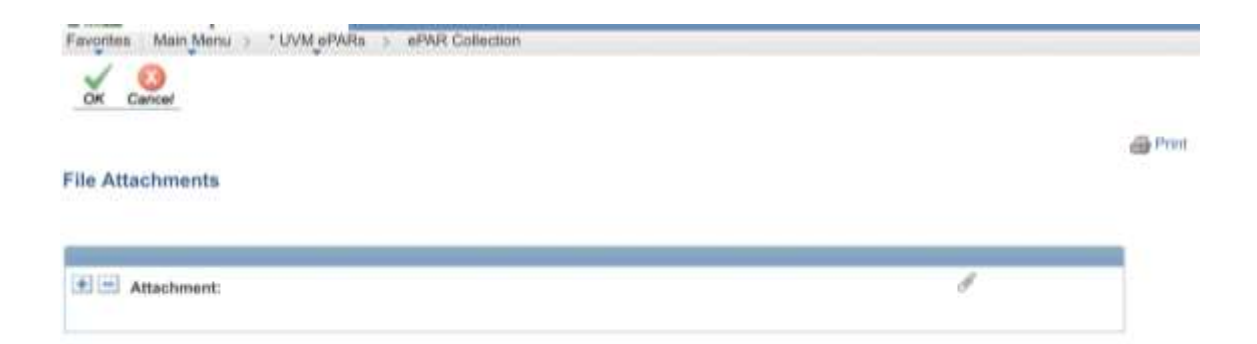

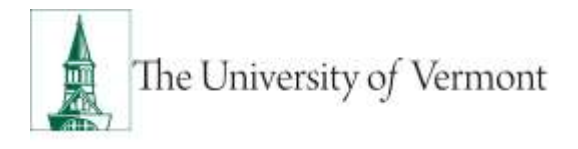

8. Click Choose File, select the applicable document and click Upload.

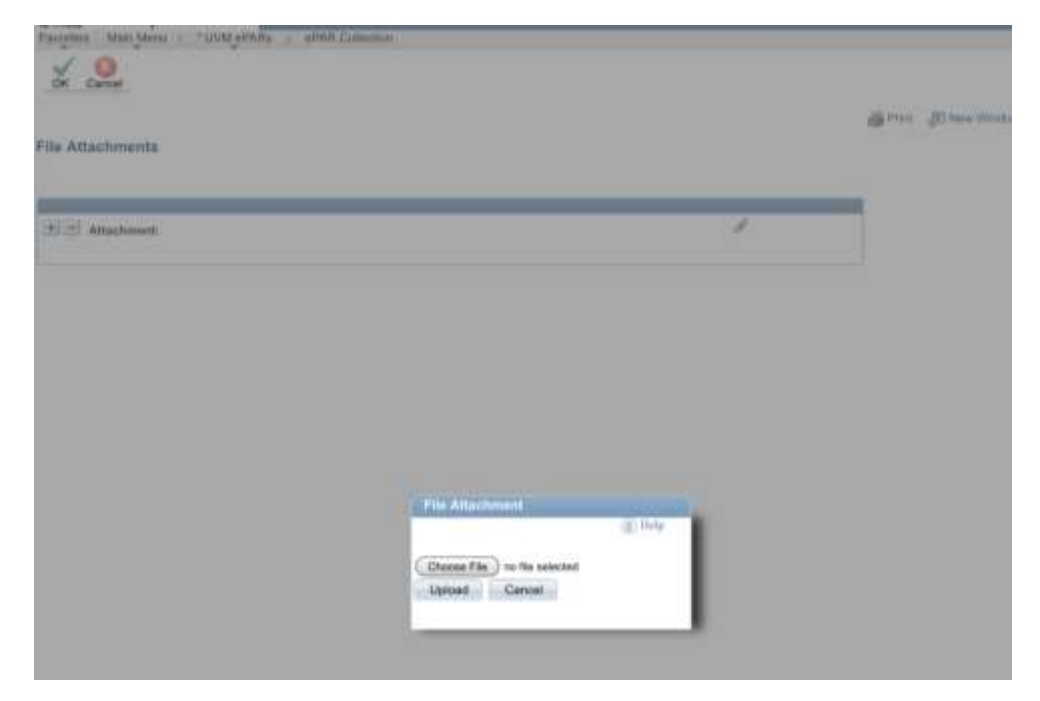

9. On final page (Step 5 of 5), choose Save.

Note: the ePAR has not been submitted yet.

|                                                                                                    | Pri an<br>A Latalyst Roll a                      | N1.85 6 E                                             | - 0      |
|----------------------------------------------------------------------------------------------------|--------------------------------------------------|-------------------------------------------------------|----------|
| 11                                                                                                    |                                                  |                                                       | 11. 191. |
| 2.2.2                                                                                                    |                                                  |                                                       | -        |
| Deeler 1000 Fey Charge B<br>Institute of a stationary for                                                                                                    | (hered)                                          | 8                                                     |          |
| Water dyles.<br>and are<br>another ing                                                                                                    | Anna and an anna an an an an an an an an an an a |                                                       | -        |
| No. Soc. Stat.                                                                                                    | 9409                                             | Section 1<br>(performant faire)<br>(performant faire) | -        |
| The Party of the Party of the P | -                                                |                                                       |          |
| the sea                                                                                                    |                                                  | The second                                            |          |
|                                                                                                    |                                                  | (1996)                                                | -        |
| No.                                                                                                    |                                                  | nyaanin.                                              |          |

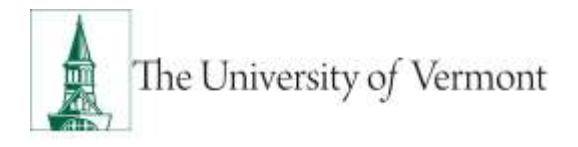

10. Click ok to return to transaction to submit.

| Favorine Wein Menu = * LWM ethilte = ethilt Collectore |                                                             |
|--------------------------------------------------------|-------------------------------------------------------------|
| ePAR Status                                            |                                                             |
|                                                        | Warning: aPAR PAY0000836 has been saved, but not submitted. |
|                                                        | Click DK to return to the transaction to Bubmit.            |

11. Click Submit to route in workflow.

| Fact # 128                       | -                                   |                                                    |                                                                                        | 7:15 AM          | 151-541                   |                        |          | 1           | 2954   |
|----------------------------------|-------------------------------------|----------------------------------------------------|----------------------------------------------------------------------------------------|------------------|---------------------------|------------------------|----------|-------------|--------|
| 1                                | 2 11                                |                                                    | · cataly                                                                               | st-test.uvr      | n.edu                     | c                      |          | 1 +         | 17     |
| 1.1 -                            | Peoplete at                         | PERICUAL UPIN                                      | -                                                                                      | HAN CH           | WHY CHE                   | 10.00                  | y Gh.,   | ay in       | wit.   |
|                                  | VogleSoft<br>jan                    | IIIDEV ONTRODA                                     | d from title                                                                           | till or of Jan 1 | EL 011 00744              | Bay A                  | in fine  |             |        |
| taking a                         | in St fain                          | a hand "THE" and                                   | that Passa                                                                             |                  |                           |                        |          |             | ani an |
| Update U                         | VM Pay Char                         | ge Nequest                                         |                                                                                        |                  |                           |                        | -        |             |        |
| Step 1 of 4                      | WAR-ALLIA                           | Reason                                             |                                                                                        |                  |                           |                        | 0        |             |        |
| Tail Actor<br>article<br>article | Pro literate<br>Reconstrati<br>Long | Anton<br>General Cam<br>Martine Dan<br>Martine Dan | Physical Contra<br>States<br>(00)(1)(1)(1)<br>(1)(1)(1)(1)(1)(1)(1)(1)(1)(1)(1)(1)(1)( | -                |                           |                        | Pay has  | Deep        |        |
| 1                                | -                                   |                                                    |                                                                                        |                  |                           |                        |          |             |        |
| -                                | Montal Moders                       | Trapi II                                           | elation<br>Reviewdrain                                                                 |                  | Danji Badi<br>Lini Permut | ri Arthur.<br>Ine Tane | Č.,      |             |        |
| -                                | and Bernarden                       |                                                    |                                                                                        |                  |                           |                        |          |             | 100    |
|                                  |                                     | Parties Course                                     |                                                                                        | E.               | Tantat                    |                        | 10mm     |             | P      |
| The Observer                     | Dame .                              | RANDOV R                                           |                                                                                        |                  | Col Pfeedon 1             | -                      | 1        |             |        |
| Westine Date                     |                                     | W22070 . M.                                        |                                                                                        |                  | Minutes Large             | -                      |          | Panel Parel | 10.0   |
| Connector,                       | Autor Paring B                      |                                                    |                                                                                        |                  |                           |                        |          |             |        |
| Tradec area                      | e (Kanya                            | -                                                  |                                                                                        |                  |                           |                        |          |             | 1      |
| over to Ca                       | an Victoria - maintai               |                                                    |                                                                                        |                  |                           |                        |          | in tex      |        |
| -                                |                                     |                                                    |                                                                                        |                  |                           |                        |          |             | -      |
| Satered By<br>Entered Do-        | Mary See Way<br>dorse With 1 mile   | 8                                                  |                                                                                        |                  | Special State             |                        | Many St. | the first   |        |
| 1000                             |                                     |                                                    |                                                                                        |                  |                           |                        |          |             |        |

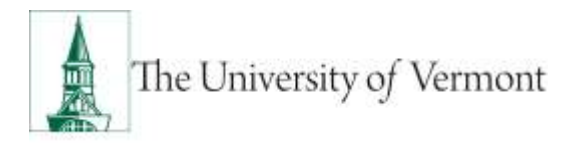

12. Approval Map is displayed. Click ok to submit ePAR.

|             | mu > "UVM ePARs | > ePAR Collection |  |  |
|-------------|-----------------|-------------------|--|--|
| -           |                 |                   |  |  |
| it          |                 |                   |  |  |
| aproval Map | val             |                   |  |  |
| an appro    | vai             |                   |  |  |
|             | quest ID=PAY00  | 00936:Pending     |  |  |
| Re          |                 |                   |  |  |
| Re New Path |                 |                   |  |  |

13. Document Status field reflects where ePAR is in workflow.

| Paul 🕸 555     |                               |                          | 1:20 AM                |                                                             | a mar       | ₹ ± 35% <b>€</b> |
|----------------|-------------------------------|--------------------------|------------------------|-------------------------------------------------------------|-------------|------------------|
| 8              | e m                           |                          | # catalyst-test        | uvm.edu (                                                   | : 🗇         | + 6              |
| 1 8 .00        | Tangindin al                  | NAT COL STREET           |                        |                                                             | Pay Ca.     | y Dr             |
| A 36-13        | tople5ult.                    | HIDEV patricine          | e trans PREPAR de la   | Jan 22, 2212 0207AMI Mary                                   | Area 1100   | national I de    |
| 2              | 1 2 4                         | with Alle                |                        |                                                             |             | 1242             |
| Evaluate (     | UVM Pay Cha                   | nge Request              |                        |                                                             |             |                  |
| Ship1 of 4     | affil Berley                  | ArtenBerner              |                        |                                                             | 0           |                  |
| 317            |                               |                          |                        |                                                             |             |                  |
| 000 latter     | Per Charlos                   | Barbari<br>Barbari Garba | Payline Croner<br>(The | Environment MI                                              | An New Di   |                  |
| Store Street   | 1.10010                       | \$7 Automations in such  | 1.                     | and the second second                                       | lane a      | Hant Day 1       |
|                | 1.00                          |                          |                        |                                                             |             |                  |
| tere:          | Altern Wilton<br>Human allela | Basel (C                 | et all set             | Englished<br>Last Parameter distant<br>Last Transactor Date | *           |                  |
| C              | -                             |                          |                        |                                                             |             |                  |
| Autor          |                               | And the Design           |                        | Minute .                                                    | 1200        |                  |
| (h) ( find (n) | Des-                          | COMPANY &                |                        | Or there bearing                                            | · · · · · · |                  |
| The Del        |                               |                          |                        | Marthur Sequences                                           | (e.)        | Institut 201     |
| Perspectations | Assisted Tracing B            |                          |                        |                                                             |             |                  |
| -              |                               |                          |                        |                                                             |             |                  |
|                | 1.10 Ares                     |                          |                        |                                                             |             |                  |
|                |                               |                          |                        |                                                             |             |                  |
| And to (i)     | og (12018 Normalis            | terter D                 | -                      |                                                             |             | and the state    |
| A              | 20                            |                          |                        |                                                             |             | _                |
| transition.    | Mary Auto-Texa                |                          |                        | Manager Ray-                                                | Mary New Y  |                  |
| Annual Dis-    | STATES TON                    |                          |                        | Marmined Date                                               | in Lorn     | T 200Ad          |
|                | _                             |                          |                        |                                                             |             |                  |

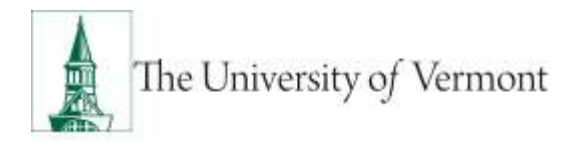

#### **Pay Rate Change/Probation Increase**

Remember you'll need to ...

1. Pay Rate Change - Add

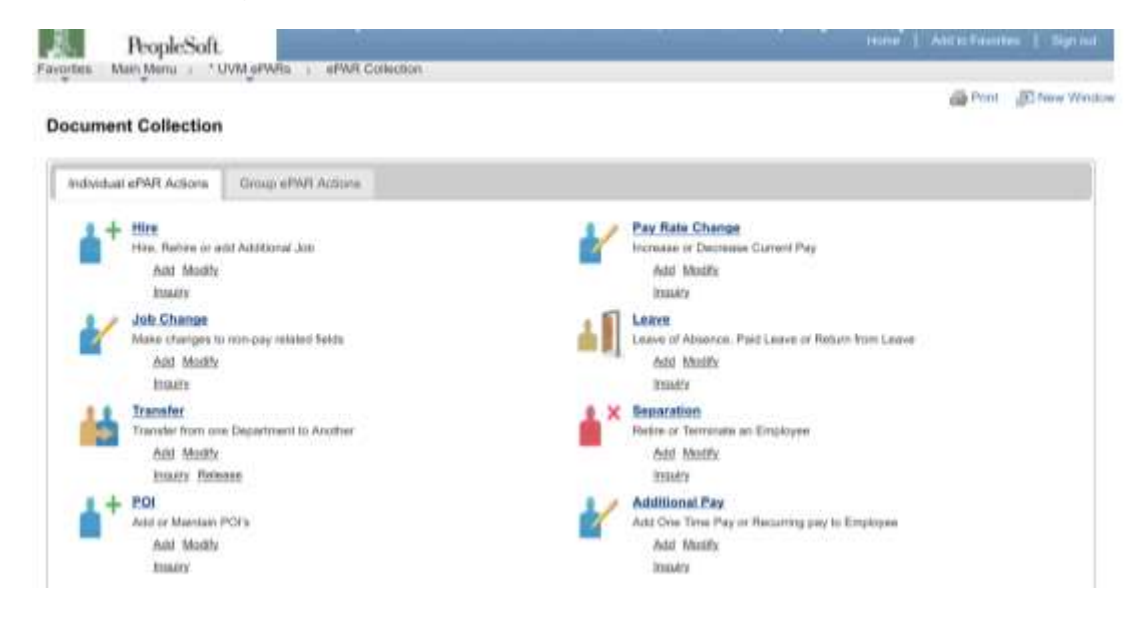

2. Enter Search Criteria fields and click Search

Note: Last Name or Empl ID is recommended.

| Step 1 of A:                       | aPAR -                      | Employee Se | quest                                                    |              |            |                      |                                       | 0                                         |           |  |
|------------------------------------|-----------------------------|-------------|----------------------------------------------------------|--------------|------------|----------------------|---------------------------------------|-------------------------------------------|-----------|--|
| PAR Action<br>oPAR #<br>oPAR Motor | Pag IDeb<br>NEXT<br>Initial | 27          | Actor:<br>Reson Cale<br>Effective Date<br>Effective Date | - 14-12-2011 | E.         | Dana<br>Dana<br>Dana | mart D<br>coart Kalania<br>coart Naka | Pay Raw Disrup<br>I<br>I Mild - Add Drivy |           |  |
| Bawerts Cathorn                    | 1                           |             |                                                          |              |            |                      |                                       |                                           |           |  |
| Despi KD:<br>First Nassa:          | E                           | . 4         |                                                          |              |            |                      |                                       |                                           |           |  |
| Last Nation<br>Restat Beicerthy    | MDU                         | 68          |                                                          |              |            |                      |                                       |                                           |           |  |
| Sapatrarri.                        |                             |             |                                                          |              |            |                      |                                       |                                           |           |  |
| Saarees Unit                       | "E                          |             |                                                          |              |            |                      |                                       |                                           |           |  |
| Empi Class                         | 5                           | Crew        |                                                          |              |            |                      |                                       |                                           |           |  |
|                                    |                             |             | 1000                                                     |              |            |                      |                                       |                                           |           |  |
|                                    |                             | Empt Day    | and Westman                                              | Distantioned | Descention | CAN DOM: 1           | distantant .                          | Baseries Link                             | Erel Dass |  |
| BrailD.                            |                             |             | Nack Bar.                                                |              |            |                      |                                       |                                           |           |  |

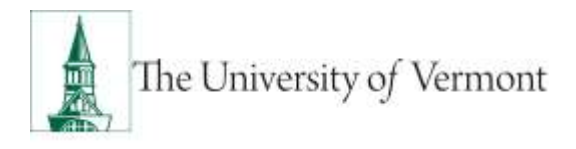

3. Review Search Results and check the box for the Applicable record and click NEXT.

| Create UVM Pa<br>Step 1 of 8: «PA                                                                                                    | y Change Req<br>t - Employee Sele | uest<br>com                                            |               |            |                      |                                         | 2                                       |             |   |
|----------------------------------------------------------------------------------------------------|-----------------------------------|--------------------------------------------------------|---------------|------------|----------------------|-----------------------------------------|-----------------------------------------|-------------|---|
| PAR Action Pro II<br>aPAR & NEXT<br>aPAR Manuel India                                                                                                    | wige                              | Action:<br>Reason Gale<br>Official Data<br>Discha Data | 84/2/015<br>8 | ŝ          | Dana<br>Dana<br>Dana | ment ID:<br>ment Antonio:<br>ment Mahan | Pay Hate Diverge<br>8<br>10647 Add Drey |             |   |
| Brandt Collana                                                                                                    |                                   |                                                        |               |            |                      |                                         |                                         |             |   |
| Despi KD:                                                                                                    | · 4,                              |                                                        |               |            |                      |                                         |                                         |             |   |
| Tiret Nasse                                                                                                    |                                   |                                                        |               |            |                      |                                         |                                         |             |   |
| ant Narius A                                                                                                    | DUSE                              |                                                        |               |            |                      |                                         |                                         |             |   |
| insign theoremy P.                                                                                                    |                                   |                                                        |               |            |                      |                                         |                                         |             |   |
|                                                                                                    | 100                               |                                                        |               |            |                      |                                         |                                         |             |   |
| apatrart.                                                                                                    |                                   |                                                        |               |            |                      |                                         |                                         |             |   |
| lapartserii.<br>Isabben Rundayr:                                                                                                    |                                   |                                                        |               |            |                      |                                         |                                         |             |   |
| Suparment.<br>Subbus Number:<br>Subbus Unit                                                                                                    |                                   |                                                        |               |            |                      |                                         |                                         |             |   |
| Ingentreent,<br>Tealbon Renting:<br>Desirees Unit<br>Degi Clase                                                                                                    | -                                 |                                                        |               |            |                      |                                         |                                         |             |   |
| Inpartment.<br>Partices Russiaw:<br>Castrone Unit<br>Cript Clase                                                                                                    | 2<br>.0ee                         |                                                        |               |            |                      |                                         |                                         |             |   |
| Ingentreent.<br>Inetten Russinger.<br>Inetten Russinger.<br>Inetten Russinger.<br>Inetten Russinger.                                                                                                    | 0.<br>000                         |                                                        |               |            |                      |                                         | _                                       |             |   |
| Separtment,<br>Partition Risksburg,<br>Isaboux Unit<br>Separt Clause<br>Separt Clause<br>Se | Der TaylAus                       | a Analas                                               | Destaurt      | Desiration | Anticelle            | Secondary 1                             | Randowski Litek                         | Erust 20ees | 1 |

4. Choose Pay Rate Change in Action field. Choose Probation Increase in Reason field.

| Pol Y III                                                                                                    |                                                                          | 731 AM              |                                                                                                    | 43.000                                  |
|----------------------------------------------------------------------------------------------------|--------------------------------------------------------------------------|---------------------|----------------------------------------------------------------------------------------------------|-----------------------------------------|
| S > (11)                                                                                                    |                                                                          | a celaiyot tost.    | rimiede C                                                                                                    | 0+0                                     |
| . PK. 1000000 4                                                                                                    | NO. 104                                                                  | 104. 1999.04        |                                                                                                    | ett. sytu man                           |
| Payandi                                                                                                    |                                                                          | a line service of a | er 22. lætt (strittel Hery in                                                                                                    |                                         |
| <u>e 1</u>                                                                                                    |                                                                          |                     |                                                                                                    | a***                                    |
| mail of h. phill Admin                                                                                                    | ga Piregewat.                                                            |                     |                                                                                                    | 9                                       |
| and Aphane Prop Presso<br>and Path Aphane Apha<br>and Aphane Apha                                                                                                    | Anton<br>Antone Colo<br>Theorem Colo<br>Charlos Antone<br>Charlos Antone | Najiber Kaup        | Report Of Control of Control of C | Par Serie Dennes<br>I<br>Index Add Date |
| - Distant                                                                                                    | -                                                                        | Sillino             | Angel Rock<br>Labor Personnen Antonio<br>Angel Experiment Antonio                                                                                                    | <u>*</u>                                |
| -                                                                                                    | (Automotion)                                                             | D                   | Tests:                                                                                                    | Name and D                              |
| on this last                                                                                                    | 04023-0                                                                  |                     | Internet Assessed.                                                                                                    |                                         |
| Manife Carlo<br>Taylorkanin Arkenty and P                                                                                                    |                                                                          |                     | Phale-Destroy                                                                                                    | 1 Barbe (m                              |
| _                                                                                                    | 1                                                                        |                     |                                                                                                    |                                         |
| 10.00 - 11.00 - 10.00                                                                                                    | Č.                                                                       |                     |                                                                                                    |                                         |
|                                                                                                    |                                                                          |                     |                                                                                                    | -                                       |
| and the second second sec |                                                                          |                     |                                                                                                    |                                         |
| Deserts                                                                                                    |                                                                          |                     | standard for                                                                                                    |                                         |
| -0 fee                                                                                                    |                                                                          |                     |                                                                                                    |                                         |

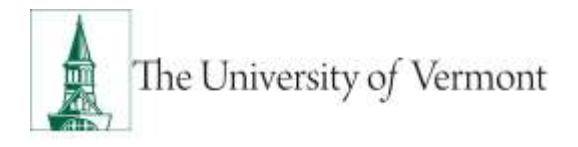

5. Enter all fields and click Next

|                          |                                         | <ul> <li>casayer-settawi</li> </ul>                                                                                                    | n ecal                  | · · · · · ·                                                                                                    |
|--------------------------|-----------------------------------------|----------------------------------------------------------------------------------------------------|-------------------------|----------------------------------------------------------------------------------------------------|
|                          |                                         | LAND MARKED                                                                                                    |                         | O PALL MALL MY                                                                                                    |
| - Trailing               | -                                       | (                                                                                                    |                         | the second second second second second second second second second second second second second second second s                                                                                                    |
| and the best of          | 10,000 1 40                             | and a second                                                                                                    |                         |                                                                                                    |
| 0                        |                                         |                                                                                                    |                         |                                                                                                    |
| -                        |                                         |                                                                                                    |                         | - Aller - Aller - Alle |
| THE OWNER AND ADDRESS OF | Charges Barris                          | and a                                                                                                    |                         |                                                                                                    |
| and a second             | Charge role                             |                                                                                                    |                         |                                                                                                    |
| and the second           |                                         |                                                                                                    |                         | <u> </u>                                                                                                    |
|                          | -                                       | territion in the state of                                                                                                    |                         | 100                                                                                                    |
| and allow                |                                         | Summitte History                                                                                                    | Internet fact           |                                                                                                    |
| and have been            |                                         | Manager and and                                                                                                    | framework from          | and the second of                                                                                                    |
|                          |                                         | Winston Inc. 1                                                                                                    |                         |                                                                                                    |
|                          | _                                       | C                                                                                                    |                         |                                                                                                    |
| tere in the second       | 1000                                    | THE R. LEWIS CO., LANSING MICH.                                                                                                    | AND THE                 | A COLOR MIL                                                                                                    |
| the second second        | FP0                                     | A DECEMBER OF A DECEMBER OF A DECEMBER OF A DECEMBER OF A DECEMBER OF A DECEMBER OF A DECEMBER OF A DECEMBER OF                                                                                                    | Last Response           | behav.                                                                                                    |
|                          |                                         |                                                                                                    | 10/11/10/00             |                                                                                                    |
|                          | -                                       |                                                                                                    |                         |                                                                                                    |
|                          | the set the                             |                                                                                                    | No. of Concession, Name |                                                                                                    |
|                          |                                         |                                                                                                    |                         | 1000                                                                                                    |
| Restant Inch             |                                         | and in the location                                                                                                    | 1.272                   | And on the second                                                                                                    |
| freemant.                | -1-1-10-                                | that a minimum.                                                                                                    | -                       | mant is hard manual.                                                                                                    |
| I married Colder         | -                                       | title tasi ini                                                                                                    | -                       | interior and other                                                                                                    |
| Report for               |                                         | Sound of Federal Transfer                                                                                                    | -                       | the second second second second second second second second second second second second second second second se                                                                                                    |
| Approx.C.                |                                         |                                                                                                    |                         |                                                                                                    |
|                          |                                         |                                                                                                    |                         |                                                                                                    |
|                          | Test and Value                          |                                                                                                    | 100.000                 |                                                                                                    |
| and the second           | 5981                                    | and a second second sec | 794                     | Annual Property of the                                                                                                    |
| Second Posts             |                                         |                                                                                                    |                         |                                                                                                    |
| Cont Date:               | Transient of                            |                                                                                                    | in the second second    |                                                                                                    |
| Other Carto              | 4144                                    |                                                                                                    | -                       |                                                                                                    |
| 119.                     |                                         |                                                                                                    |                         |                                                                                                    |
| 11,200 Berry             | 10111.1.1.1.1.1.1.1.1.1.1.1.1.1.1.1.1.1 |                                                                                                    | 10110 (0110a) at        | C 11                                                                                                    |
| Ramper Contin-           | 100                                     | Taxa ( Marco                                                                                                    | - 10                    | -101 (Bar)                                                                                                    |
| The base                 | 10.00                                   |                                                                                                    | 0.4001                  |                                                                                                    |
| Name and                 | The local date                          |                                                                                                    | 100 000000              | 10                                                                                                    |
|                          |                                         |                                                                                                    |                         | the me                                                                                                    |
|                          | _                                       |                                                                                                    |                         |                                                                                                    |
|                          |                                         |                                                                                                    |                         |                                                                                                    |
| transit for              |                                         |                                                                                                    | instance from           |                                                                                                    |

| Fet # 101                                                                                                    |                                | 70.99                                                                                                    |                                                                                                    |                      | 10540 |
|----------------------------------------------------------------------------------------------------|--------------------------------|----------------------------------------------------------------------------------------------------|----------------------------------------------------------------------------------------------------|----------------------|-------|
| (D) (D)                                                                                                    |                                | # (ableys) test a                                                                                                    | arturbi C                                                                                                    | 8 🛈 🕂                | 61    |
|                                                                                                    | nia de                         | the second                                                                                                    |                                                                                                    |                      |       |
| Ibulehal                                                                                                    |                                |                                                                                                    |                                                                                                    |                      | 1     |
| Secondary County                                                                                                |                                |                                                                                                    |                                                                                                    |                      |       |
| Deale UVIII Pay Charg                                                                                           | a Report<br>Reallyhand Seal    | i der                                                                                                    |                                                                                                    | 9                    |       |
| Arthurston Manager                                                                                              | Course of the Party Name       |                                                                                                    |                                                                                                    | 1.0                  |       |
| Minute inclusion                                                                                                | 4,100                          | farlering .                                                                                                    | 1                                                                                                    | Print Real Print and |       |
| 100 F                                                                                                    | Particular                     | The state of the state of the s | Provide Spring                                                                                                    |                      |       |
| white the                                                                                                    | Charles dans                   | peutopen.                                                                                                    | Approximation and approximately approximately approximatel | AND THE R. L.        |       |
|                                                                                                    | and the second                 | 8.55 C                                                                                                    |                                                                                                    | 12.21                | _     |
|                                                                                                    |                                |                                                                                                    |                                                                                                    |                      | _     |
| There are a                                                                                                    |                                | Toring style:                                                                                                    | And the second data of the                                                                                                    | <u>.</u>             |       |
|                                                                                                    |                                |                                                                                                    |                                                                                                    |                      | -     |
|                                                                                                    | and these in the second second |                                                                                                    | Par Date                                                                                                    |                      |       |
| Being Inc                                                                                                    | instant and                    |                                                                                                    | - Marris Productions and                                                                                                    |                      |       |
|                                                                                                    |                                |                                                                                                    |                                                                                                    |                      |       |
|                                                                                                    |                                |                                                                                                    |                                                                                                    | -                    |       |
| 12.1                                                                                                    |                                |                                                                                                    |                                                                                                    |                      | _     |
|                                                                                                    |                                |                                                                                                    | i manageri i                                                                                                    |                      |       |
| Concerning State                                                                                                |                                |                                                                                                    | Contrast Re-                                                                                                    |                      |       |
| the second second second second second second second second second second second second second second second se |                                |                                                                                                    | the second second second second second second second second second second second second second second second se                                                                                                    |                      |       |

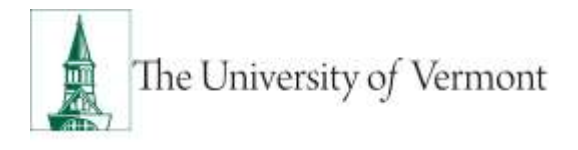

6. Click Attach to attach required documents (notification or appointment letter to employee).

| Fex 8 (10)                                                                                                    | Calcular.                                                                                                    |                                                                                                    | 11.00 B                                 |
|----------------------------------------------------------------------------------------------------|----------------------------------------------------------------------------------------------------|----------------------------------------------------------------------------------------------------|-----------------------------------------|
| (m)                                                                                                    | A Latayor Ket a                                                                                                    | NIAN IS E                                                                                                    | b) ± €1                                 |
| 1                                                                                                    | the states states                                                                                                    |                                                                                                    | 101                                     |
| 1                                                                                                    | tion in the local difference                                                                                                    | CONTRACTOR AND INCOME.                                                                                                    |                                         |
| The second second second                                                                                                    | Printer Control                                                                                                    |                                                                                                    |                                         |
| D . Le an                                                                                                    |                                                                                                    |                                                                                                    |                                         |
| Doolse Likely Fox Change                                                                                                    | Research 1                                                                                                    |                                                                                                    |                                         |
| man of the state States in                                                                                                    | - Annual State                                                                                                    | 2                                                                                                    |                                         |
| Period in the second second                                                                                                    | and the second second se                                                                                                    | 1942.0                                                                                                    |                                         |
| and and and                                                                                                    | and the second second s | Bernet Parts                                                                                                    |                                         |
| and the local                                                                                                    | Contractory strength                                                                                                    |                                                                                                    |                                         |
|                                                                                                    | mention a                                                                                                    |                                                                                                    |                                         |
| Concernance of the local division of the local division of the loc | CALCULATION OF THE OWNER                                                                                                    |                                                                                                    |                                         |
| 100.000                                                                                                    | 100 P                                                                                                    | The first of the second second |                                         |
|                                                                                                    |                                                                                                    | Concentration of the second                                                                                                    |                                         |
| And in case of the local division of the local division of the loc |                                                                                                    | Last treated the                                                                                                    |                                         |
| and had added to a long                                                                                                    | and stream.                                                                                                    | -                                                                                                    |                                         |
| International and                                                                                                    |                                                                                                    |                                                                                                    |                                         |
| -                                                                                                    |                                                                                                    |                                                                                                    |                                         |
| Hilling and the second                                                                                                    |                                                                                                    | Indiana and Annual Property in the Indiana                                                                                                    | 100                                     |
| Land Sector                                                                                                    |                                                                                                    | Contraction international                                                                                                    |                                         |
|                                                                                                    |                                                                                                    | and the second second s |                                         |
|                                                                                                    |                                                                                                    |                                                                                                    |                                         |
|                                                                                                    |                                                                                                    |                                                                                                    | Car                                     |
| States and States and States                                                                                                    |                                                                                                    |                                                                                                    | 1 C C C C C C C C C C C C C C C C C C C |
| Annual Contraction                                                                                                    |                                                                                                    | TO A REAL PROPERTY.                                                                                                    |                                         |
| And and a second second |                                                                                                    | representation.                                                                                                    |                                         |

7. Click paper clip to attach document. Click + or – to add or remove additional rows.

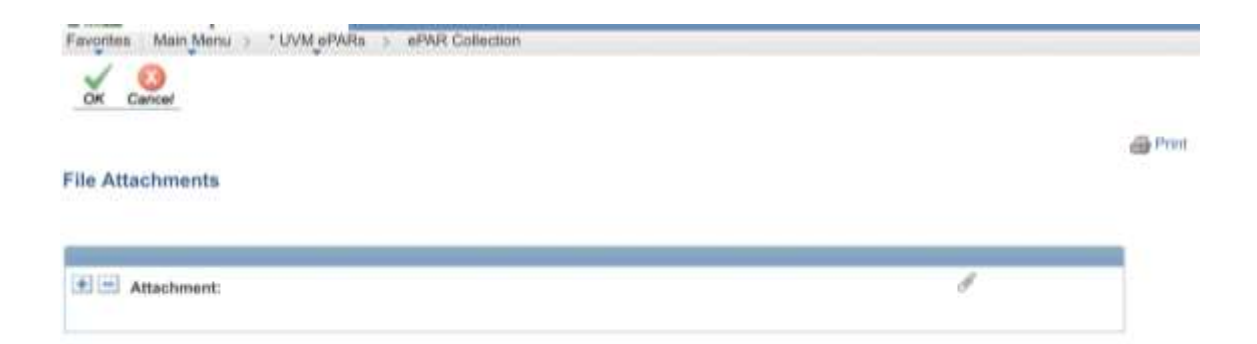

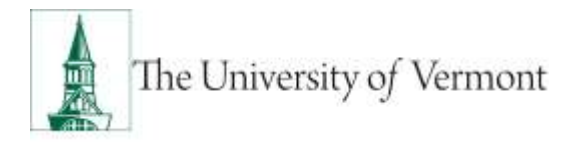

8. Click Choose File, select the applicable document and click Upload.

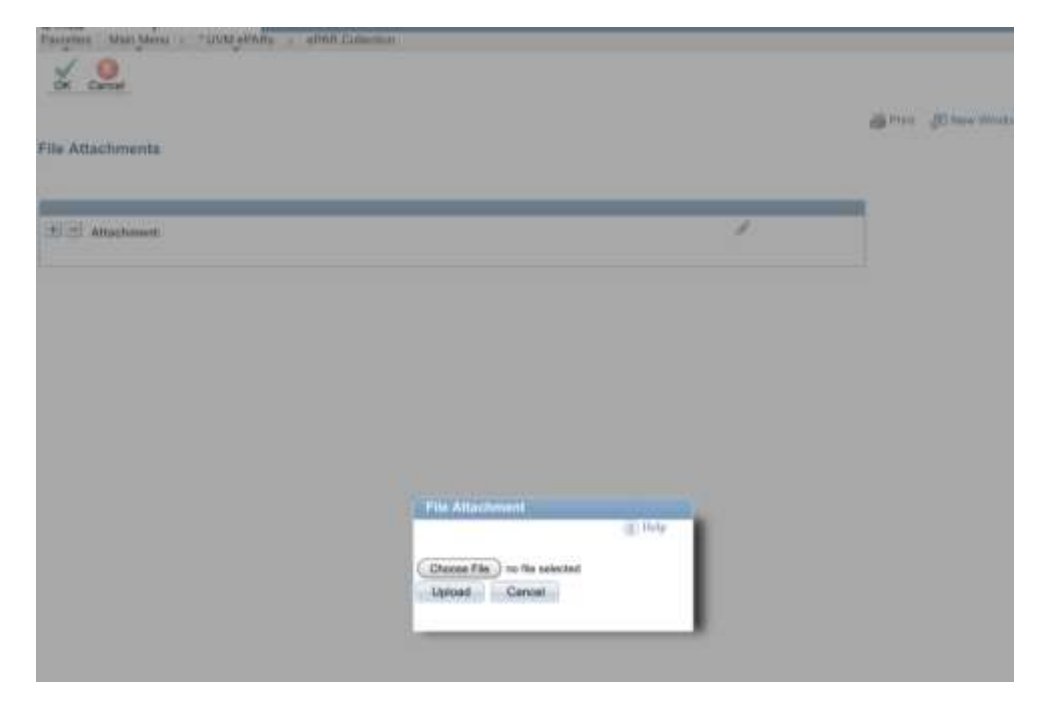

28. On final page (Step 5 of 5), choose Save. Note: the ePAR has not been submitted yet.

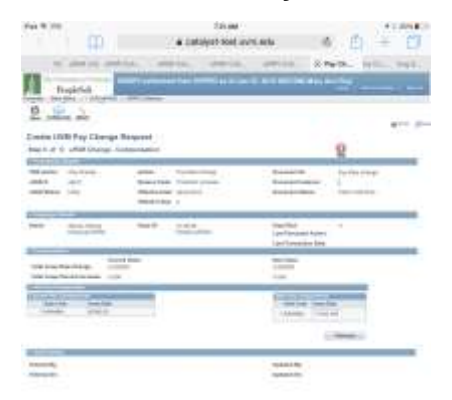

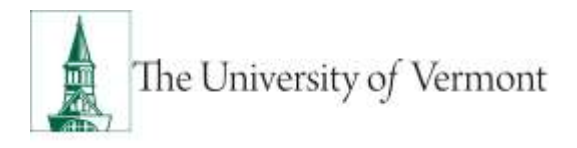

#### 29. Click ok to return to transaction to submit.

| Pavortine Main Menu : ' UVM ePAIte : ePAR Collectore |                                                             |
|------------------------------------------------------|-------------------------------------------------------------|
| ePAR Status                                          |                                                             |
|                                                      | Warning: #PAR_PAY0000936 has been saved, but not submitted. |
|                                                      | Click OK to return to the transaction to Bubmit.            |
|                                                      | OK.                                                         |

**30.** Click Submit to route in workflow.

| Fad # 125                                                                                                    |                                    |                                                  | 1                                             | 22 AM         |                                                        |                | 1                    | 241640  |
|----------------------------------------------------------------------------------------------------|------------------------------------|--------------------------------------------------|-----------------------------------------------|---------------|--------------------------------------------------------|----------------|----------------------|---------|
| <                                                                                                    | > 10                               |                                                  | i catalyst                                    | test.uvm.e    | ube                                                    | C              | D +                  | 1       |
|                                                                                                    | -                                  | PERICHA                                          | ina. Um                                       | IN CH.        | PWH Cite                                               | Pay Ch.        | . ayte.              | mak.    |
| 4                                                                                                    | VopleSoft                          | INDEV OWNERS IN                                  | 4 Inue INTERD                                 | ar of Jan 21. |                                                        | ar Ass Re      | 1-01                 |         |
| 2                                                                                                    | 12 11                              | · · · ·                                          | 2. All.                                       |               |                                                        |                |                      |         |
| Update U                                                                                                    | VM Pay Chan<br>#MR-Astas           | ge Nequest                                       |                                               |               |                                                        | 0              |                      | 1917. P |
| ind actor<br>where a<br>start a                                                                                                    | tra literar<br>formalises<br>units | Anton<br>Basar Dalla<br>Martes Inn<br>Martes Inn | Paylon Desp<br>Material Internet<br>Million A | 8             |                                                        |                | nan Chengé<br>Utanin |         |
|                                                                                                    | Monia Mokay<br>Milana (1974)       | 14/2                                             | alatta<br>Tarana dinin                        |               | Stage Real<br>State Processor Re<br>Last Transmitter I | = <sup>*</sup> |                      |         |
|                                                                                                    | na Brischer                        | 0.0                                              |                                               |               | Territ                                                 | 100            |                      | 10      |
| The state of the                                                                                                    |                                    | All Contractor                                   |                                               |               | The Division Rain                                      |                |                      |         |
| Principal Date                                                                                                    |                                    | Territoria at                                    |                                               |               | Witness Common                                         |                | Panel Pan            | 100     |
| Propietaria                                                                                                    | Access Pressing B                  |                                                  |                                               |               |                                                        |                |                      |         |
| Cannadat                                                                                                    |                                    | 1                                                |                                               |               |                                                        |                |                      |         |
| Desident article                                                                                                    | n (fi Brigi)                       |                                                  |                                               |               |                                                        |                |                      | -       |
|                                                                                                    |                                    |                                                  |                                               |               |                                                        |                | in text              |         |
| one bria                                                                                                    | to 114998, Action                  | 0                                                | 1.0                                           |               |                                                        |                |                      | _       |
| Contraction of the local division of the local division of the loc |                                    |                                                  |                                               |               |                                                        |                |                      | 1       |
| Second Str.                                                                                                    | Harry Cone Water                   | 0                                                |                                               |               | Restand By                                             | Mary           | And Rep.             |         |
|                                                                                                    |                                    | 2                                                |                                               |               |                                                        |                | 101                  |         |

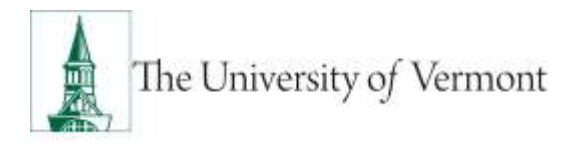

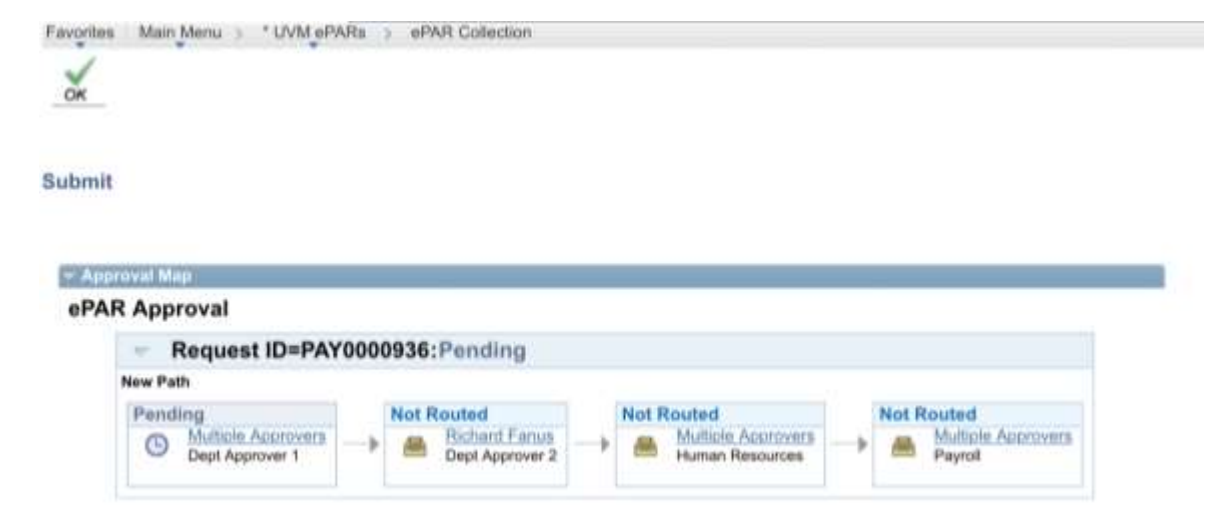

31. Approval Map is displayed. Click ok to submit ePAR.

32. Document Status field reflects where ePAR is in workflow.

| M \$ 550                                      |                       | T-SE AM                   | 000000 48                                               | * 2 34h           |
|-----------------------------------------------|-----------------------|---------------------------|---------------------------------------------------------|-------------------|
| < > (II)                                      |                       | # catalyst-test.u         | vm.edu C                                                | 日 十 日             |
| Py alkin Gar a                                | INA CAL ARK           | Call, and Date.           | alter that I Pe                                         | Ch., rry Dn. mg S |
| Bugh50                                        | HINDRY Settlements    | e Noos (181791)) oo of Jo | A 22. ITTO ODDAMI MAY A                                 | ni Ray            |
| 2 1 2 4                                       | with All              |                           |                                                         | 100               |
| valuate UVM Pay Ch                            | traups Request        |                           |                                                         |                   |
| Ing 1 of 4: aPAR-Bavia                        | a Astau Baans         |                           |                                                         | 0                 |
| Second Second                                 |                       |                           |                                                         |                   |
| ned Automotive Page 27-0 (pr                  | Automation and an and | Per Per Conge             | Environment #1                                          | Rey Hare Disrupt  |
| PAR Balan                                     | Printing Date         | (W/(2011)<br>(i)          | Decement States                                         | Name Andre Dect   |
| Realized Frank                                | 1211-001              |                           |                                                         |                   |
| Arrent Minute, Mildery<br>Historical of Miles | Brood KY              | et attest.                | Englished<br>Last Farment defen-<br>Last Tenseries Late |                   |
| December 200                                  |                       |                           |                                                         |                   |
| Audit                                         | Partie Street         |                           | (Bianni)                                                | Printer States    |
| Deal Effective Data                           | domain t              |                           | ON TRAFFIC DESIGNATION                                  | a                 |
| TRUCK A DAY                                   |                       |                           | APrillet Important                                      | p Historian 2010  |
| People international Province B               |                       |                           |                                                         |                   |
| lease to                                      |                       |                           |                                                         |                   |
| Summer of the St Brief                        |                       |                           |                                                         |                   |
|                                               |                       |                           |                                                         | 11. Mar (1)       |
| And the (Anny Cold Street)                    | and an D              | ŧ                         |                                                         |                   |
|                                               |                       |                           |                                                         |                   |
|                                               |                       |                           |                                                         |                   |
| fementily Marylandia                          |                       |                           | Management Rep-                                         | MACK REPORT TO AN |

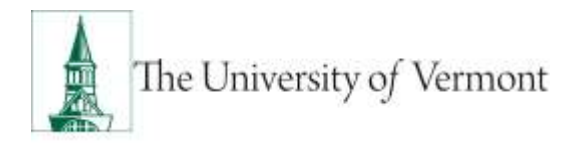

#### **Pay Rate Change/Promotion**

Remember you'll need to initiate and receive approval for a .....

1. Pay Rate Change - Add

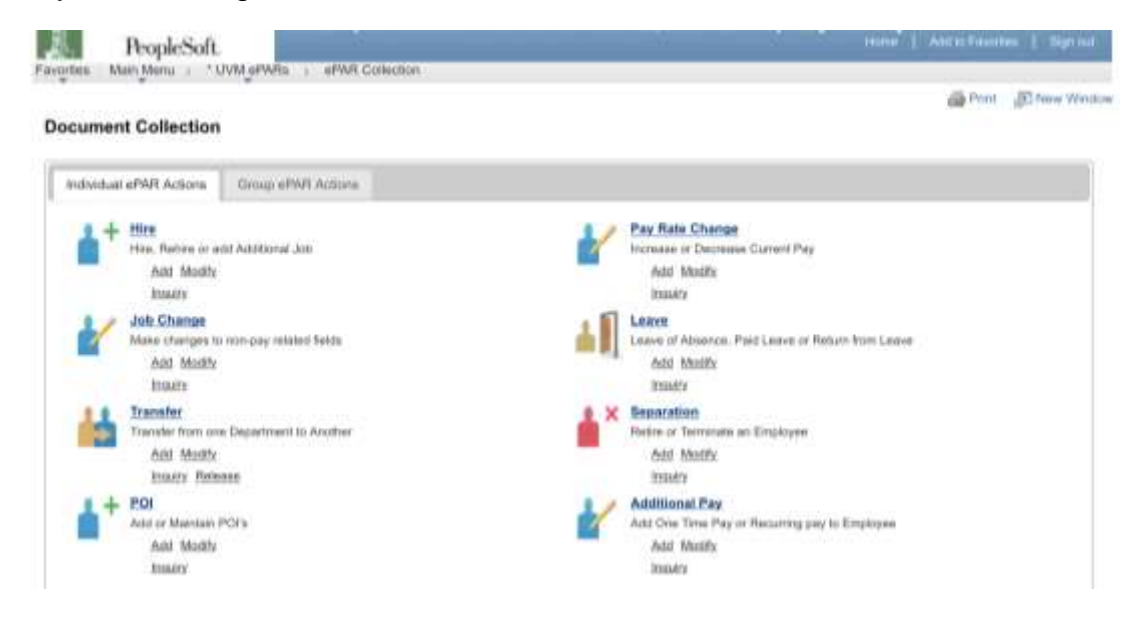

2. Enter Search Criteria fields and click Search

Note: Last Name or Empl ID is recommended.

| Create UVI<br>Blog 1 of 8:            | d Pay Cha<br>aPAR - Emp         | nge Requ<br>loyee Selec | est<br>Pon                                                   |                                                                                                    |                                                                                                    |                      |                                        | Q                                       |             |      |
|---------------------------------------|---------------------------------|-------------------------|--------------------------------------------------------------|----------------------------------------------------------------------------------------------------|----------------------------------------------------------------------------------------------------|----------------------|----------------------------------------|-----------------------------------------|-------------|------|
| PAR Action<br>of AR &<br>or AR Status | Pop Etrologie<br>NEXT<br>Instal |                         | kçilde:<br>İnanyon Gade<br>Olasiliya Data<br>Olasiliya Bergi | 96-12-2011<br>#                                                                                                    | ē.                                                                                                    | Dana<br>Dana<br>Dana | ment ID:<br>ment Kalumer<br>ment Natur | Poy Rate Charge<br>3<br>1064 - Add Erby |             |      |
| · Brmertt Cattare                     | 1                               |                         |                                                              |                                                                                                    |                                                                                                    |                      |                                        |                                         |             |      |
| Empi KI:<br>First Nasse:              | 1                               | а,                      | _                                                            |                                                                                                    |                                                                                                    |                      |                                        |                                         |             |      |
| Last Note:                            | MIDLIEE                         |                         |                                                              |                                                                                                    |                                                                                                    |                      |                                        |                                         |             |      |
| Resiat Becarity                       | •                               | _                       |                                                              |                                                                                                    |                                                                                                    |                      |                                        |                                         |             |      |
| Paatan Ranto                          |                                 |                         |                                                              |                                                                                                    |                                                                                                    |                      |                                        |                                         |             |      |
| Susiens Unit.                         |                                 | -9-                     |                                                              |                                                                                                    |                                                                                                    |                      |                                        |                                         |             |      |
| Evel Case                             | , Des                           | 120                     |                                                              |                                                                                                    |                                                                                                    |                      |                                        |                                         |             |      |
|                                       | 1                               |                         |                                                              |                                                                                                    |                                                                                                    |                      |                                        |                                         | _           | 11.1 |
| ANALIS ANNUAL                         |                                 |                         | Proton .                                                     | and the second                                                                                                    | (And a second second second second second second second second second second second second second second second | CONCERNS!            | Weinterne !                            | Baselines Ltd.                          | Read Street | -    |
| Breat (I)                             | New                             | Englithman              | Auceber                                                      | THE OWNER WATER OF THE OWNER OF THE OWNER OWNER OWNER OWNER OWNER OWNER OWNER OWNER OWNER OWNER OWNER OWNER OWNER OWNER OWNER OWNER OWNER OWNER OWNER OWNER | and and a second second                                                                                         |                      |                                        |                                         |             |      |

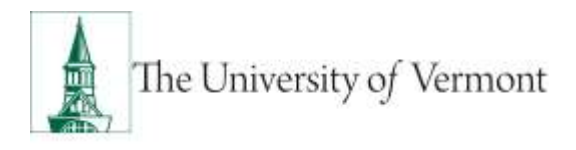

3. Review Search Results and check the box for the Applicable record and click NEXT.

| llege 1 of A: a                              | Pay Chan<br>PAR - Empl  | ige Requ<br>syse Selec | sun<br>Sun                                                 |                 |            |                      |                                       | 2                                          |                 |   |
|----------------------------------------------|-------------------------|------------------------|------------------------------------------------------------|-----------------|------------|----------------------|---------------------------------------|--------------------------------------------|-----------------|---|
| PAR Action In<br>PAR & Ist<br>PAR Manuel III | e liberge<br>UXT<br>Ref |                        | Açtipe:<br>Reason Code<br>Ethnicise Data<br>Ethnicise Reag | 94-12-2015<br># | ŝ          | Dana<br>Dana<br>Dana | ment D:<br>ment Kalenie<br>ment Nater | Pay Hate Charge<br>3<br>milial / Add Entry |                 |   |
| Beauti Crisina                               |                         |                        |                                                            |                 |            |                      |                                       |                                            |                 |   |
| eși Kî:                                      |                         | <u>_</u>               |                                                            |                 |            |                      |                                       |                                            |                 |   |
| irst Nasse:                                  |                         |                        |                                                            |                 |            |                      |                                       |                                            |                 |   |
| al Note:                                     | MIDURE                  |                        |                                                            |                 |            |                      |                                       |                                            |                 |   |
| salar Belority P.                            |                         |                        |                                                            |                 |            |                      |                                       |                                            |                 |   |
| ipartrare.                                   | ·                       |                        |                                                            |                 |            |                      |                                       |                                            |                 |   |
| NUTLINE PERMIT                               |                         |                        |                                                            |                 |            |                      |                                       |                                            |                 |   |
| Contraction of the                           |                         | 100                    |                                                            |                 |            |                      |                                       |                                            |                 |   |
| Page Copen                                   | -                       |                        |                                                            |                 |            |                      |                                       |                                            |                 |   |
|                                              |                         |                        |                                                            |                 |            |                      |                                       |                                            |                 |   |
|                                              |                         |                        |                                                            |                 |            |                      |                                       |                                            |                 | R |
|                                              |                         | Report Descards        | TRACTO                                                     | Distantioned.   | Department | Arts Carle           | (International                        | Basiness Link                              | Errori II basek |   |
| Bearli Ba                                    |                         | Laboration of          | Aucebat                                                    | and the second  |            |                      |                                       |                                            |                 |   |

4. Choose Pay Rate Change in Action field. Choose Promotion in Reason field.

| Pail 17 IIII                                                                                                    |                                        | 729                                                                                                    | (AME                                                           | 43.054        |
|----------------------------------------------------------------------------------------------------|----------------------------------------|----------------------------------------------------------------------------------------------------|----------------------------------------------------------------|---------------|
| < > III                                                                                                    |                                        | a celayoto                                                                                                    | est.uvm.edu d                                                  | 2 山 + 白       |
| Descriptor                                                                                                    | A                                      | -                                                                                                    | and the Street.                                                | wanter anoth  |
| Payande.                                                                                                    | -                                      | 4 line 1979) es                                                                                                    | a in 12 1911 (STORE Hard )                                     |               |
| 2                                                                                                    |                                        |                                                                                                    |                                                                | 441           |
| Teals IVM Pay Chem.                                                                                                    | ga Neepwat                             |                                                                                                    |                                                                | 9             |
| and the second second s |                                        |                                                                                                    |                                                                | 1.            |
| and Adams for Process<br>article Adams for 11                                                                                                    | Anton<br>Assess (1984)<br>Thurtee Late | Participation of the second second se | Property States                                                | Page Raw Down |
|                                                                                                    | Carried and                            | ,                                                                                                    | 111                                                            |               |
| tere this time                                                                                                    | -                                      | Sillino                                                                                                    | Royal Rook<br>Salar Personani Antori<br>Salar Deparation Salar | *             |
| 1                                                                                                    |                                        |                                                                                                    |                                                                |               |
| Robert .                                                                                                    | Chap State Comple                      |                                                                                                    | Tester                                                         | D             |
| on the last                                                                                                    | 04020                                  |                                                                                                    | International Assessed                                         | 1.0           |
| Plante Carr                                                                                                    | canceller 20                           |                                                                                                    | Photo- Income                                                  | 1 That he are |
| hopedation and contracting P                                                                                                    |                                        |                                                                                                    |                                                                |               |
| town in                                                                                                    |                                        |                                                                                                    |                                                                |               |
| 10.00 - 110.0 - 1 - 1.0                                                                                                    | Ũ                                      |                                                                                                    |                                                                |               |
|                                                                                                    |                                        |                                                                                                    | -                                                              | 1000 T 1000   |
| and the second second se                                                                                                    |                                        |                                                                                                    |                                                                |               |
| mean to                                                                                                    |                                        |                                                                                                    | denied for                                                     |               |
| discont in the local discont in the local discont in the local discont in the local discont in the local discont discont disco |                                        |                                                                                                    | destand in-                                                    |               |

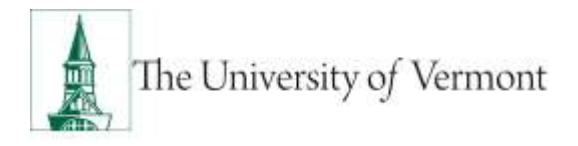

5. Enter all fields and click Next

| Py2. # 200                                                                                                    | T IS AN                                                                                                    | (*1204C)                                                                                                    |
|----------------------------------------------------------------------------------------------------|----------------------------------------------------------------------------------------------------|----------------------------------------------------------------------------------------------------|
| I hadde                                                                                                    | CALL OF A REAL PROPERTY OF A                                                                                                    | the latter state was been free a survey of the second                                                                                                    |
| and the second second                                                                                                    | Webber 1 Millionen                                                                                                    |                                                                                                    |
| Different Mall.                                                                                                    |                                                                                                    | den pe                                                                                                    |
| Crostle UNW Pay:                                                                                                    | Change Request                                                                                                    |                                                                                                    |
| Blog 3 of A. philed                                                                                                    | Degrape Jate Minimumori                                                                                                    | 2                                                                                                    |
| GA. 1                                                                                                    | the second second second second second second second second second second second second second second second s                                                                                                    |                                                                                                    |
| and some the Place                                                                                                    | and the second                                                                                                    | Bostower W                                                                                                    |
|                                                                                                    | Based State Processo                                                                                                    | Provide Laboration 1                                                                                                    |
| and the second                                                                                                    | Manager and Manager                                                                                                    | and the second second                                                                                                    |
|                                                                                                    |                                                                                                    |                                                                                                    |
| Apre Marco                                                                                                    | The second                                                                                                    | bagi kan di<br>san Remonstrikulari                                                                                                    |
|                                                                                                    |                                                                                                    | 111111111111111                                                                                                    |
|                                                                                                    | designed space.                                                                                                    | The late                                                                                                    |
| and takened in the                                                                                                    | from hit                                                                                                    | francis and                                                                                                    |
| Pusher marker                                                                                                    | and the second second second before these                                                                                                    | Janas III. Summer and the                                                                                                    |
| Passing ITTP                                                                                                    | term Property land                                                                                                    | (Annual Control of Control of Con |
| dimension in the                                                                                                    | ter and the second                                                                                                    | The start of the start of the s |
| Concession in the local division of the local division of the loca | con. Parking and                                                                                                    | and Section inter-                                                                                                    |
| Territor Date                                                                                                    | dall from tax for                                                                                                    | Care 10, restaural                                                                                                    |
| Page 14                                                                                                    | -test Annual Collection of Second                                                                                                    | Apple 14. characteristic factor from another                                                                                                    |
| 10.000                                                                                                    | the second second second second second second second second second second second second second second second se                                                                                                    | the second second second second second second second second second second second second second second second se                                                                                                    |
|                                                                                                    | Subject News                                                                                                    | they be a                                                                                                    |
| -04.548                                                                                                    | teri morregenza de la                                                                                                    | ( ere                                                                                                    |
| Within Party                                                                                                    | 1.8                                                                                                    | 24                                                                                                    |
| Desiter takan                                                                                                    | Tautho                                                                                                    | intended II                                                                                                    |
| 100.000                                                                                                    | 1.000 mage                                                                                                    | Concentration D                                                                                                    |
| The last                                                                                                    |                                                                                                    |                                                                                                    |
|                                                                                                    | 1.00000                                                                                                    |                                                                                                    |
| Contraction in the local division of the local division of the loc |                                                                                                    | Contraction of the local division                                                                                                    |
|                                                                                                    |                                                                                                    |                                                                                                    |
|                                                                                                    | and the second second sec | the second lines                                                                                                    |
| ridge Kinese                                                                                                    | Same -                                                                                                    | 1000                                                                                                    |
| Report line                                                                                                    | the local sector                                                                                                    |                                                                                                    |
|                                                                                                    |                                                                                                    | 1.7848                                                                                                    |
|                                                                                                    |                                                                                                    |                                                                                                    |
| and the second second s |                                                                                                    | (and the second second s                                                                                                    |
| and the second second s |                                                                                                    | No. of Concession, Name                                                                                                    |
|                                                                                                    |                                                                                                    |                                                                                                    |

| Pet # 101                    |                   |                                                                                                    | * cessor from per           | -                                       |                              | 1068.0                                                                                                    |
|------------------------------|-------------------|----------------------------------------------------------------------------------------------------|-----------------------------|-----------------------------------------|------------------------------|----------------------------------------------------------------------------------------------------|
| 1                            |                   |                                                                                                    | a trans a traditional di Sa | 22 (011 (27 Add Mary A                  |                              |                                                                                                    |
| -                            |                   |                                                                                                    |                             |                                         |                              | -                                                                                                    |
| Graph of A                   | WPay Drange 1     | Surgisted State                                                                                                    | A Later                     |                                         | 2                            |                                                                                                    |
| nitation<br>and a<br>and the | E                 |                                                                                                    |                             | house the                               | Paul Section of Section 1999 |                                                                                                    |
| 121-1-1-1                    | All Property lies | and the second second                                                                                                    |                             | 110-00-00                               |                              |                                                                                                    |
| -                            | 00070             |                                                                                                    | torna distri                | Angelian<br>Andreasan Anton<br>Angelian | \$3.<br>                     |                                                                                                    |
| 0                            | Constant Street   | 1.44                                                                                                    |                             | A DESCRIPTION OF                        |                              | and the second second se |
| -                            | inter in          | And in case of the local division of the local division of the loc |                             | artes .                                 |                              |                                                                                                    |
|                              |                   |                                                                                                    |                             |                                         | 1000 C                       | 600 L                                                                                                    |
| 11-11-1                      |                   |                                                                                                    |                             |                                         |                              | and the second second                                                                                                    |
| Presenter.                   |                   |                                                                                                    |                             | Operator by Contract (Co.               |                              |                                                                                                    |

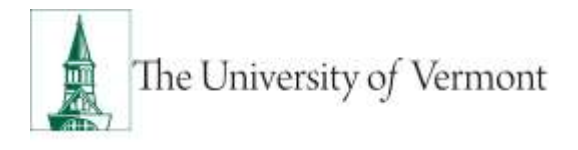

6. Click Attach to attach required documents (notification or appointment letter to employee).

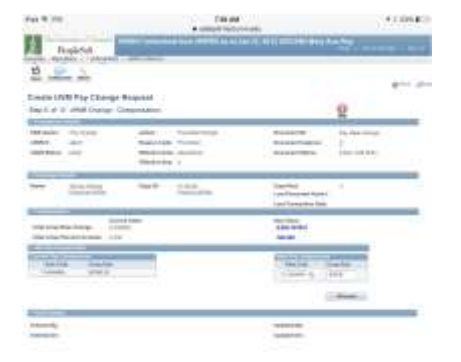

7. Click paper clip to attach document. Click + or – to add or remove additional rows.

| Favorites Main Menu > * UVM ePARs > ePAR Collection |   |         |
|-----------------------------------------------------|---|---------|
| File Attachments                                    |   | @ Print |
| Attachment:                                         | 1 |         |

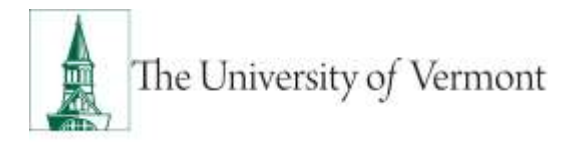

8. Click Choose File, select the applicable document and click Upload.

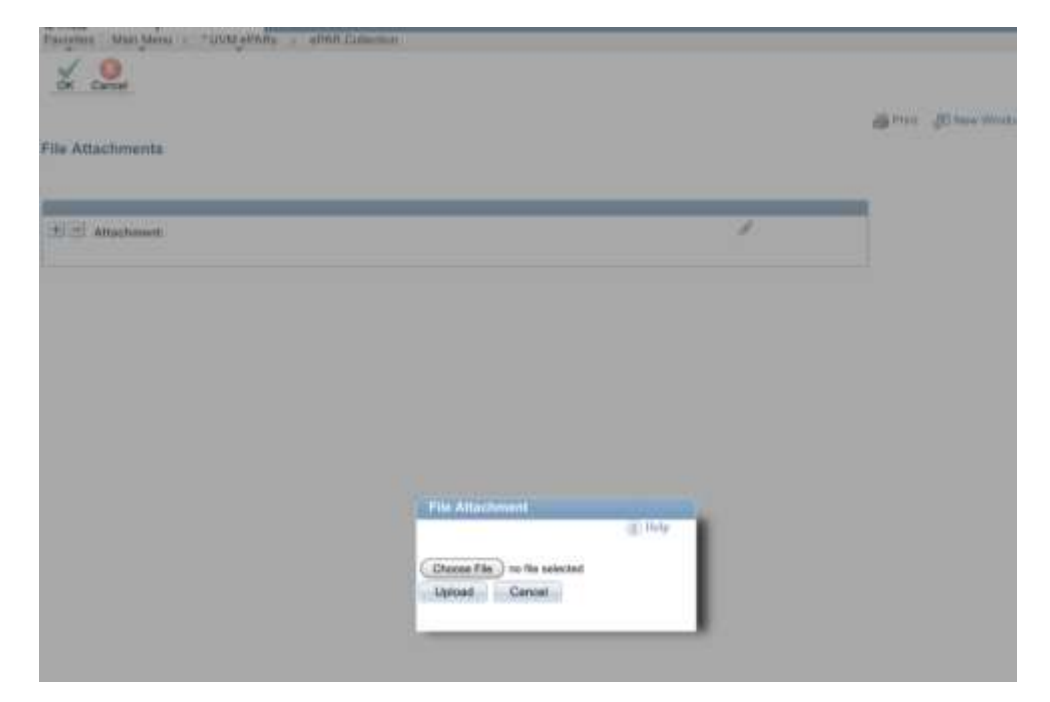

9. On final page (Step 5 of 5), choose Save.

**Note:** the ePAR has not been submitted yet.

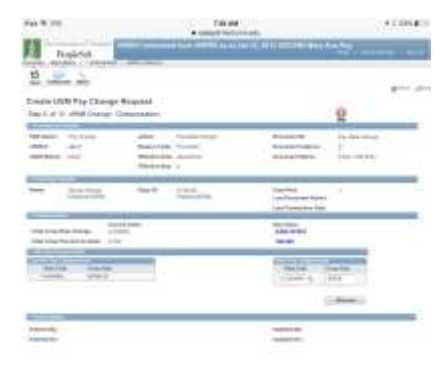

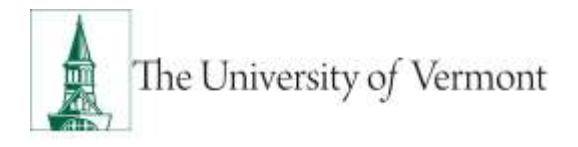

10. Click ok to return to transaction to submit.

| avortine Main Menu : " UVM of Alte : «PAR Collector |                                                             |
|-----------------------------------------------------|-------------------------------------------------------------|
|                                                     |                                                             |
| ePAR Status                                         |                                                             |
|                                                     | Warning: #PAR PAYD000936 has been saved, but not submitted. |
|                                                     | Click OK to return to the transaction to Submit.            |
|                                                     | OK.                                                         |

11. Click Submit to route in workflow.

| Fad W LOS                                                                                                    |                      |                                                          | 2150 AM                             |                                                             | +    29%. K                                                                                                    |
|----------------------------------------------------------------------------------------------------|----------------------|----------------------------------------------------------|-------------------------------------|-------------------------------------------------------------|----------------------------------------------------------------------------------------------------|
| 1 10.0                                                                                                    | hak5vit.             | INDEX Instantio                                          | d figer (1929-1) an et d            | an 22, 2010 CERTAIN MINTY A                                 | and the second second                                                                                                    |
| 9                                                                                                    | 1 2 zi               | : _ @ J                                                  | 3. ML                               |                                                             | AT- 2                                                                                                    |
| Update U                                                                                                    | W Pay Char           | ige Request                                              |                                     |                                                             | 0                                                                                                    |
|                                                                                                    | Pactory<br>Permitted | Autors<br>Neuror Entle<br>Attyrine Data<br>Attyrine Data | Pay New Congo<br>Hannine<br>Sectors | Decement III.<br>Decement framework<br>Opcoment Maker       | Na har Cange<br>Mi<br>Tan Jaco                                                                                                    |
| iteres in the second second se | Mouse, Mintag        | Dep:00                                                   | interes                             | Engl Fink<br>Last Personnal Anton<br>Last Connection (Intel |                                                                                                    |
| -                                                                                                    | na firene            | 100.000                                                  |                                     | Taxing                                                      | in the second second se |
| distant in the                                                                                                    | -                    | manual .                                                 |                                     | On the local days                                           |                                                                                                    |
| Streeting Dass                                                                                                    |                      | Territoria inc                                           |                                     | Other Street or other                                       | a Facel Sec. 1111                                                                                                    |
| Tangendations                                                                                                    | Americanak           |                                                          |                                     |                                                             |                                                                                                    |
| Description                                                                                                    |                      |                                                          |                                     |                                                             |                                                                                                    |
| Tender-iPek                                                                                                    | off New Y            | -                                                        |                                     |                                                             |                                                                                                    |
|                                                                                                    |                      |                                                          |                                     |                                                             | lo ter                                                                                                    |
| outer to Car                                                                                                    | to 1) 49451 Ayana    |                                                          | 1                                   |                                                             |                                                                                                    |
| State of Lots                                                                                                    | and the second       |                                                          | *                                   | 707 227                                                     | 11.5.5 Y                                                                                                    |
| Ensend Sp.                                                                                                    | Mary See Hug         | -                                                        |                                     | decision de-                                                | Advantage 1 to Adv                                                                                                    |
| -                                                                                                    |                      |                                                          |                                     |                                                             |                                                                                                    |

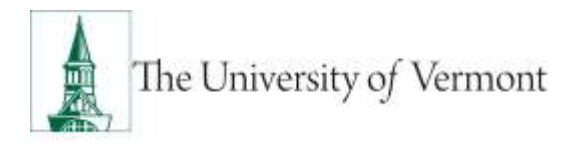

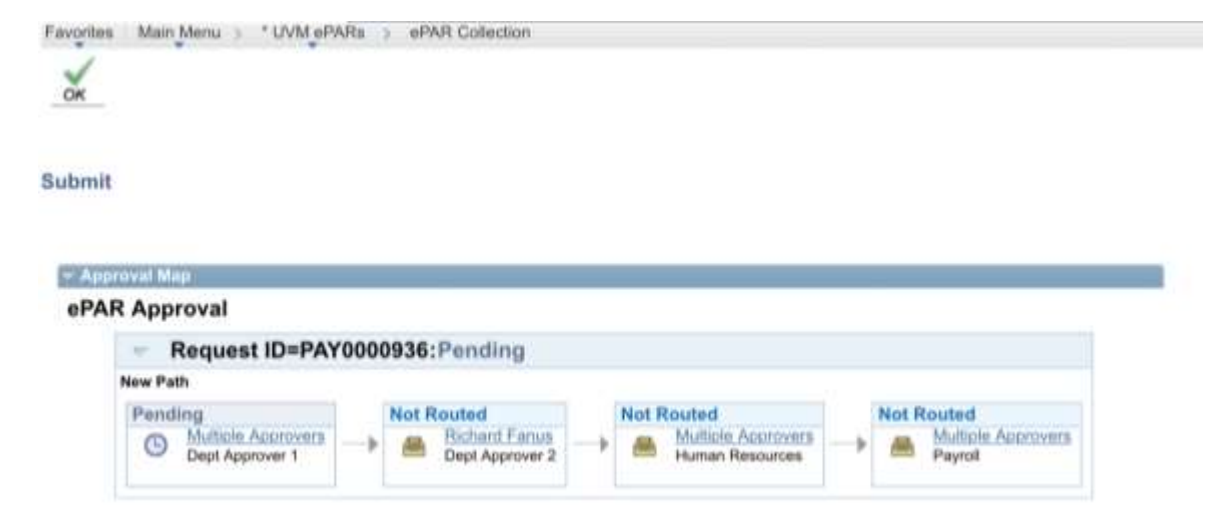

33. Approval Map is displayed. Click ok to submit ePAR.

34. Document Status field reflects where ePAR is in workflow.

| Pad # 551                                 |                                      |                                                             | un edu                               | • 1 235.4                                                   |                                                                                                    |  |
|-------------------------------------------|--------------------------------------|-------------------------------------------------------------|--------------------------------------|-------------------------------------------------------------|----------------------------------------------------------------------------------------------------|--|
| ille De                                   | topic5ult.                           | IIIDEV ochoche                                              | t from HRPDD we of a                 | ine 22, 2013 (207AM) Mary Av                                | **************************************                                                                                                    |  |
| Contractor I                              | MA Paul                              | vier III.                                                   |                                      |                                                             | a                                                                                                    |  |
| Biop 1 of 4                               | aPAR - Savies                        | Action Reason                                               |                                      |                                                             | 0                                                                                                    |  |
| -                                         | Concession in the local data         |                                                             |                                      |                                                             |                                                                                                    |  |
| unit turing<br>unit to<br>unit the second | ma Olariye<br>Analisi<br>Mahakar     | Antonio<br>Managati Toola<br>Minagati Dala<br>Minagati Dala | Partein Starge<br>Partein<br>eb/2001 | Discound D:<br>Discound Discound<br>Discound Dates          | Par Hair Change<br>Mil<br>Joseffers L Analizes State (                                                                                                    |  |
| a second as                               |                                      |                                                             |                                      |                                                             |                                                                                                    |  |
| tere:                                     | House, Millery<br>Installal affility | they do:                                                    | Process and the                      | Engl Note<br>Late Physical Armonic<br>Late Programming Term | 08                                                                                                    |  |
|                                           | a hate                               |                                                             |                                      |                                                             |                                                                                                    |  |
| Aubusi .                                  |                                      | The Post of Street                                          |                                      | Texts                                                       | the second second secon |  |
| Del Charley (                             | im-                                  | 0000000000                                                  |                                      | On Observe Incompany                                        | a construction                                                                                                    |  |
| Witness to an                             | Constant.                            |                                                             |                                      | Diffective Dealerses                                        | a Paul for and                                                                                                    |  |
| Persiddent                                | Artanianaj P                         |                                                             |                                      |                                                             |                                                                                                    |  |
| 1                                         |                                      |                                                             |                                      |                                                             |                                                                                                    |  |
|                                           | . (P lengt                           |                                                             |                                      |                                                             |                                                                                                    |  |
|                                           |                                      |                                                             |                                      |                                                             | -                                                                                                    |  |
| And points                                | to harfed Roome I                    | identitaten 🖸                                               |                                      |                                                             |                                                                                                    |  |
| 0.7.17                                    | 11                                   |                                                             |                                      |                                                             |                                                                                                    |  |
| Remote By                                 | Mary Sections                        |                                                             |                                      | Lipson By-                                                  | otes Are Plus                                                                                                    |  |
| Banche (Pr.)                              | 94141010 1.008                       |                                                             |                                      | Lipitioner the                                              | 0010010.10080                                                                                                    |  |
| -                                         |                                      |                                                             |                                      |                                                             |                                                                                                    |  |

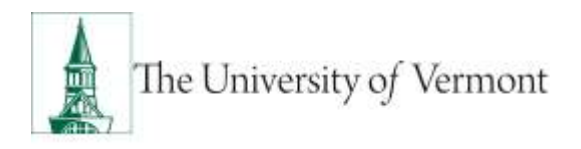

#### Pay Rate Change/Shift Differential

1. Pay Rate Change - Add

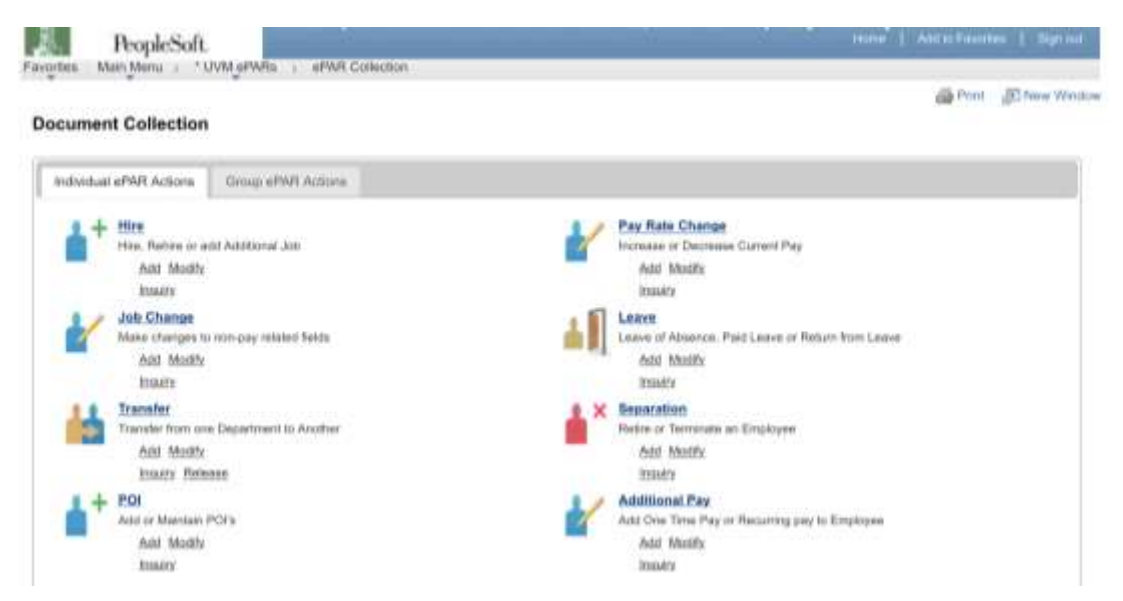

2. Enter Search Criteria fields and click Search Note: Last Name or Empl ID is recommended.

| Create UVM<br>Step 1 of 8: 1                   | Pay Cha<br>PAR - Emp        | nge Requ<br>vyee Selec | est<br>Dan                                                  |                 |             |                      |                                          | 2                               |           |    |
|------------------------------------------------|-----------------------------|------------------------|-------------------------------------------------------------|-----------------|-------------|----------------------|------------------------------------------|---------------------------------|-----------|----|
| PAR Action 1<br>(PAR Action 1<br>(PAR Action 1 | tes Dreinge<br>KXY<br>milat |                        | kelide:<br>Inanjori Gade<br>Iffective Date<br>Official Benj | 94-12/2011<br>8 | i.          | Dana<br>Dana<br>Dana | ment ID:<br>const Kalance<br>const Balan | Pay Rate Charge<br>  <br>  <br> |           | 20 |
| Bawerte Cattanta                               |                             |                        |                                                             |                 |             |                      |                                          |                                 |           |    |
| Empi KI:<br>First Nassa:                       | -                           | 24                     |                                                             |                 |             |                      |                                          |                                 |           |    |
| Last Nation                                    | MINUTE                      |                        |                                                             |                 |             |                      |                                          |                                 |           |    |
| locial Become P                                |                             | -                      |                                                             |                 |             |                      |                                          |                                 |           |    |
| salban Rundbyr                                 |                             | -2                     |                                                             |                 |             |                      |                                          |                                 |           |    |
| lasireau Unit                                  | _                           | - A                    |                                                             |                 |             |                      |                                          |                                 |           |    |
| lingé Clase                                    |                             | 123                    |                                                             |                 |             |                      |                                          |                                 |           |    |
| Jeersh.                                        | Own                         |                        |                                                             |                 |             |                      |                                          |                                 |           |    |
| ANT ANY AR                                     |                             |                        |                                                             |                 |             |                      |                                          |                                 | _         | 12 |
| Boald H                                        |                             | Engl.Banant            | Tasking Assessed                                            | Destinat        | Description | (Antion)             | Onterholme                               | Bashwest Link                   | Erui Dass |    |
|                                                |                             |                        |                                                             |                 |             |                      |                                          |                                 |           |    |

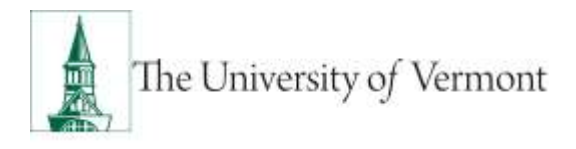

3. Review Search Results and check the box for the Applicable record and click NEXT.

| reate UVM P                                 | Pay Chan<br>AR - Emple | ye Requ<br>yes Selec | rest<br>Son                                            |                 |                   |                      |                                        | Q                                        |            |     |
|---------------------------------------------|------------------------|----------------------|--------------------------------------------------------|-----------------|-------------------|----------------------|----------------------------------------|------------------------------------------|------------|-----|
| AR Action Pro<br>PAR & N2<br>PAR Manuel Int | i Derge<br>XY<br>M     |                      | Action:<br>Teason Code<br>Photos Date<br>Olicitus Date | - 94/22015<br># | Ē.                | Dana<br>Dana<br>Dana | mart D:<br>mart Extense<br>mart Halves | Poy Hate Charge<br>3<br>wead 1 Add Entry |            |     |
| Bawerte Catholite                           |                        |                      |                                                        |                 |                   |                      |                                        |                                          |            |     |
| tegi Kh                                     |                        | 14,                  |                                                        |                 |                   |                      |                                        |                                          |            |     |
| inst Nacrat                                 |                        |                      |                                                        |                 |                   |                      |                                        |                                          |            |     |
| and Marine                                  | MIDUSE.                |                      |                                                        |                 |                   |                      |                                        |                                          |            |     |
| leasing descently Pr                        |                        |                      |                                                        |                 |                   |                      |                                        |                                          |            |     |
| apatraire).                                 |                        | 34                   |                                                        |                 |                   |                      |                                        |                                          |            |     |
| salase Runday:                              |                        | - A.                 |                                                        |                 |                   |                      |                                        |                                          |            |     |
| lanireux Unit                               |                        | - A                  |                                                        |                 |                   |                      |                                        |                                          |            |     |
| longel Classe                               |                        |                      |                                                        |                 |                   |                      |                                        |                                          |            |     |
| Jeersh.                                     | Own                    |                      |                                                        |                 |                   |                      |                                        |                                          |            |     |
| ANTIN ANNALS                                |                        |                      |                                                        |                 |                   |                      |                                        |                                          |            | 111 |
| Sealth Ba                                   | •1                     | faut Annas           | Tanking .                                              | Institute       | Description       | (Mellen)             | Distant                                | Baserona Link                            | Empl Dissa |     |
|                                             |                        |                      | all rain                                               | E+170           | Part & Ref Transa | Table 1              | Aburratume .                           | 14                                       | 1100-01-0  |     |

4. Choose Pay Rate Change in Action field. Choose Shift Differential in Reason field.

| Pol Y III                                                         |                                                       | TRAM                                                                                                    |                                                                                                    | 41.3%                                  |
|-------------------------------------------------------------------|-------------------------------------------------------|----------------------------------------------------------------------------------------------------|----------------------------------------------------------------------------------------------------|----------------------------------------|
| S 2 (11)                                                          |                                                       | a celaiyot tost                                                                                                    | ivm.ette C                                                                                                    |                                        |
| C. P. M. Property of                                              | NO. 100                                               | 12.0. 1998.0.0                                                                                                    |                                                                                                    | with. syla. mph.                       |
| Pupation                                                          | -                                                     | 4 iuw 1999) as a'                                                                                                    | uer all farte Carrows Here in                                                                                                    |                                        |
| <u>e 1</u>                                                        |                                                       |                                                                                                    |                                                                                                    | 411                                    |
| Hands JVM Pay Chem                                                | pa Picepaul.<br>Practic                               |                                                                                                    |                                                                                                    | 8                                      |
| and Advance - File Process<br>and Proc Social<br>and Roses - Adva | Anton<br>Assess (rela-<br>Disate base<br>(finite base | Ang distriction<br>and the strength<br>strength of the strength of the strength of t | Name of Street of Street o | ray-fair Dense<br>I<br>Island Add Date |
|                                                                   | -                                                     | Sillino                                                                                                    | Angel Rock<br>Later Pyropensis Anthref<br>Angel Expression Rocket                                                                                                    | <u>.</u>                               |
| 1.<br>1                                                           | (Alama Tang                                           | D                                                                                                    | Water .                                                                                                    | (Million I                             |
| on the last                                                       | 0402.0                                                |                                                                                                    | Internet Report.                                                                                                    |                                        |
| Marine Date:                                                      |                                                       |                                                                                                    | Phile Income                                                                                                    | 1 Thatte (m)                           |
| _                                                                 | 1                                                     |                                                                                                    |                                                                                                    |                                        |
| 10.00 - 11.00 - 10.00                                             | Č.                                                    |                                                                                                    |                                                                                                    |                                        |
|                                                                   |                                                       |                                                                                                    | -                                                                                                    | -                                      |
| And an and a second second                                        |                                                       |                                                                                                    |                                                                                                    |                                        |
| mean fa                                                           |                                                       |                                                                                                    | vieweed for                                                                                                    |                                        |
| Second De                                                         |                                                       |                                                                                                    | destand in-                                                                                                    |                                        |
| 10 mm                                                             |                                                       |                                                                                                    |                                                                                                    |                                        |

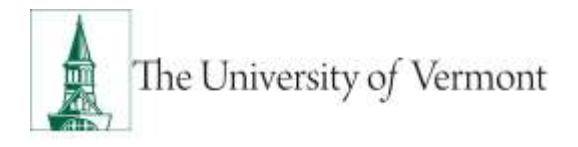

5. Enter all fields and click Next

|                                                                                                    | CD a control out on                                                                                                    | mani A shi i f                                                                                                    |
|----------------------------------------------------------------------------------------------------|----------------------------------------------------------------------------------------------------|----------------------------------------------------------------------------------------------------|
|                                                                                                    |                                                                                                    | NO ALL TO L                                                                                                    |
| COLUMN PROFESSION                                                                                                    | an owners over over the                                                                                                    | - sector 0 Parts. entran and                                                                                                    |
| -                                                                                                    |                                                                                                    | 11.111 101100 Box 201 Per 1/2                                                                                                    |
| 22                                                                                                    |                                                                                                    | (14)                                                                                                    |
| THER LOOP PAY                                                                                                    | Change Request                                                                                                    |                                                                                                    |
| then it of \$1 added                                                                                                    | Destan Job Internation                                                                                                    | 0                                                                                                    |
|                                                                                                    |                                                                                                    | and the second second se                                                                                                    |
| the plane . The line                                                                                                    | ter deter in the second                                                                                                    | Statement in the Name of Street, or other                                                                                                    |
| ieses hitr                                                                                                    | - Secondary Sold Statements                                                                                                    | Based of Defense 1                                                                                                    |
| phil bank. The                                                                                                    | Management and the fi                                                                                                    | descent frame of the American                                                                                                    |
|                                                                                                    |                                                                                                    |                                                                                                    |
| ter:                                                                                                    | the state of the second                                                                                                    | Notice                                                                                                    |
| 10000                                                                                                    | PTP                                                                                                    | Last Propriet Industry                                                                                                    |
|                                                                                                    |                                                                                                    | 14/10/00/04/04                                                                                                    |
|                                                                                                    | Contraction of the second second second second second second second second second second second second second s                                                                                                    |                                                                                                    |
|                                                                                                    | Transa and                                                                                                    | Trans. etc.                                                                                                    |
| frankris Bandon                                                                                                    | treating the second second sec | in my Alex when the law the law                                                                                                    |
| Busined Inch                                                                                                    | the same right frames                                                                                                    | or April Ib reserve                                                                                                    |
| free and                                                                                                    | - Engla- ither a buildingson                                                                                                    | and Part & Sal Sales                                                                                                    |
| Lower Colden                                                                                                    | the second second                                                                                                    | and included a                                                                                                    |
| Barris Tor                                                                                                    | (\$110) Knowld Federal Tarrel Partici-                                                                                                    | and manufacture manufacture                                                                                                    |
| Approx.C.                                                                                                    |                                                                                                    |                                                                                                    |
|                                                                                                    |                                                                                                    |                                                                                                    |
|                                                                                                    | Teacher and America                                                                                                    | the state                                                                                                    |
|                                                                                                    | AND I SHOW AND A REAL PROPERTY OF                                                                                                    | THE REPORT OF LOW AND ADDRESS OF LOW ADDRESS OF LOW |
| Research Works                                                                                                    | 34 B                                                                                                    |                                                                                                    |
| Concernant of the second                                                                                                    | The second second second second second second second second second second second second second second second se                                                                                                    |                                                                                                    |
| 100                                                                                                    | Alter .                                                                                                    |                                                                                                    |
| and the second second sec |                                                                                                    | internet of the second second s                                                                                                    |
| PLAN BRAN                                                                                                    | and the first state of the second                                                                                                    | ALC: DOWNLASS                                                                                                    |
| Ramon Control                                                                                                    | the second second                                                                                                    | and in the second                                                                                                    |
| ettoin homost                                                                                                    | 11.00                                                                                                    | Game.                                                                                                    |
| Report Indi                                                                                                    | The Institution                                                                                                    |                                                                                                    |
|                                                                                                    |                                                                                                    | the second                                                                                                    |
|                                                                                                    |                                                                                                    |                                                                                                    |
| and a second second                                                                                                    |                                                                                                    |                                                                                                    |
| and a second second second second second second second second second second second second second second second                                                                                                    |                                                                                                    | and the second second s |

| Feb # 101                                                                                                    | 142.04                                   |                                                                                                    | TITCE            |
|----------------------------------------------------------------------------------------------------|------------------------------------------|----------------------------------------------------------------------------------------------------|------------------|
| ( ) ( III) (                                                                                                    | # caterys7-text.c                        | eriverbi C                                                                                                    | E 0 + 6F         |
| the minister over                                                                                                    | in while more                            |                                                                                                    | all orrested     |
| Bushink                                                                                                    |                                          |                                                                                                    |                  |
| <u>~</u> ~                                                                                                    |                                          |                                                                                                    |                  |
| Create UVIII Pay Change I<br>Repl at X atXX-Change II                                                                                                    | Respond<br>Institution, Ten & Labor      |                                                                                                    | 9                |
| Address of the local division of the local division of the local d | 111                                      |                                                                                                    | 100              |
| MARKEN THE COMP                                                                                                    | Adden . Faciliarities g                  | And a state of the state of the | Private Contract |
| and the loss                                                                                                    | The second second                        | the second second                                                                                                    | and southern     |
| Address of the                                                                                                    | Window State 1                           |                                                                                                    |                  |
|                                                                                                    | 1.1.1.1.1.1.1.1.1.1.1.1.1.1.1.1.1.1.1.1. |                                                                                                    |                  |
| Area Man Man                                                                                                    | Star D. Strand<br>Toring Pyth            | Analise<br>Anti-Analysis Address<br>Anti-Change data (Address                                                                                                    | 20               |
| -                                                                                                    |                                          |                                                                                                    |                  |
| Berny Die                                                                                                    | time to the second second                | Part Sec.                                                                                                    |                  |
|                                                                                                    |                                          |                                                                                                    |                  |
|                                                                                                    |                                          |                                                                                                    | man ba           |
| 4.7.5                                                                                                    |                                          |                                                                                                    |                  |
| Element Ro                                                                                                    |                                          | Contrast No.                                                                                                    |                  |
| President PDF                                                                                                    |                                          | Tendenine for                                                                                                    |                  |

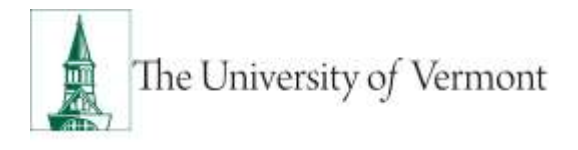

6. Click Attach to attach required documents (notification or appointment letter to employee).

| Fax 8 (10)                                                                                                    | Tubi and                                                                                                    |                               | 1 1 1 10 B.O. |
|----------------------------------------------------------------------------------------------------|----------------------------------------------------------------------------------------------------|-------------------------------|---------------|
| та на на на на на на на на на на на на на                                                                                                    | A Latayor Kella                                                                                                    | vian 6 🗄                      | + 0           |
| 1 1 m man                                                                                                    | the section of the late                                                                                                    | 17110 S.Parts_                | 1911. Pall.   |
| Reality .                                                                                                    |                                                                                                    |                               |               |
| 0.0                                                                                                    |                                                                                                    |                               |               |
| Doning Little Pay Change 1                                                                                                    | Request 11                                                                                                    |                               | 100           |
| main of the second second second                                                                                                    | And the second second sec                                                                                                    | 9                             |               |
| Personal Property lies of                                                                                                    | and the local division of the local division of the local division | - Aller                       |               |
| The same in the local section in                                                                                                    | and the second                                                                                                    | California (Spring)           | 74            |
|                                                                                                    | State That Striftenite                                                                                                    | Barrenting or                 |               |
| sector (sec                                                                                                    | manhaire and a                                                                                                    | Contraction ( 1997)           |               |
| Distance in the local distance in the local distance in the local  | the local division of the local division of  |                               |               |
| And Designed                                                                                                    | No.0 144                                                                                                    | I gen Tananat Agama           |               |
| A COLUMN TWO IS NOT                                                                                                    |                                                                                                    |                               |               |
| the loss manifester.                                                                                                    | a man                                                                                                    |                               |               |
| the support of the same state                                                                                                    |                                                                                                    | 1.000                         |               |
| Contraction of the local division of the local division of the loc |                                                                                                    |                               | E -           |
| Contraction of the local division of the local division of the loc |                                                                                                    | Indiana and Annual Statements |               |
| These states                                                                                                    |                                                                                                    | C LINE OF LAND                |               |
|                                                                                                    |                                                                                                    |                               |               |
|                                                                                                    |                                                                                                    | C. Thereit                    |               |
|                                                                                                    |                                                                                                    |                               |               |
| and the second second se                                                                                                    |                                                                                                    |                               | 100           |
| And a second p                                                                                                    |                                                                                                    | TO A REAL PROPERTY.           |               |
| manual contraction of the second second seco |                                                                                                    | replaced from                 |               |

7. Click paper clip to attach document. Click + or – to add or remove additional rows.

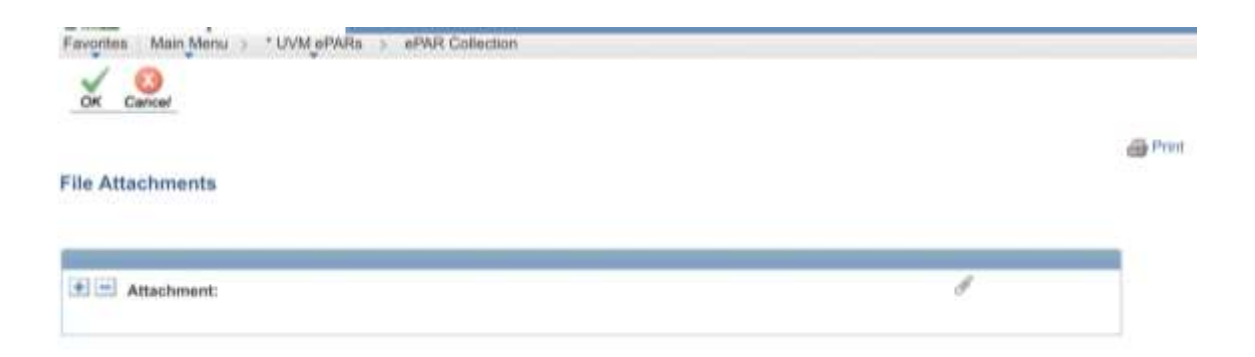

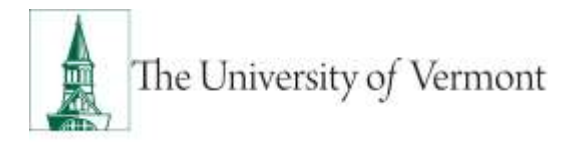

8. Click Choose File, select the applicable document and click Upload.

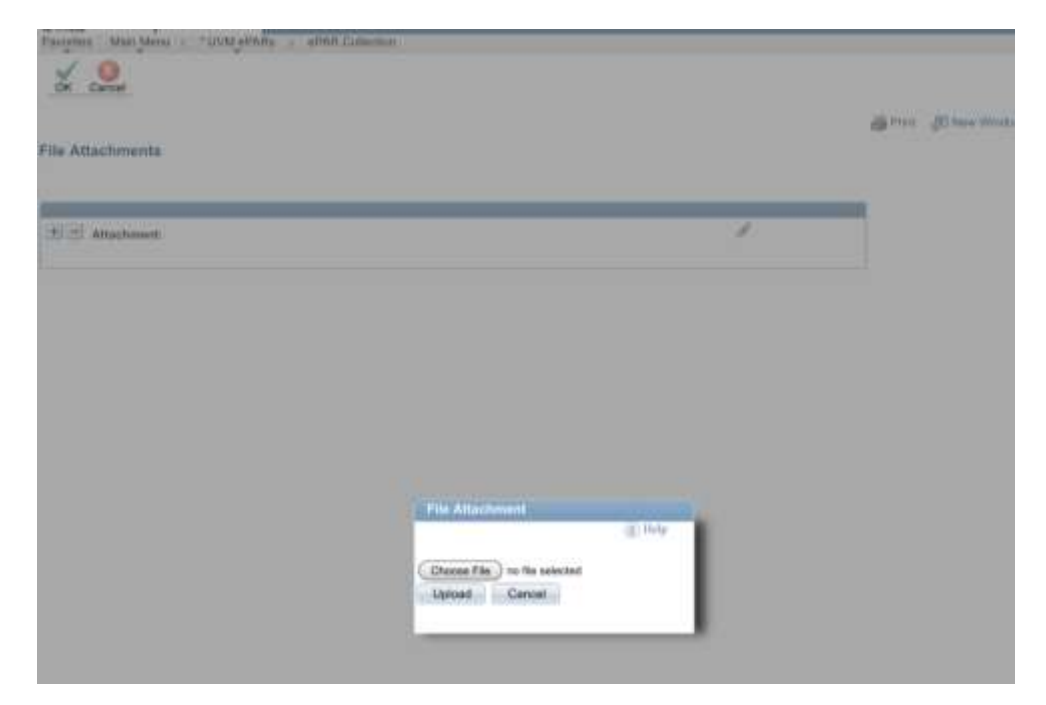

9. On final page (Step 5 of 5), choose Save.

Note: the ePAR has not been submitted yet.

| Fax 8 (10)                                                                                                    | FUAL INF.                                                                                                    |                                                                                                    | 1100 8.1 |
|----------------------------------------------------------------------------------------------------|----------------------------------------------------------------------------------------------------|----------------------------------------------------------------------------------------------------|----------|
| m                                                                                                    | A Latayor Ket a                                                                                                    | viata (5 📋 🗏                                                                                                    | E)       |
| A A IN PROPERTY.                                                                                                    | A                                                                                                    | orners Street, Inth.                                                                                                    | -        |
| Reptrie E                                                                                                    |                                                                                                    | CONTRACTOR AND ADDRESS                                                                                                    |          |
| <u><u><u></u></u><u></u><u></u><u></u><u></u><u></u><u></u><u></u><u></u><u></u><u></u><u></u><u></u><u></u><u></u><u></u><u></u><u></u></u>                                                                                                    |                                                                                                    |                                                                                                    |          |
| Donine LINE Pay Classique Br<br>Anno 19 d' L'ANNO LONG ANN                                                                                                    | inprest.)                                                                                                    | 2                                                                                                    |          |
| Theorem - Partners                                                                                                    | and the second                                                                                                    | times between                                                                                                    |          |
| and and                                                                                                    | Success States                                                                                                    |                                                                                                    |          |
| And a second second sec | Contraction of the local division of the local division of the loc |                                                                                                    | -        |
| No. South                                                                                                    | And the second                                                                                                    | Teaching<br>Law Teaching Agency<br>Law Toronton Date                                                                                                    |          |
| - interest                                                                                                    | and the second second se                                                                                                    | 101 Mar.                                                                                                    | _        |
| the loss fighting and                                                                                                    |                                                                                                    |                                                                                                    |          |
| Statute Sector                                                                                                    |                                                                                                    | and the second second se |          |
| tanta tanta                                                                                                    |                                                                                                    |                                                                                                    |          |
|                                                                                                    |                                                                                                    | C. Three C.                                                                                                    |          |
| ALC: NOT THE OWNER OF THE OWNER OF THE OWNER OWNER OF THE OWNER OF THE OWNER OF THE OWNER OF THE OWNER OF THE OWNER OF THE OWNER OF THE OWNER OWNER OWNER OF THE OWNER OWNER OWNER OWNER OWNER OWNER OWNER OWNER OWNER OWNER OWNER OWNER                                                                                                    |                                                                                                    |                                                                                                    |          |
| Annual Contraction                                                                                                    |                                                                                                    |                                                                                                    |          |
| - Anna - Anna - Anna - Anna - Anna - Anna - Anna - Anna - Anna - Anna - Anna - Anna - Anna - Anna - Anna - Anna                                                                                                    |                                                                                                    | Sphart Inc.                                                                                                    |          |
|                                                                                                    |                                                                                                    |                                                                                                    |          |

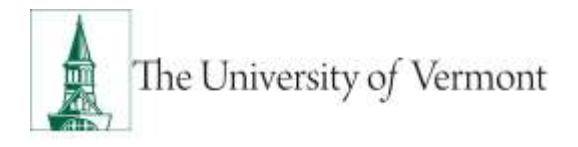

10. Click ok to return to transaction to submit.

| Favorites Main Menu : * UVM etMite : sPAR Collectors |                                                             |
|------------------------------------------------------|-------------------------------------------------------------|
| -RAB Status                                          |                                                             |
| oran pratu                                           |                                                             |
|                                                      | Warning: aPAR_PAY0000936_has been saved, but not submitted. |
|                                                      | Click OK to return to the transaction to Bubmit.            |
|                                                      | 05                                                          |

11. Click Submit to route in workflow.

| Fad # 101                        | -                                   |                                               |                                       | 245 AM        | 19990                                              |            |                                     | 1          | 115.80  |
|----------------------------------|-------------------------------------|-----------------------------------------------|---------------------------------------|---------------|----------------------------------------------------|------------|-------------------------------------|------------|---------|
| 1                                | 2 11                                |                                               | · cataly                              | st-test.uvi   | m.edu                                              | C          | -                                   | +          | 11      |
| 1.1 -                            | Peoplete at                         | PERICUAL UPIN                                 | NT28.                                 | HAR CH        | www.cia                                            | () Pa      | ca., .                              | - atr      | ++1     |
|                                  | hopleSoft                           | INDEX ONTO AN                                 | d from titler                         | tti er ef døn | 21.01100744                                        | Mary Av    | - Nee                               |            |         |
| Column 4                         | in St fain                          | And The as                                    | for Free                              |               |                                                    |            |                                     |            |         |
| Update U                         | VM Pay Chan                         | ge Nequest                                    |                                       |               |                                                    |            |                                     |            | 1977. P |
| Map 1 of 4                       | WAR-Autor                           | Reason                                        |                                       |               |                                                    |            | 0                                   |            |         |
| The Artest<br>article<br>article | Pacifican<br>Recollect<br>Long      | Anton<br>Basar Data<br>Marta Int<br>Marta Int | Paylow Dee<br>Ger Dheese<br>Million A |               |                                                    |            | Payment to<br>201<br>1944 - Flaster | Ċ          |         |
| 1                                | -                                   |                                               |                                       |               |                                                    |            |                                     |            |         |
| -                                | Montal Modes<br>minimum (#1996)     | Traji E                                       | e i allante<br>Pre-serie d'Arie       |               | Same Barrison<br>Saint Processor<br>Saint Transmit | ri Aathan. | *                                   |            |         |
| 121/1210                         | tes Brincher                        |                                               |                                       |               | 10.0                                               |            |                                     |            | 102     |
|                                  |                                     | Parties Course                                |                                       |               | Tanton                                             |            | 100.18                              | **         | P       |
| The Observer                     | Dame .                              | RANDOV R                                      |                                       |               | Col Pfeedon                                        | -          | ж                                   |            |         |
| Westine Date                     |                                     | W22070 . M.                                   |                                       |               | Stitution Day                                      |            | 10 C                                | Panel Pare | 10.0    |
| Concepts of the                  | AnnuPrang P                         |                                               |                                       |               |                                                    |            |                                     |            |         |
| Tender after                     | n (f Brigh                          |                                               |                                       |               |                                                    |            |                                     |            |         |
| And Do                           | 11000 Autori                        | - 0                                           | ±                                     |               |                                                    |            |                                     | i feet     |         |
| State of state                   | -                                   |                                               |                                       |               |                                                    |            |                                     |            | 1       |
| Entered Str.                     | Many Jose Way<br>mersonents in appe | -                                             |                                       |               | Redated By<br>Redated Dr.                          |            | Many See W                          | tion       |         |

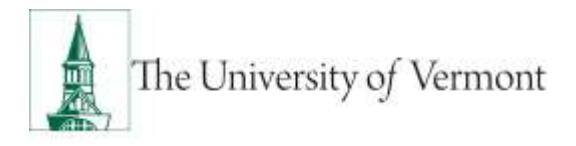

12. Approval Map is displayed. Click ok to submit ePAR.

|             | mu > "UVM ePARs | > ePAR Collection |  |  |
|-------------|-----------------|-------------------|--|--|
| -           |                 |                   |  |  |
| it          |                 |                   |  |  |
| aproval Map | val             |                   |  |  |
| an appro    | vai             |                   |  |  |
|             | quest ID=PAY00  | 00936:Pending     |  |  |
| Re          |                 |                   |  |  |
| Re New Path |                 |                   |  |  |

13. Document Status field reflects where ePAR is in workflow.

| Paul 🕸 Still   |                                      |                    | T/62 AM             |                                                            | + ( 31% E              |
|----------------|--------------------------------------|--------------------|---------------------|------------------------------------------------------------|------------------------|
| 8              | > .m                                 |                    | # catalyst-test.    | wm.edu C                                                   | 0 + 6                  |
| 1 8.00         | Tangindes of                         | WACHL HAN          |                     |                                                            | ay Ch., my Dn., mg S.  |
| 11-12<br>F     | tople5ult.                           | HINDEV putties he  | e hore for the of a | an 22, 2212 ODD AMI Mary A                                 | and Ray                |
| 2              | 1 2 4                                | With All           |                     |                                                            | 1247                   |
| Evaluate       | UVM Pay Cha                          | nge Request        |                     |                                                            |                        |
| Shp1 of 4      | affAR - Review                       | Autow Basson       |                     |                                                            | 0                      |
| 317            |                                      |                    |                     |                                                            |                        |
| PAR Action     | Percent                              | And and the second | Per Park Charley    | Stationers #1                                              | Ris Nee Disnet         |
| PAR Balan      | - Designed                           | Printers Date      | (\$227.043          | Description of States                                      | Married Mindex Print 1 |
|                |                                      | Minister Inc.      | *                   |                                                            | Assessed               |
|                | rufii                                |                    |                     |                                                            |                        |
| lere:          | Annual Michael<br>Homosof of Michael | Base O             | et all the          | Register<br>Last Passessal debusy<br>Last Transaction July |                        |
| O COM          |                                      |                    |                     | - 14. C                                                    |                        |
| Autor:         |                                      | And the Design     |                     | Maneri .                                                   | An Disease             |
| (in the set    | Desi                                 | domaine à          |                     | On Photos beganner                                         | and the second second  |
| 10000          |                                      |                    |                     | Affective Despectation.                                    | e linaritai 2010       |
| Perspectations | Antique Tracing P                    |                    |                     |                                                            |                        |
| -              |                                      |                    |                     |                                                            |                        |
|                | e de briefe                          |                    |                     |                                                            |                        |
|                |                                      |                    |                     |                                                            | 11000                  |
| And to (1)     | or California America                | hickory D          | £                   |                                                            |                        |
|                |                                      |                    |                     |                                                            |                        |
| france for     | Harrison Star                        |                    |                     | Manager Re-                                                | Mary Inc. No.          |
| Reported The   | WARD TANK                            |                    |                     | Marmined Dis-                                              | INCLUSION COMMIT       |
|                |                                      |                    |                     |                                                            |                        |

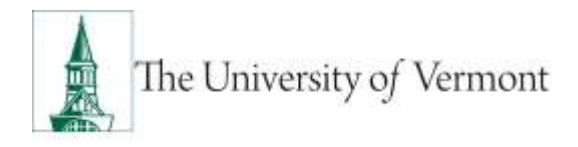

#### Data Change/ Contract

Action is initiated for semester to semester (or academic year to academic year) faculty hires with no break in service. Required: Appointment Letter

1. Pay Rate Change - Add

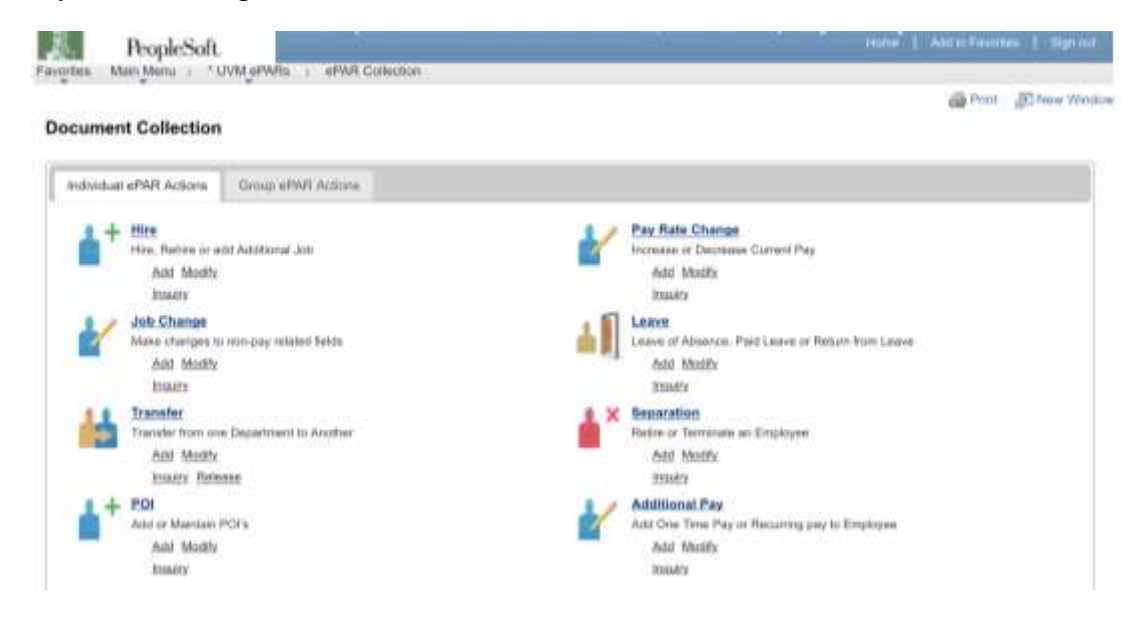

 Enter Search Criteria fields and click Search Note: Last Name or Empl ID is recommended.

| Create UVI                                | e<br>d Pay Cha<br>sPAR - Emp  | nge Requ<br>layee Selec | rest<br>Som                                             |                 |            |                      |                                        | Q                         |           |     |
|-------------------------------------------|-------------------------------|-------------------------|---------------------------------------------------------|-----------------|------------|----------------------|----------------------------------------|---------------------------|-----------|-----|
| PAR Action<br>d'AR &<br>d'AR &            | Pay Derige<br>NEXT<br>Initial |                         | Agtion:<br>Teason Gale<br>(Hactive Date<br>(Hactive Deg | 96-12-2011<br># | ŝ          | Dana<br>Dana<br>Dana | ment ID:<br>ment Kalance<br>ment Kalan | Pay Rate Charge<br>  <br> |           |     |
| Brent Giller                              |                               |                         |                                                         |                 |            |                      |                                        |                           |           |     |
| Depi KD:<br>First Nasse:<br>Last Nasse:   | Annual Contraction            | <u>_</u>                |                                                         |                 |            |                      |                                        |                           |           |     |
| Basial Baixetty<br>Department.            | *                             | 2                       |                                                         |                 |            |                      |                                        |                           |           |     |
| <sup>4</sup> seben Numbe<br>Szairasz Unit | #.                            | 4                       |                                                         |                 |            |                      |                                        |                           |           |     |
| Erryf Class<br>Brynch                     | Own                           | 120                     |                                                         |                 |            |                      |                                        |                           |           |     |
| SALES AND ADDRESS                         | -                             |                         |                                                         |                 | -          |                      |                                        |                           |           | 100 |
| Bear II                                   | time 1                        | Englithman              | Tanking .                                               | Destinat        | Desiration | (Sectore)            | Onichese .                             | Bassivers Link            | Erel Dass |     |
|                                           |                               |                         |                                                         |                 |            |                      |                                        |                           |           |     |

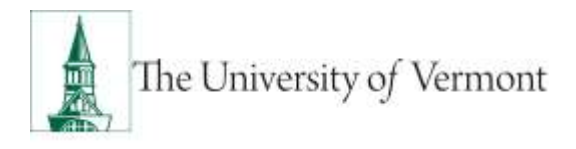

- Fareful Hall Merci 1 10/Ht affins 1 affill Co ----Create UVM Pay Change Request 0 Step 1 of 8: «PAR - Employee Selection in the second second Pay Rate Diverge PAR Action: Pay Dergs Actor Document ID of William NOT Reason Code Doursent Instance: span higher instal Effective Date: 00/12/2015 Effective live: 2 Desarrowst Status waish Add Every a Brent Lit Sepi IC: 'a First Name Last Marine MOULE Beauty Becomy P. Department. Poston Rund
  - Bastress Unit. Empl Class 10 Junch | -Own Board) Hone Emplitement Associate Description Description Art Late Detailant Basement Link Errort 2 lane \$1070 Part & Sol Science 3041 Abronatolities Professional for C -0122228 Mickey Manne H 011208 04 Ineque Acces .
- 4. Choose **Data Change** in **Action** field. Choose **Contact** field. Enter all fields and click **Next**.

| Step 2 of B     | ePAR - Action/           | Reason                    |               |                                     | 0             |              |      |
|-----------------|--------------------------|---------------------------|---------------|-------------------------------------|---------------|--------------|------|
| - Transaction   | Details                  |                           |               |                                     | /Help         |              |      |
| ePAR Action:    | Pay Chaoge               | Action:                   | Data Change   | Document ID:                        | Pay Rate (    | Shange       | -    |
| ePAR #:         | MEXT                     | Reason Code:              | Contract      | Document Instance:                  | 2             |              |      |
| ePAR Status:    | Institut                 | Effective Date:           | 09/01/2015    | Document Status:                    | initial / Add | Entry        |      |
|                 |                          | Effective Seq:            | 1             |                                     |               |              |      |
| - Trapayee De   | fana.                    |                           |               |                                     | _             |              |      |
| Name:           | Historical ePAHs         | Empl ID:                  | Panding eP#Ra | Empl Rod:<br>Last Personnel Action; | 0             |              |      |
|                 |                          |                           |               | Last Transaction Date:              |               |              |      |
| - Artun Tians   | ce Selection             |                           |               |                                     | nesat r       |              | _    |
| Action:         |                          | Data Change               | ~             | "Reason:                            | Contract      |              | Y    |
| Old Effective 0 | late:                    | 09/01/2015                |               | Old Effective Sequence:             | 0             |              |      |
| *Effective Date | E 1                      | 00/01/2015                |               | Effective Sequence:                 | 4             | Fiscal Year: | 2016 |
| In this a PAID  | stall or faculty working | na lass than 12 months?   | Care Care     |                                     |               |              |      |
| IQ CHO & FMAN   | som of record works      | of seas town is unionion. |               |                                     |               |              |      |
| PeopleAdmin     | Action/Posting #:        |                           |               |                                     |               |              |      |
| Commenta:       |                          |                           |               |                                     |               |              |      |
|                 |                          |                           |               |                                     |               |              |      |
|                 |                          | -                         |               |                                     |               |              | ,ill |
|                 | 1.000                    |                           |               |                                     |               |              |      |
| Related ePAR    | E (IT ANY):              |                           |               |                                     |               |              |      |

3. Review **Search Results** and check the box for the Applicable record and click **NEXT**.

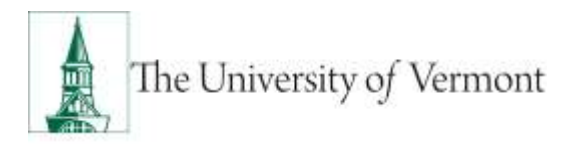

#### 5. Enter all fields and click Next

| Collaborate Attac | m<br>M Pay Ch  | ande Red     | uest            |                                                                                                    |                                |                          |
|-------------------|----------------|--------------|-----------------|----------------------------------------------------------------------------------------------------|--------------------------------|--------------------------|
| Step 3 of 8:      | ePAR Chan      | ge- Job Info | mation          |                                                                                                    |                                |                          |
| ➡ Transaction D   | etails         |              |                 |                                                                                                    |                                | ( top                    |
| ePAR Action:      | Pay Change     |              | Action:         | Data Change                                                                                                    | Document ID:                   | Pay Rate Change          |
| ePAR #:           | NEXT           |              | Reason Code:    | Contract                                                                                                    | Document Instance              | e: <u>0</u>              |
| ePAR Status:      | Initial        |              | Effective Date: | 09/01/2015                                                                                                    | Document Status:               | Initial / Add Entry      |
|                   |                |              | Effective Seq:  | 1                                                                                                    |                                |                          |
| 👻 Employee De     | tails          |              |                 |                                                                                                    |                                |                          |
| Name:             | Historical ePA | Rs           | Empl ID:        | Pending ePARs                                                                                                  | Empl Rcd:<br>Last Personnel Ac | 0<br>tion:               |
|                   |                |              |                 |                                                                                                    | Last Transaction D             | ate:                     |
| ▼ Work Informa    | tion           |              |                 |                                                                                                    |                                |                          |
|                   |                | Current Valu | e               |                                                                                                    | New Value                      |                          |
| Job Indicator:    |                | Primary Job  |                 |                                                                                                    | Primary Job                    | ~                        |
| Position Numb     | er:            |              |                 |                                                                                                    | <b></b>                        | atist/Topobory           |
| Business Unit:    |                | 05           | Arts And Scie   | ences                                                                                                    | 05 🔍                           | Arts And Sciences        |
| Department:       |                | 52250        | Music & Dano    | De la companya de la companya de la companya de la companya de la companya de la companya de la companya de la | 52250 🔍                        | Music & Dance            |
| Location Code:    |                | 145          | Music Bldg      |                                                                                                    | 145 🔍                          | Music Bldg               |
| Reports To:       |                | 001248       | Chairperson-I   | D. Toner Jr.                                                                                                   | 001248 🔍                       | Chairperson-D. Toner Jr. |
| ▼ Job Informati   | on             |              |                 |                                                                                                    |                                |                          |
|                   |                | Current Valu | e               |                                                                                                    | New Value                      |                          |
| Job Code:         |                | 0869         | Artist/Teache   | r                                                                                                    | 0869 🔍                         | Artist/Teacher           |
| Standard Hours    | 5:             | 37.50        |                 |                                                                                                    | 37.50                          |                          |
| Classified Indi   | cator:         | Unclassified |                 |                                                                                                    | Unclassified                   |                          |
| Empl Class:       |                | 05MthPTFac   | )               |                                                                                                    | 05MthPTFac V                   |                          |
| Officer Code:     |                | None         |                 |                                                                                                    | None                           | ~                        |
| FTE:              |                |              |                 |                                                                                                    |                                |                          |
| FLSA Status:      |                | No FLSA Red  | quired          |                                                                                                    | No FLSA Required               |                          |
| Union Code:       |                | NU           | Non Union       |                                                                                                    | NU 🔍 I                         | Non Union                |
| FICA Status:      |                | Subject      |                 |                                                                                                    | Subject                        | _                        |
| Regular Shift:    |                | Not Applicab | le              |                                                                                                    | Not Applicable V               | ·                        |
|                   |                |              |                 |                                                                                                    |                                | Previous Next            |
|                   |                |              |                 |                                                                                                    |                                |                          |

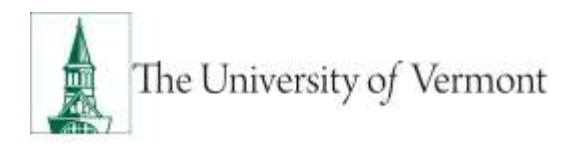

|                                                                                                    | M Pay Change                                                                                                    | Request                                                                                                    |                                                                     |                  |                                                                                                    |                                                                                                    |
|----------------------------------------------------------------------------------------------------|----------------------------------------------------------------------------------------------------|----------------------------------------------------------------------------------------------------|---------------------------------------------------------------------|------------------|----------------------------------------------------------------------------------------------------|----------------------------------------------------------------------------------------------------|
| Step 4 of 8:                                                                                                    | ePAR Change - Fac                                                                                                    | ulty Services                                                                                                    |                                                                     |                  |                                                                                                    | ()<br>Help                                                                                                    |
| <ul> <li>Transaction D</li> </ul>                                                                                                    | etails                                                                                                    |                                                                                                    |                                                                     |                  |                                                                                                    |                                                                                                    |
| ePAR Action:                                                                                                    | Pay Change                                                                                                    | Action:                                                                                                    | Data Change                                                         |                  | Document ID:                                                                                                    | Pay Rate Change                                                                                                    |
| ePAR #:                                                                                                    | NEXT                                                                                                    | Reason Code:                                                                                                    | Contract                                                            |                  | Document Instance:                                                                                                    | <u>0</u>                                                                                                    |
| ePAR Status:                                                                                                    | Initial                                                                                                    | Effective Date:                                                                                                    | : 09/01/2015                                                        |                  | Document Status:                                                                                                    | Initial / Add Entry                                                                                                    |
|                                                                                                    |                                                                                                    | Effective Seq:                                                                                                    | 1                                                                   |                  |                                                                                                    |                                                                                                    |
| Employee Det                                                                                                    | tails                                                                                                    |                                                                                                    |                                                                     |                  |                                                                                                    |                                                                                                    |
| Name:                                                                                                    | A short De                                                                                                    | Empl ID:                                                                                                    |                                                                     |                  | Empl Rcd:                                                                                                    | 0                                                                                                    |
|                                                                                                    | Historical ePARs                                                                                                    |                                                                                                    | Pending ePARs                                                       |                  | Last Personnel Action                                                                                                    | c                                                                                                    |
|                                                                                                    |                                                                                                    |                                                                                                    |                                                                     |                  | Last Transaction Date:                                                                                                    |                                                                                                    |
| Additional Facu                                                                                                    | ulty Information                                                                                                    |                                                                                                    |                                                                     |                  |                                                                                                    |                                                                                                    |
| Tenure Status:                                                                                                    | ~                                                                                                    | Tenure Sta                                                                                                    | atus Change?:                                                       | $\sim$           |                                                                                                    |                                                                                                    |
| Base Salary:                                                                                                    |                                                                                                    |                                                                                                    |                                                                     |                  |                                                                                                    |                                                                                                    |
| Two Most Rece                                                                                                    | nt Non-Tenure Track Ap                                                                                                    | pointment Information                                                                                                    |                                                                     |                  |                                                                                                    |                                                                                                    |
| Complete this s                                                                                                    | ection if the faculty men                                                                                                    | nber previously held ar                                                                                                    | n NTT faculty appointmer                                            | nt in the depart | ment.)                                                                                                    |                                                                                                    |
| 1st Most Rece                                                                                                    | nt Position                                                                                                    |                                                                                                    |                                                                     |                  | -                                                                                                    |                                                                                                    |
| Most Recent                                                                                                    | osition:                                                                                                    | ٩                                                                                                    |                                                                     |                  |                                                                                                    | Position History                                                                                                    |
| Prior Credit Ho                                                                                                    | ur Rate:                                                                                                    |                                                                                                    |                                                                     |                  | Prior Hourly Rate/Sala                                                                                                    | ary:                                                                                                    |
| Number of Cou                                                                                                    | rses (Optional):                                                                                                    |                                                                                                    |                                                                     |                  |                                                                                                    |                                                                                                    |
| Number of Cou                                                                                                    | rse Equivalents (Option                                                                                                    | nal):                                                                                                    |                                                                     |                  |                                                                                                    |                                                                                                    |
| 2nd Most Rece                                                                                                    | ent Position                                                                                                    |                                                                                                    |                                                                     |                  |                                                                                                    |                                                                                                    |
| Most Recent                                                                                                    | :4:                                                                                                    | ۹                                                                                                    |                                                                     |                  |                                                                                                    | Position History                                                                                                    |
| Prior Credit Ho                                                                                                    | ur Rate:                                                                                                    |                                                                                                    |                                                                     |                  | Prior Hourly Rate/Sala                                                                                                    | ary:                                                                                                    |
| Number of Cou                                                                                                    | rses (Optional):                                                                                                    |                                                                                                    |                                                                     |                  |                                                                                                    |                                                                                                    |
| Number of Cou                                                                                                    | rse Equivalents                                                                                                    |                                                                                                    |                                                                     |                  |                                                                                                    |                                                                                                    |
| (Optional):                                                                                                    |                                                                                                    |                                                                                                    |                                                                     |                  |                                                                                                    |                                                                                                    |
|                                                                                                    |                                                                                                    |                                                                                                    |                                                                     |                  |                                                                                                    |                                                                                                    |
|                                                                                                    |                                                                                                    |                                                                                                    |                                                                     |                  |                                                                                                    | Previous Next                                                                                                    |
|                                                                                                    |                                                                                                    |                                                                                                    |                                                                     |                  |                                                                                                    | Previous Next                                                                                                    |
|                                                                                                    |                                                                                                    |                                                                                                    |                                                                     |                  |                                                                                                    | Previous Next                                                                                                    |
|                                                                                                    |                                                                                                    |                                                                                                    |                                                                     |                  |                                                                                                    | Previous Next                                                                                                    |
|                                                                                                    | 5                                                                                                    |                                                                                                    |                                                                     |                  |                                                                                                    | Previous Next                                                                                                    |
| Collaborate Atta                                                                                                    | ch                                                                                                    |                                                                                                    |                                                                     |                  |                                                                                                    | Previous Next                                                                                                    |
| Collaborate Atta                                                                                                    | M Pay Change                                                                                                    | Request                                                                                                    |                                                                     |                  |                                                                                                    | Previous Next                                                                                                    |
| Collaborate Atta                                                                                                    | کم<br>M Pay Change                                                                                                    | Request                                                                                                    |                                                                     |                  |                                                                                                    | Previous Next                                                                                                    |
| Collaborate Atta<br>Create UV<br>Step 5 of 8:                                                                                                    | M Pay Change<br>: ePAR Change - Em                                                                                                    | <b>Request</b><br>ployment, Time & L                                                                                                    | abor                                                                |                  |                                                                                                    | Previous Next                                                                                                    |
| Collaborate Atta<br>Create UV<br>Step 5 of 8:<br>→ Transaction D                                                                                                    | /M Pay Change<br>: ePAR Change - Em<br>Details                                                                                                | <b>Request</b><br>ployment, Time & L                                                                                                    | abor                                                                |                  |                                                                                                    | Previous Next                                                                                                    |
| Collaborate Atta<br>Create UV<br>Step 5 of 8:<br>▼Transaction I<br>ePAR Action:                                                                                                    | M Pay Change<br>: ePAR Change - Em<br>Details<br>Pay Change                                                                                   | Request<br>ployment, Time & L<br>Action:                                                                                                    | abor<br>Data Change                                                 |                  | Document ID:                                                                                                    | Previous Next                                                                                                    |
| Collaborate Atta<br>Create UV<br>Step 5 of 8:<br>• Transaction I<br>ePAR Action:<br>ePAR #:                                                                                                    | M Pay Change<br>: ePAR Change - Em<br>Details<br>Pay Change<br>NEXT                                                                           | Request<br>ployment, Time & L<br>Action:<br>Reason Code:                                                                                        | abor<br>Data Change<br>Contract                                     |                  | Document ID:<br>Document Instance:                                                                                                    | Previous Next                                                                                                    |
| Collaborate Atta<br>Create UV<br>Step 5 of 8:<br>Transaction I<br>ePAR Action:<br>ePAR #:<br>ePAR Status:                                                                                                    | M Pay Change<br>: ePAR Change - Em<br>Details<br>Pay Change<br>NEXT<br>Initial                                                                | Request<br>ployment, Time & L<br>Action:<br>Reason Code:<br>Effective Date:                                                                     | abor<br>Data Change<br>Contract<br>09/01/2015                       |                  | Document ID:<br>Document Instance:<br>Document Status:                                                                                                 | Previous Next<br>Pay Rate Change<br>Q<br>Initial / Add Entry                                                              |
| Collaborate Atta<br>Create UV<br>Step 5 of 8:<br>• Transaction I<br>ePAR Action:<br>ePAR #:<br>ePAR Status:                                                                                                    | M Pay Change<br>: ePAR Change - Em<br>Details<br>Pay Change<br>NEXT<br>Initial                                                                | Request<br>ployment, Time & L<br>Action:<br>Reason Code:<br>Effective Date:<br>Effective Seq:                                                   | abor<br>Data Change<br>Contract<br>09/01/2015<br>1                  |                  | Document ID:<br>Document Instance:<br>Document Status:                                                                                                 | Previous Next                                                                                                    |
| Collaborate Atta<br>Create UV<br>Step 5 of 8:<br>• Transaction I<br>ePAR Action:<br>ePAR #:<br>ePAR Status:<br>• Employee De                                                                                                    | M Pay Change<br>: ePAR Change - Em<br>Details<br>Pay Change<br>NEXT<br>Initial                                                                | Request<br>ployment, Time & L<br>Action:<br>Reason Code:<br>Effective Date:<br>Effective Seq:                                                   | abor<br>Data Change<br>Contract<br>09/01/2015<br>1                  |                  | Document ID:<br>Document Instance:<br>Document Status:                                                                                                 | Previous Next                                                                                                    |
| Collaborate Atta<br>Create UV<br>Step 5 of 8:<br>• Transaction II<br>• PAR Action:<br>• PAR 4:<br>• PAR Status:<br>• Employee De<br>Name:                                                                                                    | M Pay Change<br>: ePAR Change - Em<br>Details<br>Pay Change<br>NEXT<br>Initial<br>etails                                                      | Request<br>ployment, Time & L<br>Action:<br>Reason Code:<br>Effective Date:<br>Effective Seq:<br>Empl ID:                                       | abor<br>Data Change<br>Contract<br>09/01/2015<br>1<br>Pending ePARs |                  | Document ID:<br>Document Instance:<br>Document Status:<br>Empl Rcd:<br>Last Personnel Action:                                                          | Previous Next          Previous         Pay Rate Change       9         Initial / Add Entry         0                     |
| Collaborate Atta<br>Create UV<br>Step 5 of 8:<br>Transaction I<br>ePAR Action:<br>ePAR Action:<br>ePAR Status:<br>Employee De<br>Name:                                                                                                    | M Pay Change<br>: ePAR Change - Em<br>Details<br>Pay Change<br>NEXT<br>Initial<br>etails<br>Historical ePARS                                  | Request<br>ployment, Time & L<br>Action:<br>Reason Code:<br>Effective Date:<br>Effective Seq:<br>Empl ID:                                       | abor<br>Data Change<br>Contract<br>09/01/2015<br>1<br>Pending ePARs |                  | Document ID:<br>Document Instance:<br>Document Status:<br>Empl Rcd:<br>Last Personnel Action:<br>Last Personnel Action:                                | Previous Next           Previous         Next           Pay Rate Change         9           Initial / Add Entry         0 |
| Collaborate Atta<br>Create UV<br>Step 5 of 8:<br>• Transaction I<br>• PAR Action:<br>• PAR Status:<br>• Employee De<br>Name:                                                                                                    | M Pay Change<br>: ePAR Change - Em<br>Details<br>Pay Change<br>NEXT<br>Initial<br>etails<br>Historical ePARs                                  | Request<br>ployment, Time & L<br>Action:<br>Reason Code:<br>Effective Date:<br>Effective Seq:<br>Empl ID:                                       | abor<br>Data Change<br>Contract<br>09/01/2015<br>1<br>Pending ePARs |                  | Document ID:<br>Document Instance:<br>Document Status:<br>Empl Rcd:<br>Last Personnel Action:<br>Last Transaction Date:                                | Previous     Next       Pay Rate Change     Q       Initial / Add Entry     0                                             |
| Collaborate Atta<br>Create UV<br>Step 5 of 8:<br>• Transaction II<br>• PAR Action:<br>• PAR Action:<br>• PAR status:<br>• Employee De<br>Name:<br>• Employment                                                                                                    | M Pay Change<br>: ePAR Change - Em<br>Details<br>Pay Change<br>NEXT<br>Initial<br>etails<br>Historical ePARs                                  | Request<br>ployment, Time & L<br>Action:<br>Reason Code:<br>Effective Date:<br>Effective Seq:<br>Empl ID:                                       | abor<br>Data Change<br>Contract<br>09/01/2015<br>1<br>Pending ePARs |                  | Document ID:<br>Document Instance:<br>Document Status:<br>Empl Rcd:<br>Last Personnel Action:<br>Last Transaction Date:                                | Previous     Next       Pay Rate Change     Q       Initial / Add Entry     0                                             |
| Collaborate Atta<br>Create UV<br>Step 5 of 8:<br>• Transaction II<br>• PAR Action:<br>• PAR Action:<br>• PAR Status:<br>• Employee De<br>Name:<br>• Employment                                                                                                    | M Pay Change<br>: ePAR Change - Em<br>Details<br>NEXT<br>Initial<br>etails<br>Historical ePARs<br>Data                                        | Request<br>ployment, Time & L<br>Action:<br>Reason Code:<br>Effective Date:<br>Effective Seq:<br>Empl ID:                                       | abor<br>Data Change<br>Contract<br>09/01/2015<br>1<br>Pending ePARs |                  | Document ID:<br>Document Instance:<br>Document Status:<br>Empl Rcd:<br>Last Personnel Action:<br>Last Transaction Date:<br>New Value                   | Previous     Next       Pay Rate Change     Q       Initial / Add Entry     0                                             |
| Collaborate Atta<br>Create UV<br>Step 5 of 8:<br>• Transaction I<br>• PAR Action:<br>• PAR Action:<br>• PAR Status:<br>• Employee De<br>Name:<br>• Employment<br>Working Title:                                                                                                    | M Pay Change<br>: ePAR Change - Em<br>Details<br>Pay Change<br>NEXT<br>Initial<br>etails<br>Historical dPARs<br>Data<br>Current<br>: Artist/T | Request<br>ployment, Time & L<br>Action:<br>Reason Code:<br>Effective Date:<br>Effective Seq:<br>Empl ID:<br>t Value<br>reacher                 | abor<br>Data Change<br>Contract<br>09/01/2015<br>1<br>Pending ePARs |                  | Document ID:<br>Document Instance:<br>Document Status:<br>Empl Rcd:<br>Last Personnel Action:<br>Last Transaction Date:<br>New Value<br>Artist/Teacher | Previous     Next       Pay Rate Change     Q       Initial / Add Entry     0                                             |
| Collaborate Atta<br>Create UV<br>Step 5 of 8:<br>Transaction I<br>ePAR Action:<br>ePAR Action:<br>ePAR Status:<br>Employee De<br>Name:<br>Status:<br>Status: | CM Pay Change<br>: ePAR Change - Em<br>Details<br>Pay Change<br>NEXT<br>Initial<br>tails<br>Historical ePAKS<br>Data<br>Current<br>: Artist/T | Request<br>ployment, Time & L<br>Action:<br>Reason Code:<br>Effective Date:<br>Effective Seq:<br>Effective Seq:<br>Empl ID:<br>Value<br>reacher | abor<br>Data Change<br>Contract<br>09/01/2015<br>1<br>Pending ePARs |                  | Document ID:<br>Document Instance:<br>Document Status:<br>Empl Rcd:<br>Last Personnel Action:<br>Last Transaction Date:<br>New Value<br>Artist/Teacher | Previous     Next       Pay Rate Change     Q       Initial / Add Entry     0                                             |

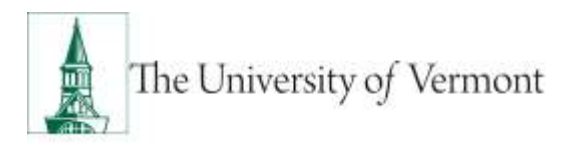

| tep 6 of 8:                                                                                                    | ePAR Change - Con                                                                                                    | npensation                                                                                                    |                                                                       |                                                                                                    | Help                                                                            |
|----------------------------------------------------------------------------------------------------|----------------------------------------------------------------------------------------------------|----------------------------------------------------------------------------------------------------|-----------------------------------------------------------------------|----------------------------------------------------------------------------------------------------|---------------------------------------------------------------------------------|
| Transaction [                                                                                                    | Details                                                                                                    |                                                                                                    |                                                                       |                                                                                                    |                                                                                 |
| PAR Action:                                                                                                    | Pay Change                                                                                                    | Action:                                                                                                    | Data Change                                                           | Document ID:                                                                                                    | Pay Rate Change                                                                 |
| PAR #:                                                                                                    | NEXT                                                                                                    | Reason Code                                                                                                    | e: Contract                                                           | Document Instance:                                                                                                    | <u>0</u>                                                                        |
| PAR Status:                                                                                                    | Initial                                                                                                    | Effective Dat                                                                                                    | te: 09/01/2015                                                        | Document Status:                                                                                                    | Initial / Add Entry                                                             |
|                                                                                                    |                                                                                                    | Effective Sec                                                                                                    | <b>q</b> : 1                                                          |                                                                                                    |                                                                                 |
| Employee De                                                                                                    | tails                                                                                                    |                                                                                                    |                                                                       |                                                                                                    |                                                                                 |
| ame:                                                                                                    |                                                                                                    | Empl ID:                                                                                                    | -0000-01                                                              | Empl Rcd:                                                                                                    | 0                                                                               |
|                                                                                                    | Historical ePARs                                                                                                    |                                                                                                    | Pending ePARs                                                         | Last Personnel Action:                                                                                                    |                                                                                 |
|                                                                                                    |                                                                                                    |                                                                                                    |                                                                       | Last Transaction Date:                                                                                                    |                                                                                 |
| Job Pay Com                                                                                                    | ponents                                                                                                    |                                                                                                    |                                                                       |                                                                                                    |                                                                                 |
| urrent Paw Ce                                                                                                    | omponents                                                                                                    |                                                                                                    |                                                                       | New Pay Components                                                                                                    | Come Data                                                                       |
| Rate Cod                                                                                                    | le Comp Rate                                                                                                    |                                                                                                    |                                                                       | Rate Code C                                                                                                    | Jomp Rate                                                                       |
| Rate Coo<br>1 NAANNL<br>Waborate Atta                                                                                                    | <u>e Comp Rate</u><br>2627.00                                                                                                    | Request                                                                                                    |                                                                       | 1 NAANNL                                                                                                    | Previous Next                                                                   |
| Ilaborate Atta                                                                                                    | <u>e Comp Rate</u><br>2627.00                                                                                                    | Request                                                                                                    |                                                                       | NAANNL     I                                                                                                    | Previous Next                                                                   |
| Ilaborate Atta                                                                                                    | <u>ee Comp Rate</u><br>2627.00<br>M Pay Change F<br>ePAR Hire - Create (                                                                                                    | Request<br>Contract Pay                                                                                                    |                                                                       | Nate Code     C       1     NAANNL                                                                                                    | Previous Next                                                                   |
| Rate Cor<br>1 NAANNL<br>NAANNL<br>NA | Image: Comp Rate       2627.00       Ch       M Pay Change F       ePAR Hire - Create O       Details       Pay Change                                                                                                    | Request<br>Contract Pay                                                                                                    | Data Channe                                                           | Document ID:                                                                                                    | Previous Next                                                                   |
| Rate Cor<br>1 NAANNL<br>Maborate Atta<br>reate UV<br>tep 7 of 8:<br>Transaction I<br>PAR Action:<br>PAR #:                                                                                                    | e <u>Comp Rate</u><br>2627.00<br>M Pay Change F<br>ePAR Hire - Create<br>Details<br>Pay Change<br>NEXT                                                                                                    | Request<br>Contract Pay<br>Action:<br>Reason Code                                                                                 | Data Change                                                           | Document ID:                                                                                                    | Previous Next Previous Next Pay Rate Change 0                                   |
| Rate Coc<br>1 NAANNL<br>NAANNL<br>NA | te Comp Rate<br>2627.00<br>M Pay Change F<br>ePAR Hire - Create (<br>Details<br>Pay Change<br>NEXT<br>Initial                                                                                                    | Request<br>Contract Pay<br>Action:<br>Reason Code<br>Effective Dat                                                                | Data Change<br>e: Contract                                            | Document ID:<br>Document Instance:<br>Document Status:                                                                                                    | Previous Next Previous Next Previous Next Pay Rate Change Q Initial / Add Entry |
| Rate Coo<br>1 NAANNL<br>NAANNL<br>NA | Image     Comp Rate       2627.00       Image       Image       Image       Pay Change       Pay Change       NEXT       Initial                                                                                                    | Request<br>Contract Pay<br>Action:<br>Reason Code<br>Effective Dat<br>Effective Sec                                               | Data Change<br>e: Contract<br>te: 09/01/2015<br>a: 1                  | Document ID:<br>Document Instance:<br>Document Status:                                                                                                    | Previous Next Previous Next Previous Next Pay Rate Change Q Initial / Add Entry |
| Rate Cor<br>1 NAANNL<br>NAANNL<br>NA | Image     Comp Rate       2627.00         Ch         Image         Pay Change         Details         Pay Change         NEXT   Initial                                                                                                    | Request<br>Contract Pay<br>Action:<br>Reason Code<br>Effective Dat<br>Effective Sec                                               | Data Change<br>e: Contract<br>te: 09/01/2015<br>q: 1                  | Document ID:<br>Document Instance:<br>Document Status:                                                                                                    | Previous Next Previous Next Previous Next Pay Rate Change Q Initial / Add Entry |
| Rate Cor<br>1 NAANNL<br>NAANNL<br>NA | tails                                                                                                    | Request<br>Contract Pay<br>Action:<br>Reason Code<br>Effective Dat<br>Effective Sec                                               | Data Change<br>e: Contract<br>te: 09/01/2015<br>q: 1                  | Document ID:<br>Document Instance:<br>Document Status:                                                                                                    | Previous Next Previous Next Previous Next Pay Rate Change Q Initial / Add Entry |
| Itaborate Atta<br>I NAANNL<br>Itaborate Atta<br>reate UV<br>tep 7 of 8:<br>Transaction I<br>PAR Action:<br>PAR #:<br>PAR Status:<br>Employee De<br>impl ID:                                                                                                    | Image     Comp Rate       2627.00       Image       Image       Image       Pay Change       NEXT       Initial                                                                                                    | Request<br>Contract Pay<br>Action:<br>Reason Code<br>Effective Dat<br>Effective Sec<br>Empl Rcd:                                  | Data Change<br>:: Contract<br>te: 09/01/2015<br>q: 1                  | Document ID:<br>Document ID:<br>Document Instance:<br>Document Status:                                                                                                    | Previous Next Previous Next Previous Next Pay Rate Change Q Initial / Add Entry |
| Rate Cor<br>1 NAANNL<br>NAANNL<br>NAANNL<br>NAANNL<br>NAANNL<br>Participation of the second<br>PAR Action of the second<br>PAR Action of the second<br>PAR Action of the second<br>PAR Action of the second<br>PAR Status:<br>Employee Defined<br>Second of the second of the second of                                                                                                    | Image: Comp Rate       2627.00       Ch       Ch | Request<br>Contract Pay<br>Action:<br>Reason Code<br>Effective Dat<br>Effective Sec<br>Empl Rcd:<br>Contract ID:                  | Data Change<br>e: Contract<br>te: 09/01/2015<br>q: 1                  | Document ID:<br>Document ID:<br>Document Instance:<br>Document Status:<br>Last Personnel Action:<br>Last Transaction Date:                                                                                                    | Previous Next Previous Next Previous Next Pay Rate Change Q Initial / Add Entry |
| Rate Cor<br>Rate Cor<br>1 NAANNL<br>NAANNL<br>NAANNL<br>Participation I<br>PAR Action:<br>PAR Action:<br>PAR Status:<br>Employee De<br>mpl ID:<br>ame:                                                                                                    | Image     Comp Rate       2627.00       Ch       M Pay Change F       ePAR Hire - Create C       Details       Pay Change       NEXT       Initial       etails       broother       Historical ePARs                                                                                                    | Request<br>Contract Pay<br>Action:<br>Reason Code<br>Effective Dat<br>Effective Sec<br>Empl Rcd:<br>Contract ID:                  | Data Change<br>e: Contract<br>te: 09/01/2015<br>q: 1<br>Pending ePARs | Kate Code       C         1       NAANNL       2         1       NAANNL       2         Document ID:       Document Instance:       Document Instance:         Document Status:       Last Personnel Action:       Last Transaction Date:                                                     | Previous Next Previous Next Previous Next Pay Rate Change Q Initial / Add Entry |
| Rate Coo<br>Rate Coo<br>1 NAANNL<br>NAANNL<br>NAANNL<br>Atta<br>reate UV<br>tep 7 of 8:<br>Transaction I<br>PAR Action:<br>PAR 4ction:<br>PAR status:<br>Employee De<br>impl ID:<br>Iame:<br>Contract Info                                                                                                    | Image     Comp Rate       2627.00       Ch       M Pay Change F       ePAR Hire - Create F       Details       Pay Change       NEXT       Initial       etails       becores       Historical ePARs       rmation                                                                                                    | Request<br>Contract Pay<br>Action:<br>Reason Code<br>Effective Dat<br>Effective Dat<br>Effective Sec<br>Empl Rcd:<br>Contract ID: | Data Change<br>Contract<br>te: 09/01/2015<br>q: 1<br>Pending ePARs    | Kate Code       C         1       NAANNL         2       1         NAANNL       2         Document ID:       2         Document ID:       2         Document Instance:       2         Document Status:       2         Last Personnel Action:       2         Last Transaction Date:       2 | Previous Next Previous Next Previous Next Pay Rate Change Q Initial / Add Entry |

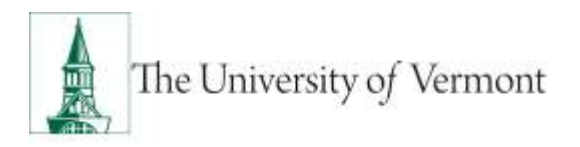

| <ul> <li>Transaction</li> </ul>                                                                                                    | Details                                                                                              |                                    |                                                                                                    |                                                   |                        |                                                                       |                                                                                      |                                           | 7104              | 2        |         |
|----------------------------------------------------------------------------------------------------|----------------------------------------------------------------------------------------------------|------------------------------------|----------------------------------------------------------------------------------------------------|---------------------------------------------------|------------------------|-----------------------------------------------------------------------|--------------------------------------------------------------------------------------|-------------------------------------------|-------------------|----------|---------|
| ePAR Action:                                                                                                    | Pay C                                                                                                | hange                              | Action:                                                                                                    | D                                                 | ata Change             |                                                                       | Documer                                                                              | nt ID:                                    | Pay Rate          | Change   |         |
| ePAR #:                                                                                                    | NEXT                                                                                                 |                                    | Reason                                                                                                    | Code: Co                                          | ontract                |                                                                       | Documer                                                                              | nt Instance:                              | <u>0</u>          |          |         |
| ePAR Status:                                                                                                    | Initial                                                                                              |                                    | Effective                                                                                                    | e Date: 09                                        | 9/01/2015              |                                                                       | Documer                                                                              | nt Status:                                | Initial / A       | dd Entry |         |
|                                                                                                    |                                                                                                    |                                    | Effective                                                                                                    | e Seq: 1                                          |                        |                                                                       |                                                                                      |                                           |                   |          |         |
| ▼ Employee D                                                                                                    | etails                                                                                               |                                    |                                                                                                    |                                                   |                        |                                                                       |                                                                                      |                                           |                   |          |         |
| Name:                                                                                                    | deLau<br>Histori                                                                                     | urentis, Amber R.                  | Empl ID:                                                                                                    | 00<br>Pe                                          | )80407<br>ending ePARs |                                                                       | Empl Ro                                                                              | d:                                        | 0                 |          |         |
|                                                                                                    | 11151011                                                                                             | dar er vire                        |                                                                                                    | <u> </u>                                          | chang crysta           |                                                                       | Last Per                                                                             | sonnel Actio                              | n:                |          |         |
|                                                                                                    |                                                                                                    |                                    |                                                                                                    |                                                   |                        |                                                                       | Last Iran                                                                            | Isaction Date                             | 2:                |          |         |
| ✓ Dept Budget ✓ New Fundin                                                                                                    | t<br>a                                                                                               |                                    |                                                                                                    |                                                   |                        |                                                                       |                                                                                      |                                           |                   |          |         |
|                                                                                                    |                                                                                                    |                                    |                                                                                                    |                                                   |                        |                                                                       |                                                                                      |                                           |                   |          |         |
|                                                                                                    |                                                                                                    | Project                            | Combination                                                                                                    | Code                                              | Account                | Fund                                                                  | Program                                                                              | Source                                    | Operating<br>Unit | Function | Purpose |
| Departmer                                                                                                    | n                                                                                                    |                                    |                                                                                                    |                                                   |                        |                                                                       |                                                                                      |                                           |                   |          |         |
| Departmen<br>1<br>2 Audit Detail<br>Collaboration                                                                                                    | ach to                                                                                               | o attach re                        | equired c                                                                                                    | locum                                             | nents (app             | pointmer                                                              | nt letter).                                                                          |                                           | Previous          |          |         |
| 1<br>Constant<br>Create UVN<br>Step 8 of 8:                                                                                                    | ach to<br>ste Attach<br>/I Pay (<br>ePAR -                                                           | change Req                         | equired c                                                                                                    | locun                                             | nents (app             | pointmer                                                              | nt letter).                                                                          | ()<br>Holp                                | Previous          |          |         |
| Department<br>1<br>Audit Detail<br>Click Atta<br>Save Collabora<br>Create UVM<br>Step 8 of 8:<br>Transaction De                                                                              | ach to<br>ach to<br>M Pay (<br>ePAR -<br>etails                                                      | Change Req                         | equired c<br>uest                                                                                                    | locun                                             | nents (app             | pointmer                                                              | nt letter).                                                                          | (2)<br>Heip                               | Previous          |          |         |
| Departmen<br>1<br>Church Defail<br>Click Atta<br>Save Collabora<br>Create UVM<br>Step 8 of 8:<br>• Transaction De<br>ePAR Action:<br>• PAR #:                                                | ach to<br>ach to<br>Al Pay (<br>ePAR -<br>etails<br>Pay Chan<br>NEXT                                 | change Req<br>Department Bud       | equired of<br>uest<br>liget<br>Action:                                                                                                    | locun                                             | nents (app             | Docume                                                                | nt letter).                                                                          | Pay Rate Cha                              | Previous          |          |         |
| Departmen<br>1<br>Church Defail<br>Click Atta<br>Save Collabora<br>Create UVN<br>Step 8 of 8:<br>Transaction De<br>ePAR Action:<br>ePAR #:<br>ePAR Status:                                   | Ach to<br>ach to<br>ach to<br>ach to<br>ePAR -<br>tails<br>Pay Chan<br>NEXT<br>Initial               | change Req<br>Department Bud       | equired c<br>uest<br>dget<br>Action: E<br>Reason Code: C<br>Effective Date: 0                                                                                                    | Ata Chang<br>Contract<br>19/01/2015               | nents (app             | Docume<br>Docume<br>Docume                                            | ent ID:<br>ent Instance:<br>ent Status:                                              | Pay Rate Cha<br>Q<br>Initial / Add E      | Previous          |          |         |
| Departmer<br>1<br>Canadit Defail<br>Click Atta<br>Save Collabor<br>Create UVM<br>Step 8 of 8:<br>Transaction De<br>ePAR Action:<br>ePAR #:<br>ePAR Status:                                   | ach to<br>ach to<br>ach to<br>ePAR -<br>etails<br>Pay Chan<br>NEXT<br>Initial                        | change Req<br>Department Bud       | equired c<br>uest<br>Iget<br>Action: C<br>Reason Code: C<br>Effective Date: 0<br>Effective Seq: 1                                                                                                    | Ata Chang<br>Contract<br>9/9/01/2015              | nents (apţ             | Docume<br>Docume<br>Docume                                            | ent ID:<br>ent Instance:<br>ent Status:                                              | Pay Rate Cha<br>Q<br>Initial / Add E      | Previous          |          |         |
| Departmen<br>1<br>Church Defail<br>Click Atta<br>Save Collabora<br>Create UVM<br>Step 8 of 8:<br>• Transaction Def<br>ePAR Action:<br>ePAR #:<br>ePAR Status:<br>• Employee Det              | ach to<br>ach to<br>ach to<br>ePAR -<br>tails<br>Pay Chan<br>NEXT<br>Initial                         | change Req<br>Department Bud       | equired of<br>uest<br>Iget<br>Action: D<br>Effective Date: 0<br>Effective Seq: 1                                                                                                    | Alocum                                            | nents (app             | Docume<br>Docume<br>Docume                                            | ent ID:<br>ent Instance:<br>ent Status:                                              | Pay Rate Cha<br>Q<br>Initial / Add E      | Previous          |          |         |
| Departmer<br>1<br>Charles Audit Defail<br>Click Atta<br>Save Collabor<br>Create UVM<br>Step 8 of 8:<br>Transaction De<br>ePAR Action:<br>ePAR #:<br>ePAR Status:<br>Cremployee Deta<br>Name: | ACh to<br>ach to<br>de Attach<br>de Par -<br>etails<br>Pay Chan<br>NEXT<br>Initial<br>ails           | change Req<br>Department Bud<br>ge | equired c<br>uest<br>Iget<br>Action: C<br>Effective Date: 0<br>Effective Seq: 1<br>Empl ID:                                                                                                    | Ata Chang<br>Contract<br>9/01/2015                | nents (app<br>e        | Docume<br>Docume<br>Docume<br>Docume<br>Last Pe                       | ent ID:<br>ent Instance:<br>ent Status:<br>cd:<br>rsonnel Action:                    | Pay Rate Cha<br>Q<br>Initial / Add E      | Previous          |          |         |
| Departmen<br>1<br>Church Defail<br>Click Atta<br>Save Collabora<br>Create UVM<br>Step 8 of 8:<br>• Transaction De<br>ePAR Action:<br>ePAR 4:<br>ePAR Status:<br>• Employee Deta<br>Name:     | ach to<br>ach to<br>ach to<br>ePAR -<br>etails<br>Pay Chan<br>NEXT<br>Initial<br>hills               | change Req<br>Department Bud<br>ge | equired of<br>uest<br>Iget<br>Action: D<br>Effective Date: 0<br>Effective Seq: 1<br>Empl ID: E                                                                                                    | Data Chang<br>Contract<br>9/01/2015               | nents (app<br>•<br>•   | Docume<br>Docume<br>Docume<br>Docume<br>Empl R<br>Last Pe<br>Last Tra | ent ID:<br>ent Instance:<br>ent Status:<br>cd:<br>rsonnel Action:<br>insaction Date: | Pay Rate Cha<br>Q<br>Initial / Add E      | Previous          |          |         |
| Department<br>1<br>Create Defail<br>Create UVA<br>Step 8 of 8:<br>Transaction De<br>ePAR Action:<br>ePAR Status:<br>Employee Det<br>Name:                                                    | ACh to<br>ach to<br>ach to<br>ach to<br>ePAR -<br>tails<br>Pay Chan<br>NEXT<br>Initial<br>Historical | change Req<br>Department Bud<br>ge | equired C<br>uest<br>Action: D<br>Reason Code: C<br>Effective Date: 0<br>Effective Seq: 1<br>Empl ID:                                                                                                    | Data Chang<br>Contract<br>19/01/2015              | nents (app<br>e        | Docume<br>Docume<br>Docume<br>Docume<br>Last Pe<br>Last Tra           | ent ID:<br>ent Instance:<br>ent Status:<br>ed:<br>rsonnel Action:<br>insaction Date: | Pay Rate Cha<br>Q<br>Initial / Add E      | Previous          |          |         |
| Department<br>1<br>2<br>2<br>2<br>2<br>2<br>2<br>2<br>2<br>2<br>2<br>2<br>2<br>2                                                                                                    | ACh to<br>ach to<br>ach to<br>ePAR -<br>etails<br>Pay Chan<br>NEXT<br>Initial<br>hits                | change Req<br>Department Bud<br>ge | equired c<br>uest<br>Iget<br>Action: C<br>Effective Date: 0<br>Effective Seq: 1<br>Empl ID: E                                                                                                    | Alocum                                            | nents (app<br>•        | Docume<br>Docume<br>Docume<br>Docume<br>Last Pe<br>Last Tra           | ent ID:<br>ent Instance:<br>ent Status:<br>cd:<br>rsonnel Action:<br>insaction Date: | Pay Rate Cha<br>Q<br>Initial / Add E      | Previous          |          |         |
| Department                                                                                                    | ach to<br>ach to<br>ach to<br>ePAR -<br>etails<br>Pay Chan<br>NEXT<br>Initial<br>ails                | change Req<br>Department Bud<br>ge | equired of a second second sec | Data Chang<br>Contract<br>9/01/2015<br>rending eP | e<br>ARs               | Docume<br>Docume<br>Docume<br>Docume<br>Last Tra<br>Last Tra          | ent ID:<br>ent Instance:<br>ent Status:<br>cd:<br>rsonnel Action:<br>insaction Date: | Pay Rate Cha<br>Q<br>Initial / Add E<br>0 | Previous          | ose Pr   |         |

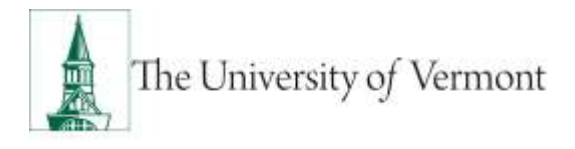

7. Click paper clip to attach document. Click + or – to add or remove additional rows.

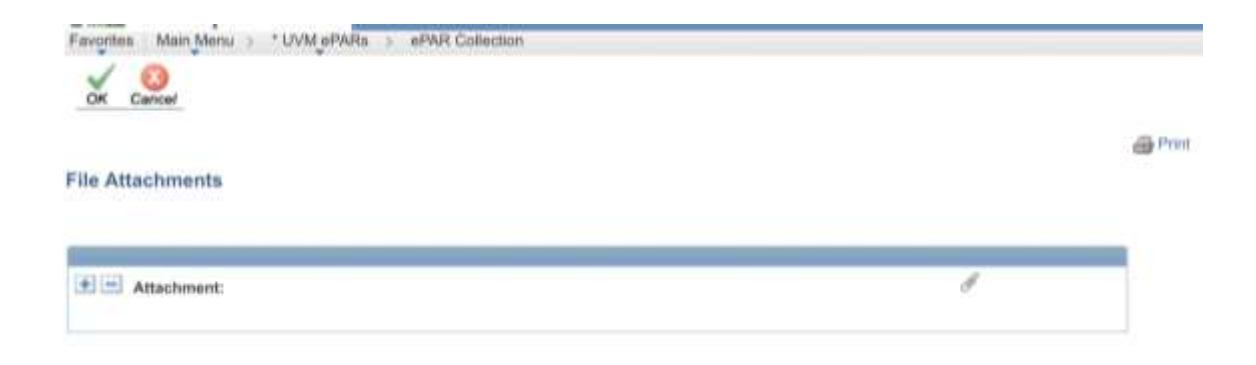

8. Click Choose File, select the applicable document and click Upload.

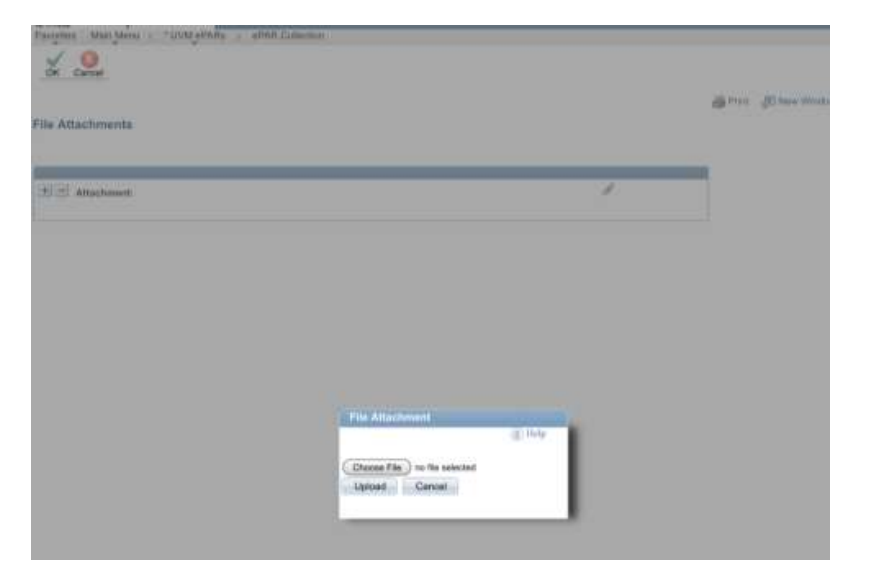

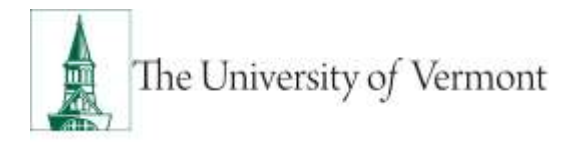

Previous

9. On final page, choose Save.

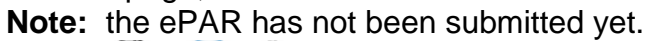

| $\rightarrow$ | Save | Collaborate | Attach |
|---------------|------|-------------|--------|
|               |      |             |        |

#### Create UVM Pay Change Request

| Step 8 of 8                       | 3: ePAR - Departr | nent Budget      |               |      |                               |                                      | H               | 2<br>lelp    |         |
|-----------------------------------|-------------------|------------------|---------------|------|-------------------------------|--------------------------------------|-----------------|--------------|---------|
| <ul> <li>Transaction I</li> </ul> | Details           |                  |               |      |                               |                                      |                 |              |         |
| ePAR Action:                      | Pay Change        | Action:          | Data Change   |      | Docum                         | ent ID:                              | Pay Ra          | ite Change   |         |
| ePAR #:                           | NEXT              | Reason Code:     | Contract      |      | Docum                         | ent Instance:                        | <u>0</u>        |              |         |
| ePAR Status:                      | Initial           | Effective Date   | : 09/01/2015  |      | Docum                         | ent Status:                          | Initial /       | Add Entry    |         |
|                                   |                   | Effective Seq:   | 1             |      |                               |                                      |                 |              |         |
| ✓ Employee Deployee               | etails            |                  |               |      |                               |                                      |                 |              |         |
| Name:                             | Historical ePARs  | Empl ID:         | Pending ePARs | 5    | Empl R<br>Last Pe<br>Last Tra | cd:<br>ersonnel Acti<br>ansaction Da | 0<br>on:<br>te: |              |         |
| 🕶 Dept Budget                     |                   |                  |               |      |                               |                                      |                 |              |         |
| ▼ New Funding                     | ]                 |                  |               |      |                               |                                      |                 |              |         |
|                                   |                   |                  |               |      | _                             |                                      | Operating       | <b>E</b> (1) | Burnere |
| Departmen                         | t Project         | Combination Code | Account       | Fund | Program                       | Source                               | Unit            | Function     | Furpose |

10. Click ok to return to transaction to submit.

| and marfault and and and a star contract. |                                                             |
|-------------------------------------------|-------------------------------------------------------------|
| PAR Status                                |                                                             |
|                                           | Warning: ePAR PAY0000836 has been saved, but not submitted. |
|                                           | Click OK to return to the transaction to Submit.            |
|                                           |                                                             |

**11.** Click Submit to route in workflow.

| Favortes M  | tan Men | u = 1 | UVM OPAR | ક ન    | WR Colector | n.       |         |
|-------------|---------|-------|----------|--------|-------------|----------|---------|
| Collaborate | Attech  | Print | Freview  | Submit | Lipsyche    | Wittoraw | Freinen |
| Update      | UVM     | Pay   | Change   | e Req  | uest        |          |         |

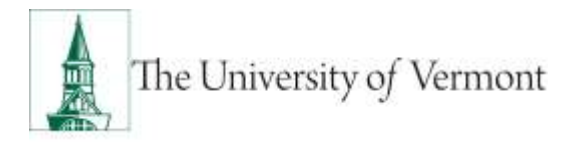

12. Approval Map is displayed. Click ok to submit ePAR.

|                              | Rs > ePAR Collection |   |
|------------------------------|----------------------|---|
| (                            |                      |   |
| mit                          |                      |   |
| Approval Map<br>PAR Approval | _                    | _ |
| Request ID=PAY               | 0000936:Pending      |   |
|                              |                      |   |
| New Path                     |                      |   |

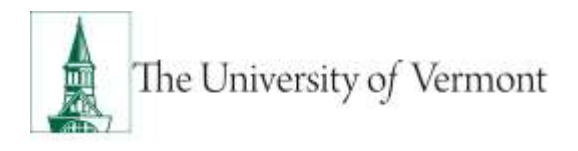

13. Document Status field reflects where ePAR is in workflow.

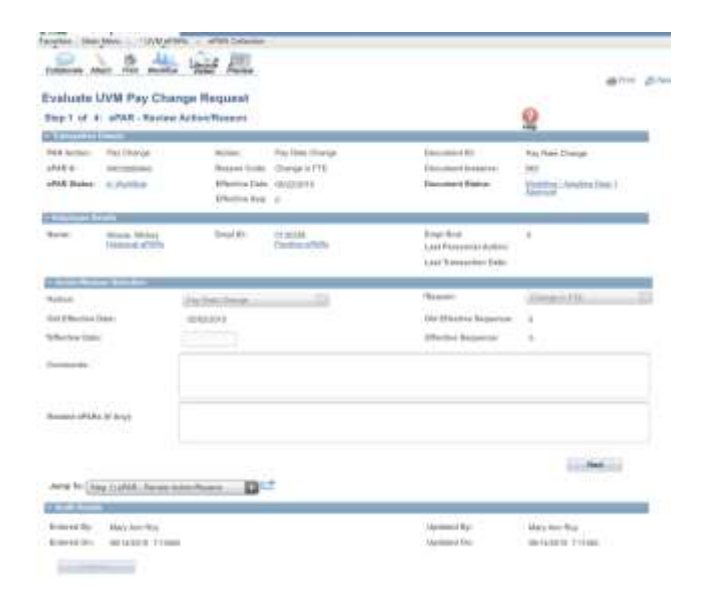

#### **Frequently Asked Questions**

#### If I have questions about completing any of the fields in the ePAR, who do I contact?

Initiators should contact their Dean's Offices for specific unit instruction. Approvers (Dean's Offices) should contact Human Resource Services.

#### Resources

#### **Helpful Links**

- Open Lab Schedule
- PeopleSoft Sign on Screens
- Grad Mini Manual
- Employee Class Definitions
- ePAR Navigation Manual

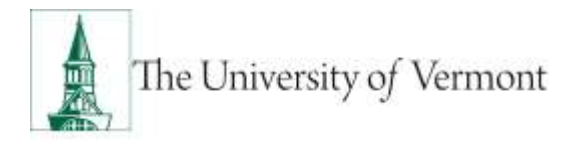

#### **Relevant UVM Departments**

- Human Resource Services
- Payroll Services
- Faculty Services

Suggestions? Updates? Please send an e-mail to <u>ePar@uvm.edu</u>

This document is designed to be used online and has a number of embedded links to processes and additional information. We discourage the printing of manuals as they are updated frequently and consume paper resources when printed.